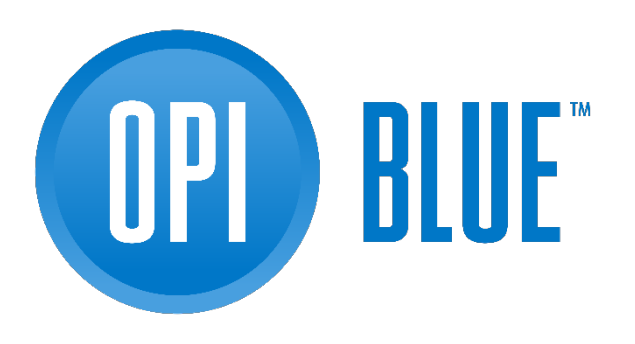

**OPI BLUE WITH FAN AND HEATER CONTROL** 

## INSTALLATION AND USER MANUAL

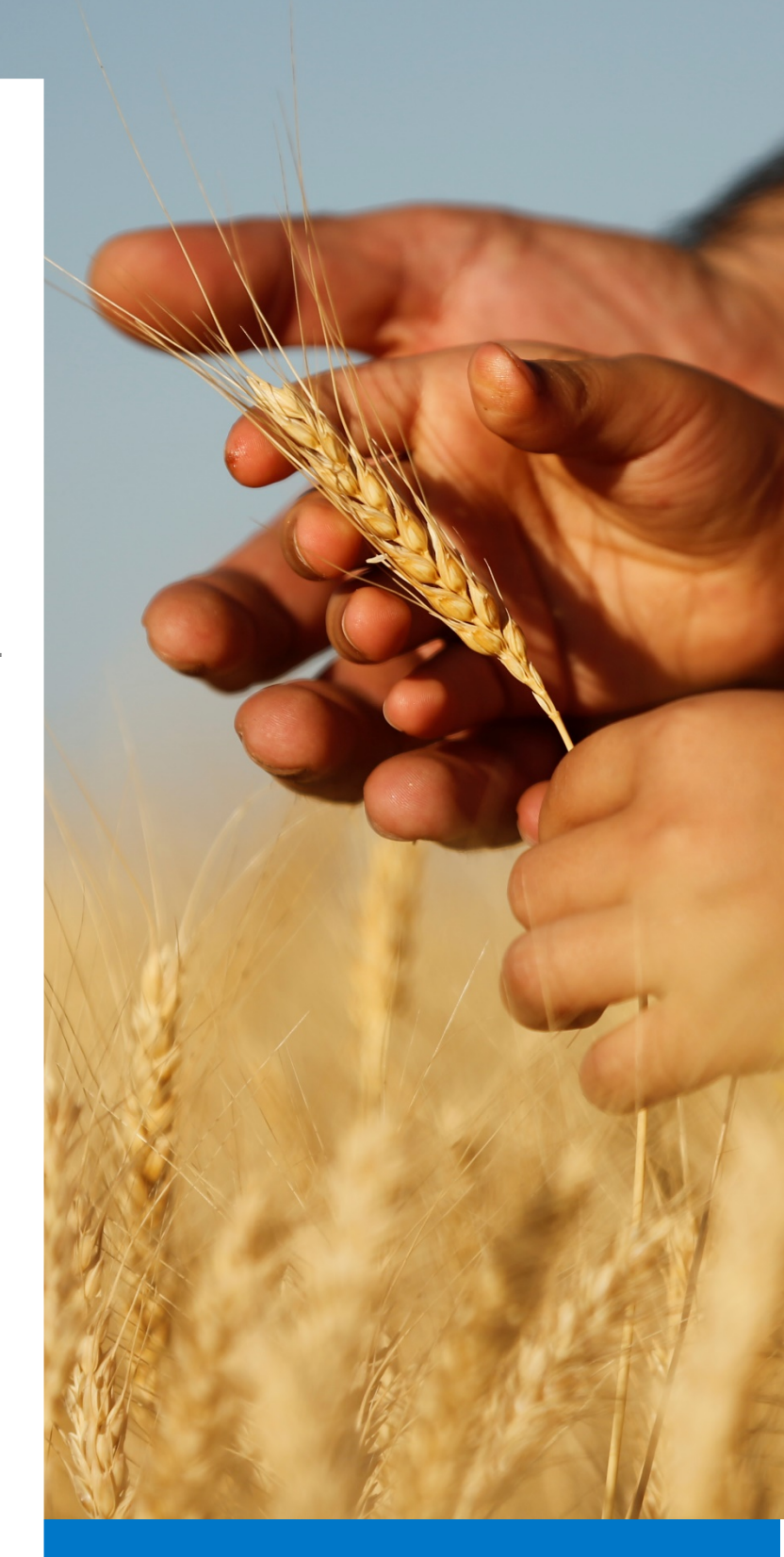

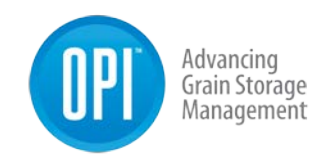

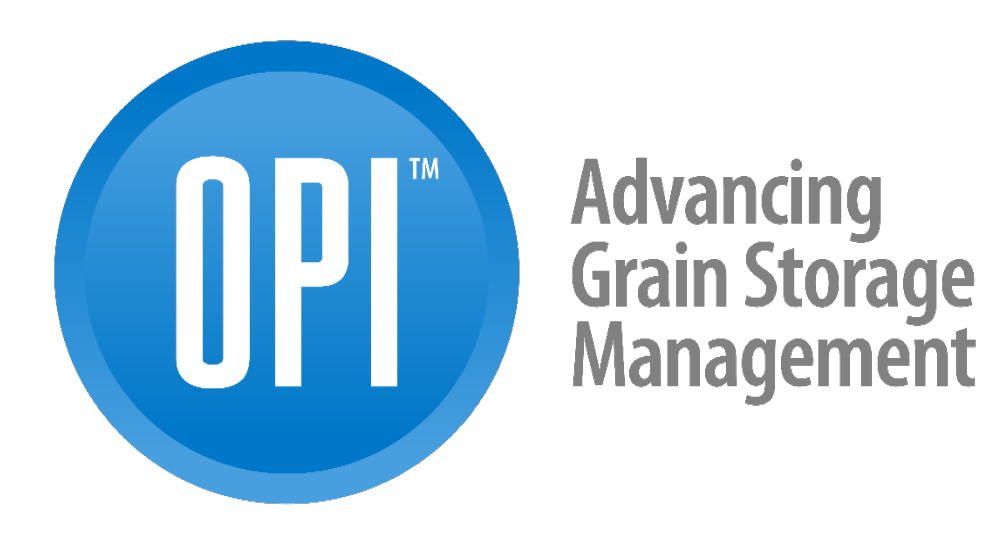

#### USR

#### OPI BLUE GATEWAY 2.0 USER MANUAL

USR-000001-A

USR-000001-A

© 2021 OPIsystems Inc

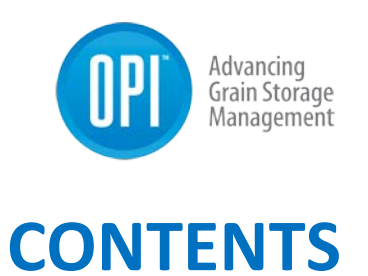

### Contents

| WELCOME                             | 4  |
|-------------------------------------|----|
| Set Up & Manage User Account        | 6  |
| Install Site Equipment              | 7  |
| Site Overview                       | 8  |
| Power Panel                         | 9  |
| Gateways                            |    |
| Cable Nodes                         |    |
| Cable Connections                   |    |
| Fan Node                            |    |
| Fan Node Radio                      | 27 |
| Weather Station (ORHT)              |    |
| Plenum Sensor (PPOT)                |    |
| OPI Blue with Fan Control           |    |
| Home                                |    |
| Settings and Configuration          |    |
| 4.2.1 Gateways                      | 45 |
| 4.2.2 Cable Nodes                   |    |
| 4.2.3 Map Cable Node to Gateway     |    |
| 4.2.4 Register Fan Node Radio       |    |
| 4.2.5 Map Fan Node Radio to Gateway |    |
| 4.2.6 Create a Site                 |    |
| 4.2.7 Create Bins                   |    |
| 4.2.7 Add Weather Station           |    |
| 4.2.8 Add Fan                       |    |

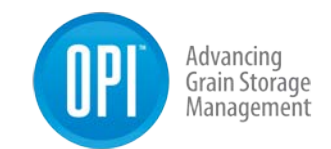

| 4.2.9 Add a Weather Station to an Existing Site61 |
|---------------------------------------------------|
| Features and System Use63                         |
| 4.3.1 Bin Data                                    |
| 4.3.2 Site Summary69                              |
| 4.3.3 Alarms70                                    |
| 4.3.4 Grain Condition                             |
| 4.3.5 Inventory                                   |
| 4.3.6 Global View                                 |
| 4.3.7 System Status78                             |
| 4.3.8 Permissions                                 |
| 4.3.9 Payments                                    |
| Fan Control                                       |
| 4.4.1 Manual Fan Control87                        |
| 4.4.2 Natural Air Drying (NAD)89                  |
| 4.4.3 Natural Air Drying (NADH)92                 |
| 4.4.4 Aeration                                    |
| 4.4.5 Advanced Fan Settings                       |
| 4.4.6 Fan Control Analysis101                     |
| Site Log102                                       |
| Appendix102                                       |

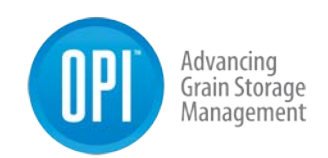

## WELCOME

#### **OPI Blue Including Fan & Heater Control**

This user manual has been created to assist you with the installation, configuration and set up as well as effectively using your OPI Blue, Cloud based system. This system has been designed to help you optimize the storage conditions in your bins to maximize the value of your grain.

#### The Manual includes instructions on how to:

- Register/Manage your account on <u>www.managegrain.com</u>
- Installation of all OPI Blue related hardware at your site.
- Setup and configuration of your site, bins, cables, Gateways, Weather Station (if applicable) as well as Fan Node and Fan Node Radio.
- Monitoring and managing all stored grain including manual or automated fan control (ON/OFF) through the User Interface.

# To make things as easy and efficient as possible, we suggest you complete the installation and setup of your system in the following order:

- 1. Prior to the installation of any hardware, it is recommended that you log in to <a href="http://www.managegrain.com">www.managegrain.com</a> and create your user account.
- 2. Read all the Quick Guides and Installation Manuals that were in the boxes for the Gateway, Cable Nodes, Fan Node and Fan Node Radios.
- 3. Following the instructions proceed to install all applicable hardware at the site.
- 4. Login to <u>www.managegrain.com</u> website and go through the setup and configurations steps.
- 5. Enjoy your OPI Blue system.

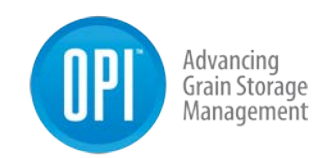

To view installation videos (cables and OPI Blue hardware) please visit the OPIsystems YouTube channel at

https://www.youtube.com/channel/UCOMrB6OjIsv5yWmiP8CgTzw

If you have any questions regarding these instructions or the installation or operation of your OPI Blue system, please contact OPIsystems Customer Success.

#### **OPI Blue Customer Success**

Email: <u>help@opisystems.com</u> Local 1-403-219-3177 (opt 1) Toll Free: 1-800-661-1055 (opt 1)

**Chat Support**– Is available within the <u>www.managegrain.com</u> application. There is a small chat icon located in the header in the top righthand corner of each of the screens for easy access.

Chat Support

#### **OPIsystems Inc. Contact Information**

**Calgary, AB, Canada** OPIsystems Inc – Head Office 1216 36<sup>th</sup> Ave. NE. Calgary, AB, Canada T2E 6M8

Phone: 403-219-3177 Toll Free: 800-661-1055 Fax: 403-219-3177

#### Lenexa, KS, USA

Integris USA 7300 W 110<sup>th</sup> Street STE 700 Overland Park, KS 66210

Phone: 913-653-8350 Toll Free: 800-661-1055 Fax: 913-535-0650

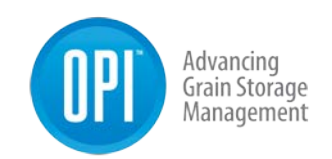

## Set Up & Manage User Account

To Create a New User Account and Repeat User Login Process New Account Registration Process

- 1. Go to <u>www.managegrain.com</u>
- 2. Tap Register New Account
- 3. Enter all the required information requested. Tap **Register**. **Note:** Your password must be a minimum of 6 characters long.
- 4. A verification email "OPI Blue, please verify your email address" will be sent to the email address you entered in Step 3.
- 5. Tap the Verify email address link that appears in the email received.
- 6. A new browser window will open indicating that your email address has been "Confirmed"
- 7. Log into <u>www.managegrain.com</u>. Using the email address and password you have set during the registration process.

#### **Standard Login Process**

- 1. Go to www.managegrain.com
- Enter your email address and password in the appropriate fields.
  Note: To avoid entering your email address each time you log in, check Remember My Login. With a check mark appearing in the box, the email address will automatically appear each time going forward.
- 3. Tap **Log In**. For a first-time login, the Account Details will open. For subsequent logins, it will be the Dashboard.

#### **Forgot Password**

1. Go to <u>www.managegrain.com</u>

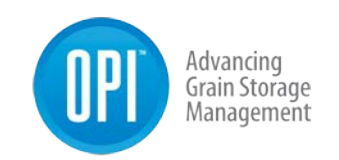

- 2. Tap Forgot Password
- 3. Enter email address and Tap Send Link.
- 4. An email "OPI Blue, Reset Your Password" will be sent to your email account.
- 5. Tap the **Reset My Password** link that appears in the email message.
- 6. A new browser window will open. Enter your email address a new password and confirm your new password in the appropriate field.
- 7. Tap Reset Password
- 8. Once the password has been changed you can once again use the standard login procedure.

## **Install Site Equipment**

#### **Required Installation Tools**

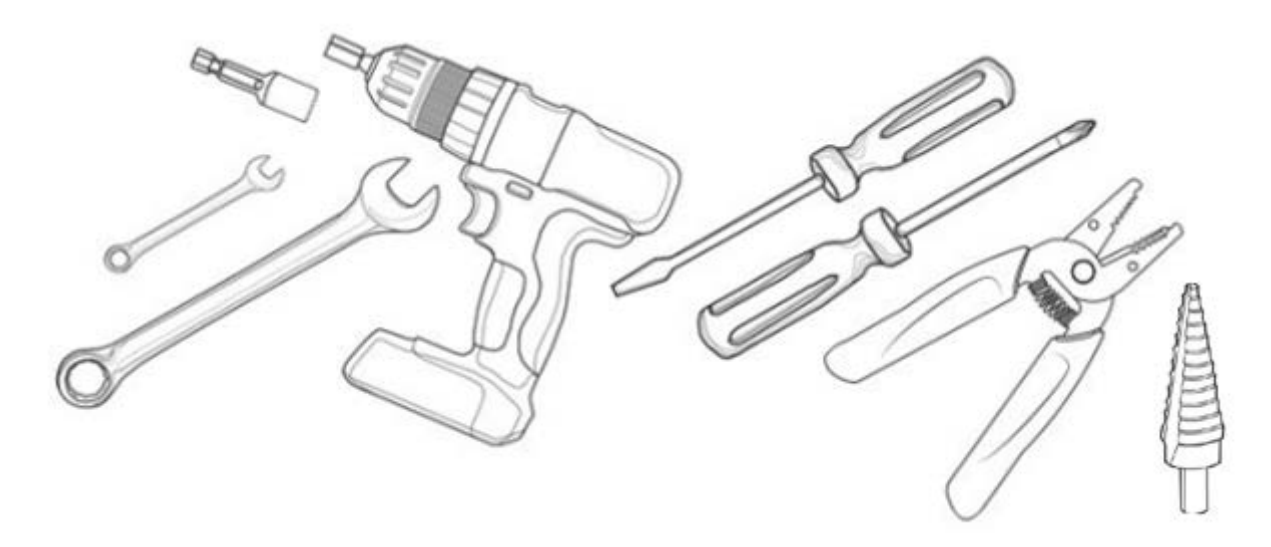

- 7/16" wrench
- 1-1/16" wrench or adjustable equivalent wrench
- Drill with a 3/8" Nut Driver

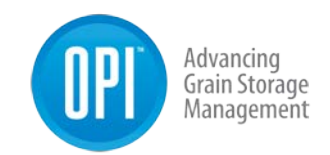

- #2 or #3 Philips screwdriver
- 1/8" flathead screwdriver
- Wire stripper with #14 and #20 AWG positions
- Drill step bit.

## **Site Overview**

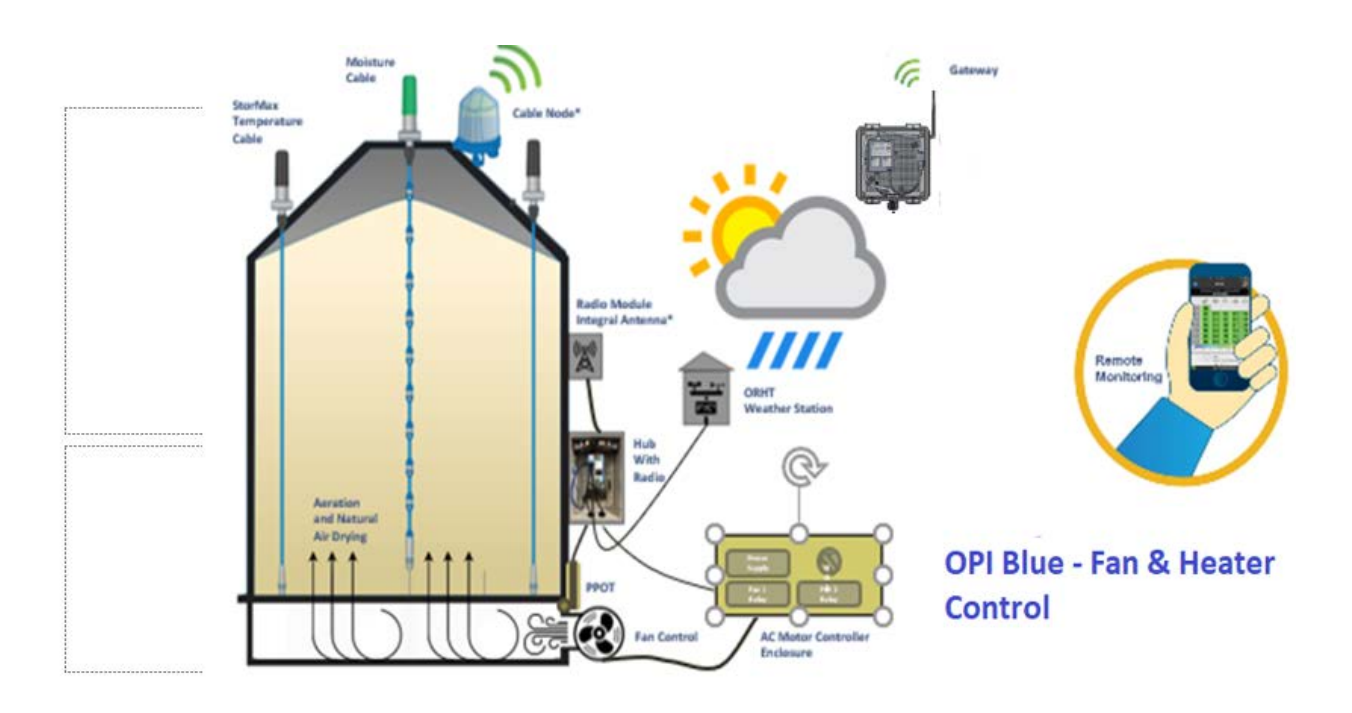

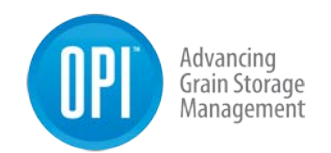

## **Power Panel**

#### **Mount Power Panel**

Mount the Power Panel enclosure onto a pole or a wall. **Note:** There needs to be A/C power available to provide power to the Power Panel. It should be mounted around eye level for easy access should servicing be required.

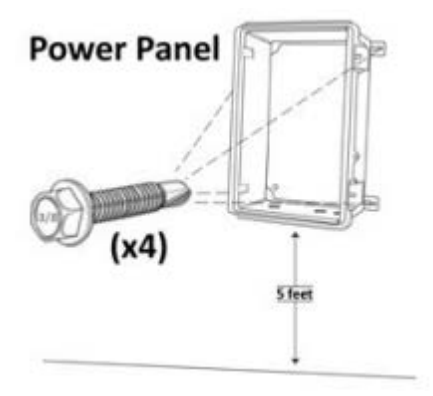

#### Power Panel and Cellular Connection

Connect the wires in the Power and Cellular Panel to match the image below. (Refer to the power supply PS-3515 manual for important installation instructions.)

**Note:** The Gateway should be connected into the POE1 port and (If applicable) the Cellular Modem should be connected into the POE2 port on the Power Supply. Before connecting the A/C power source ensure that the red power cable is connected into the positive (+) battery terminal on the backup battery. Plug the A/C power cable into an A/C outlet. **Proceed** to the Gateway section before turning ON the power.

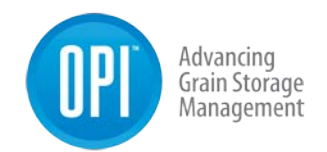

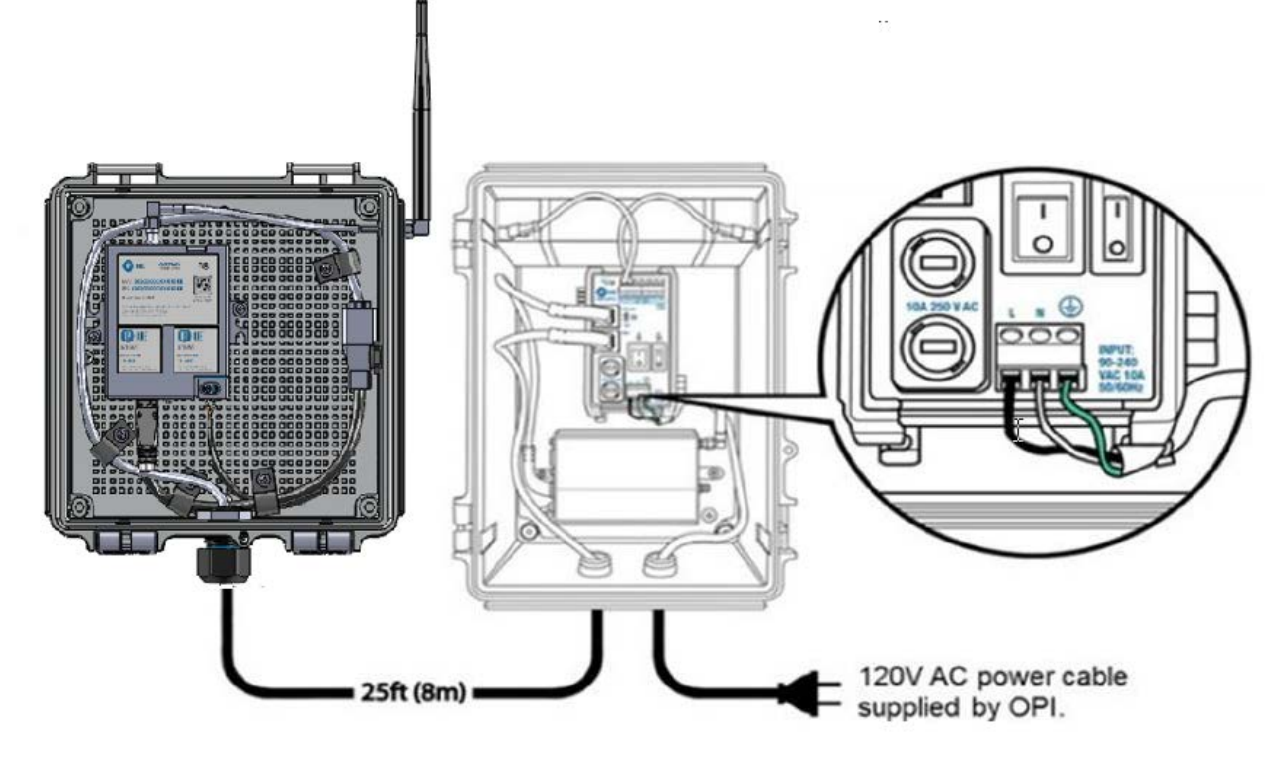

#### Power Panel and Wired Router

Connect the wires in the Power Panel to match the image shown below. (Refer to the power supply PS-3515 manual for important installation instructions.)

**Note:** Beside the POE2 port on the power supply there is a small toggle switch that needs to be switched down into the "OFF" position before connecting the ethernet cable to the router. Before connecting the A/C power source ensure that the red power cable is connected into the positive (+) battery terminal on the backup battery. Plug the A/C power cable into an A/C outlet. **Proceed** to the Gateway section before turning ON the power.

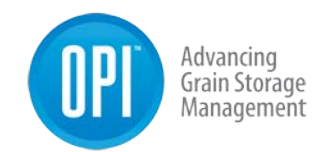

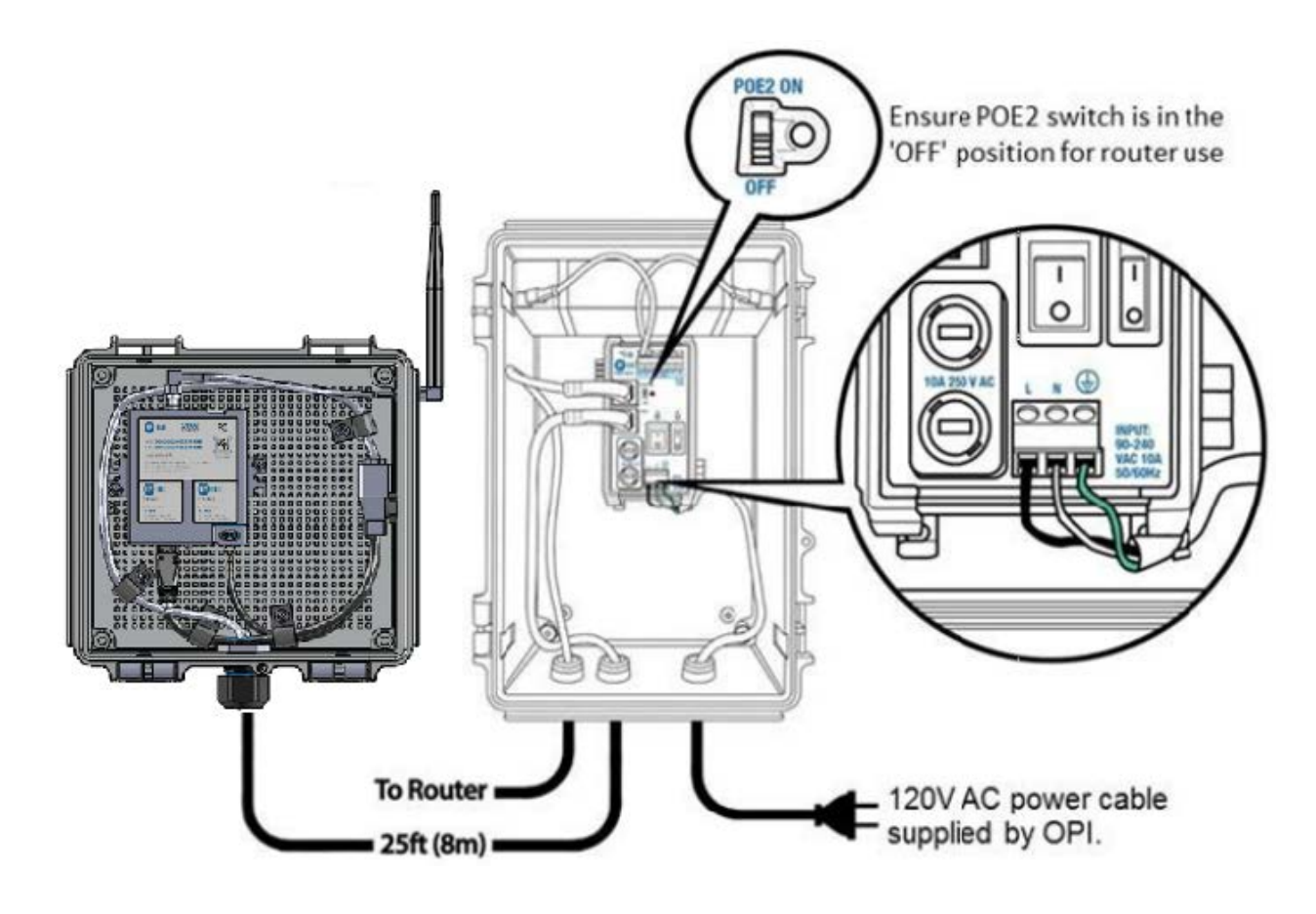

#### Gateways

#### Site Log

**Note:** An example of the Site Log is located on page 95-96 of this manual. The Site Log is used to provide a record of the bins along with what hardware is attached to each one. On the bottom of the Gateway and Cable Node there are stickers with the MAC Address and the PIN Number for each unit. Write the Bin Name/Number on the sheet and place the corresponding sticker beside it. This information is good reference material and will come in handy in the future should there be a need to troubleshoot any hardware or system issues.

USR-000001-A

© 2021 OPIsystems Inc

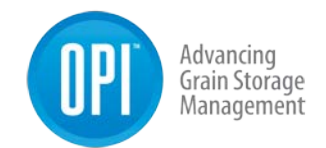

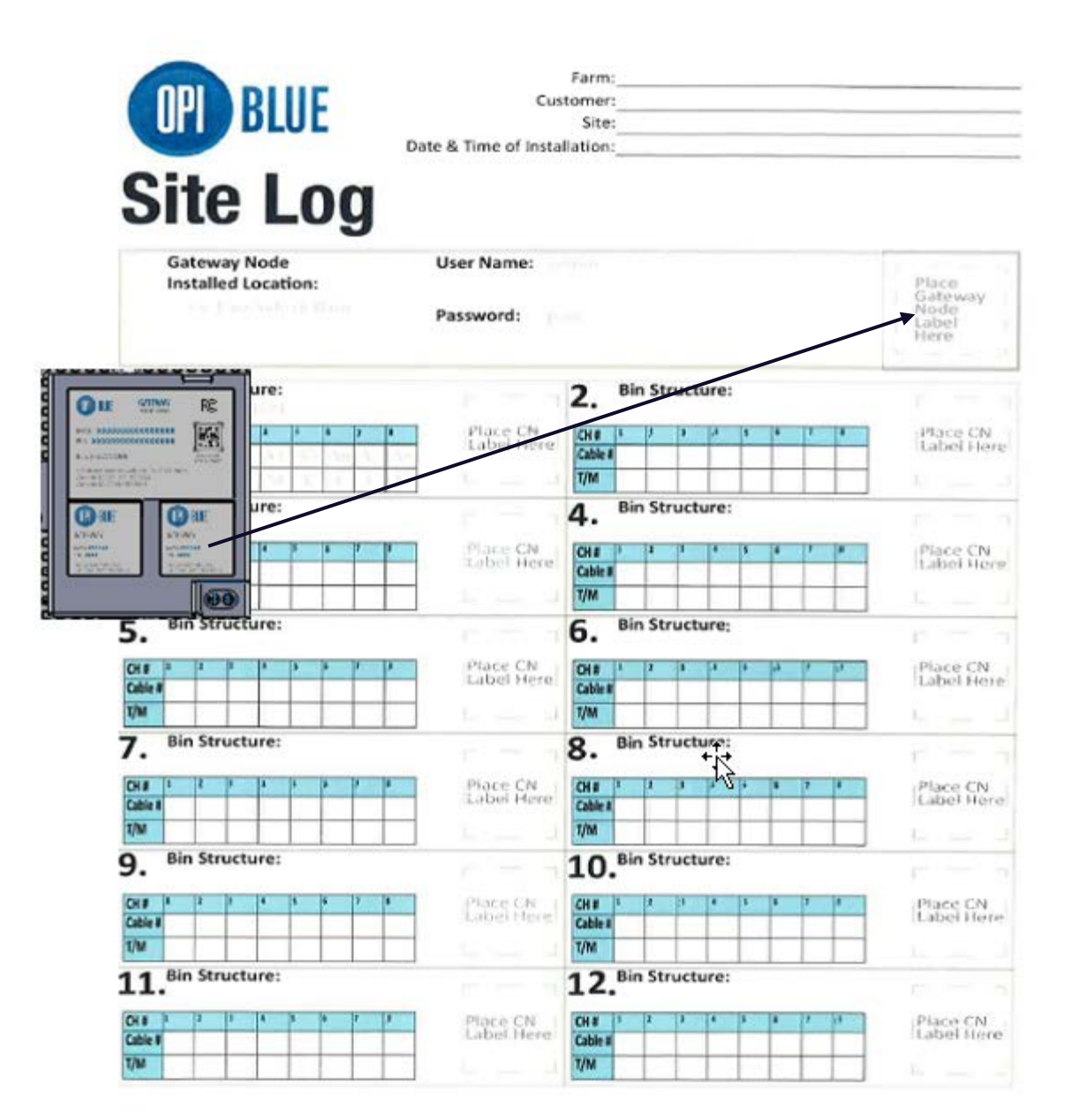

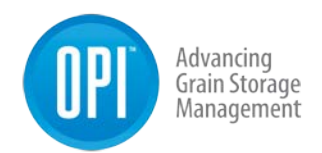

#### Mount the Gateway

You are now ready to finish installation of the Power Panel Enclosure and Gateway Node.

**Note:** When selecting the location for the Gateway Node installation, remember to pick a location that has the best possible line of sight to the bins with the installed Cable Nodes and Fan Node Radios to maximize the communication level between devices. Also, make sure that the Gateway Power Panel Enclosure as access to a 120VAC power outlet.

The Gateway Node should be mounted within 2600 feet (800 meters) from the furthest Cable Node to ensure range limitations have not been exceeded.

The Gateway Node comes with a standard 25-foot (7.5 meter) ethernet cable connected to it. Make sure the Gateway Node is mounted within 24 feet of the Power Panel Enclosure, that way drip loops can be incorporated on the ends of the connection.

 After selecting your Gateway Node and Power Panel Enclosure location, begin by first mounting the Power Panel Enclosure. Using a cordless drill with a 3/8" Nut Driver, attach the Power Panel Enclosure with the four (xxx) self-tapping screws to a flat surface. Ensure that the Power Panel Enclosure is as horizontal as possible, using a level if needed.

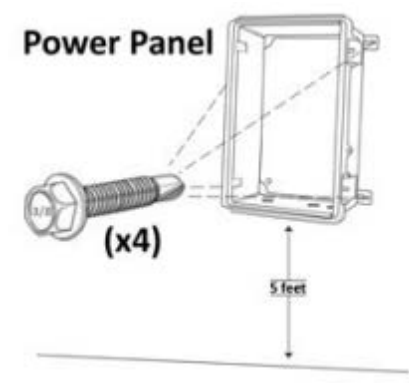

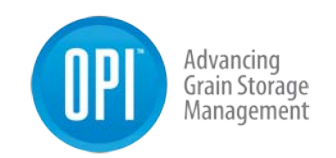

2. You are now ready to install the Gateway Node in its enclosure. Although in a slightly smaller enclosure than the Power Panel the Gateway uses the same cordless drill and 3/8' Nut Drive bit to secure the 4 self-tapping screws through the foot mount in each corner to a flat surface. The surface used could be a wall or a roof mount.

**Note:** The Gateway is connected to the Power Panel Enclosure by a 25-feet (8-meters) of ethernet cable. Typically, the Gateway is installed as high up as possible while maintaining the Power Panel Enclosure at eye-level.

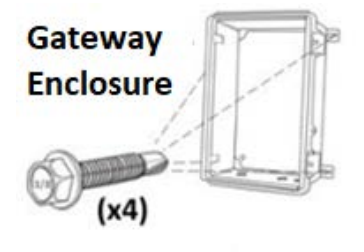

- 3. Create a drip loop with the Ethernet cable coming out the strain relief from the base of the Gateway Enclosure. Secure the cable in place using the supplied P-Clips. The drip loop ensures water will not run into the Gateway Node.
- 4. Using your fingers or small needle nose pilers gently turn and pull to remove the red antenna mount connector cover exposing the antenna mount.

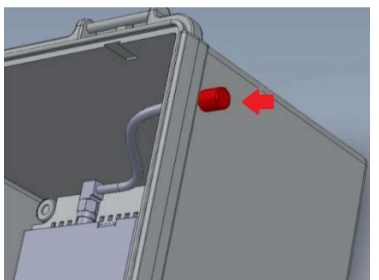

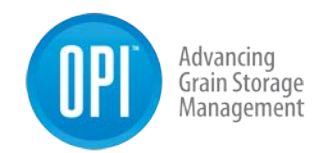

5. Line up the antenna with the connection mount.

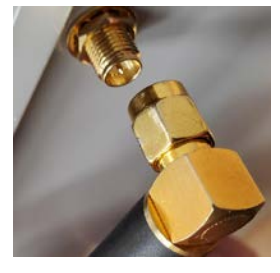

6. Hand tightened the antenna nut to the mount.

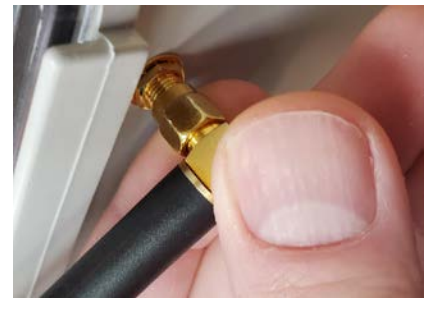

7. Use the supplied (inside the enclosure) 5/16" wrench to secure the antenna in place. Ensure the antenna is always secured vertical to the sky.

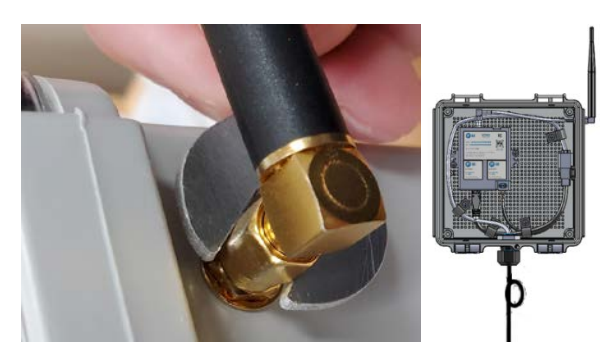

8. Run the Ethernet cable from the Gateway Enclosure to the Power Panel Enclosure. Run the cable into the Power Panel Enclosure box through the strain relief opening on the bottom of the Enclosure. Plug the Ethernet cable into the POE1 connection port on the power supply. Tighten the

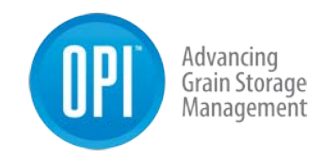

strain relief clockwise to tighten it around the cable to keep water out of the Enclosure.

9. Secure the Ethernet cable in place below the Enclosure with another drip loop using a P-Clip supplied. The remaining P-Clips can be used to secure the rest of the Ethernet cable at 3-feet (1-meter) increments.

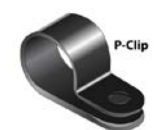

- 10.Ensure the red power cable is connected into the positive (+) battery terminal on the backup battery. Plug the A/C power cable into an A/C outlet.
- 11.Turn both the A/C and D/C switches to the ON position on the power supply to power the Gateway.

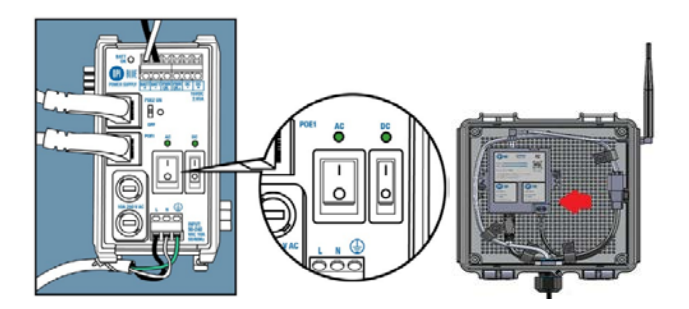

Note: The Gateway Node takes roughly two -minutes to run through its start up sequence. Four LED are located on the Gateway in the lower righthand corner, indicated by <. During start up sequence all four LED lights on the Gateway will be green. After several seconds, Radio LED 1 is green, and Radio LED 2 is Off. Once start up sequence has been completed all PCB LED's turn Off and LED 1 turns amber.

**Note:** When cycling power to the Gateway Node it is important to switch both the A/C and D/C OFF. Failure to switch the D/C switch OFF would keep the Gateway ON using power from the battery backup.

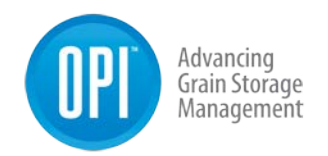

## Cable Nodes

#### Site Log

**Note:** As previously noted an example of the Site Log is located on page 95 & 96 of this manual. Just like the Gateway on the bottom of the Cable Node there are stickers with the MAC Address and the PIN Number for each unit. Write the Bin Name/Number on the sheet and place the corresponding sticker beside it. This information is good reference material and will come in handy in the future should there be a need to troubleshoot any hardware or system issues.

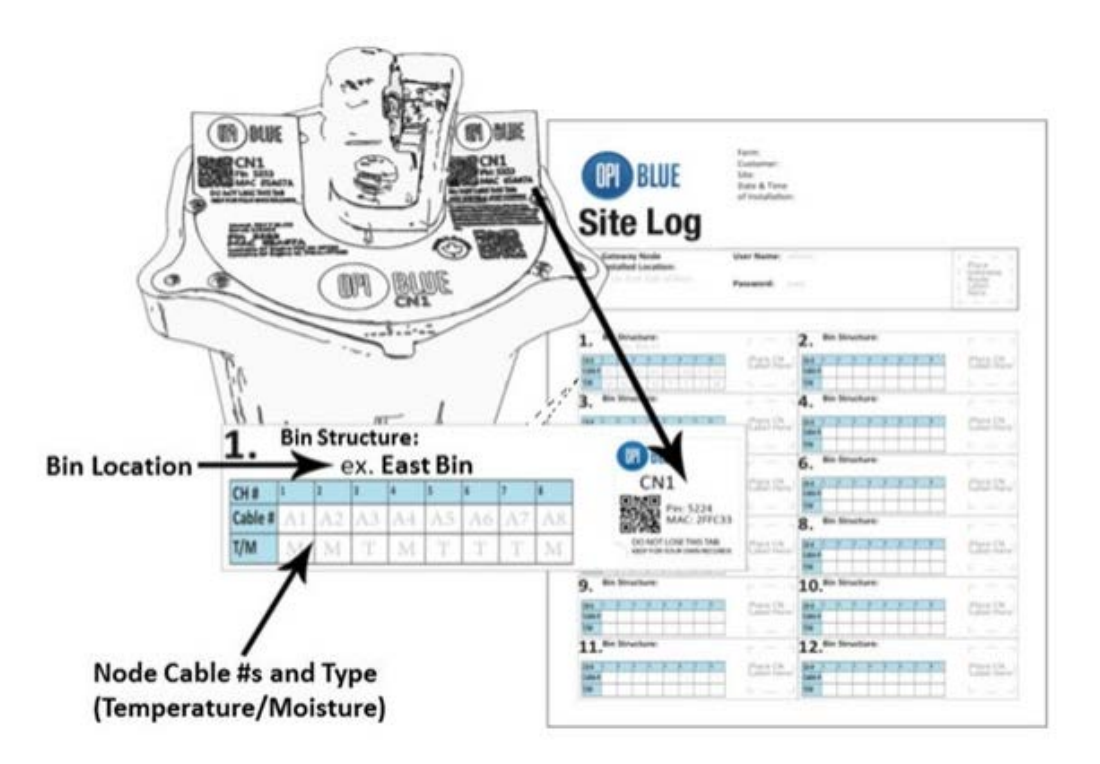

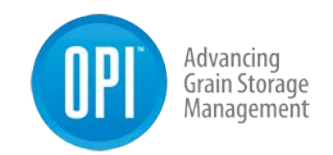

#### Mounting the Cable Nodes

1. You are now ready to install the Cable Node(s). While on the ground loosely attach the foot mount to the base of the Cable Node using the 7/16" bolt and washer with a 7/16" wrench.

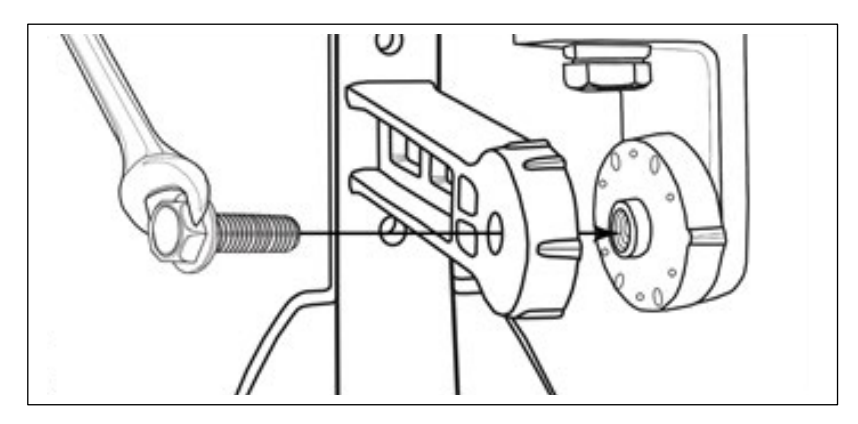

2. Determine the location of the Cable Node on top of the bin roof. Peel the backing off the base of the foot mount and stick into place before bolting down.

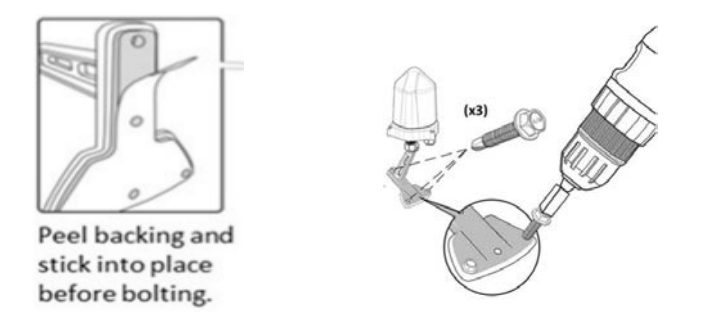

**Note:** Magnetic foot mounts are also a potential option and provide installation flexibility.

3. Using the cordless drill with the 3/8" Nut Driver, secure the Cable Node in place with the three 3/8" self-tapping screws supplied. **Note:** You will need to adjust the position of the Gateway Node on the foot mount in order to

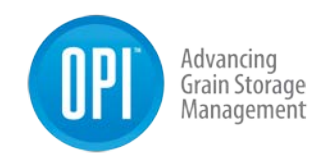

attach all three self-tapping screws. Once the screws are in place, use the 7/16" wrench, tighten the Gateway Node on the foot mount so it is secured in a vertical position.

**Note:** There are three rules of thumb to keep in mind when installing a Cable Node: 1) They are solar powered units and to maximize the battery charge efficiency and effectives it is important that it has the best exposure to direct sun light possible. Installation of the Cable Node in a shaded area will restrict the charging capability and potentially compromise the reliability of the Cable Node. 2) The Cable Node needs to be installed with best line of sight possible to the Gateway Node with a maximum distance of 2624 feet (800 meters). Fig. 1.0 below illustrates the most effective orientation of the Cable Node to ensure best communication possible from Cable Node to Gateway Node. 3) The Cable Node should not be located where it is can be damaged by equipment (ie. Augers) or can be completely covered in snow.

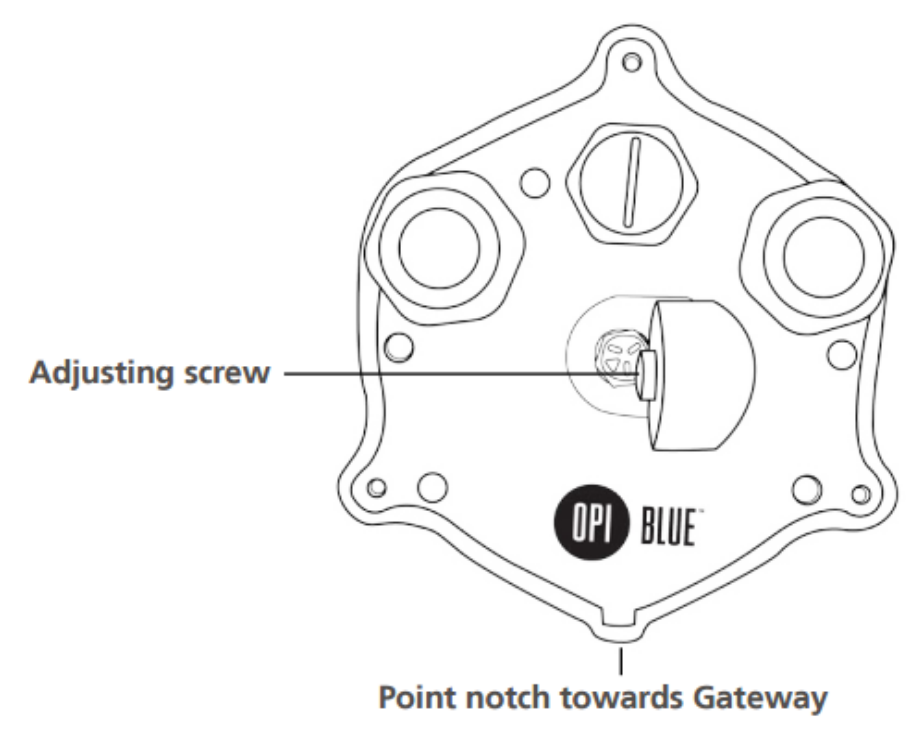

Fig. 1

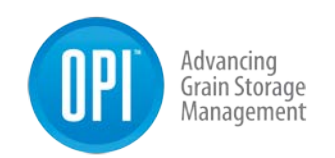

## **Cable Connections**

Depending on the type of cable configurations (number of cables in a bin) there will be either a single channel (CN01) or a multi-channel (CN08) Cable Node.

#### Single Cable Installation with Single Cable Node (CN01)

1. With the Cable Node secured in place on the bin roof, run the interconnect cable from the cable head to the Cable Node (if necessary). Each single channel cable node has a pre-installed pigtail with a connector attached to it. Connect the cable to the Cable Node by connecting the (Male/Female connectors) securely together.

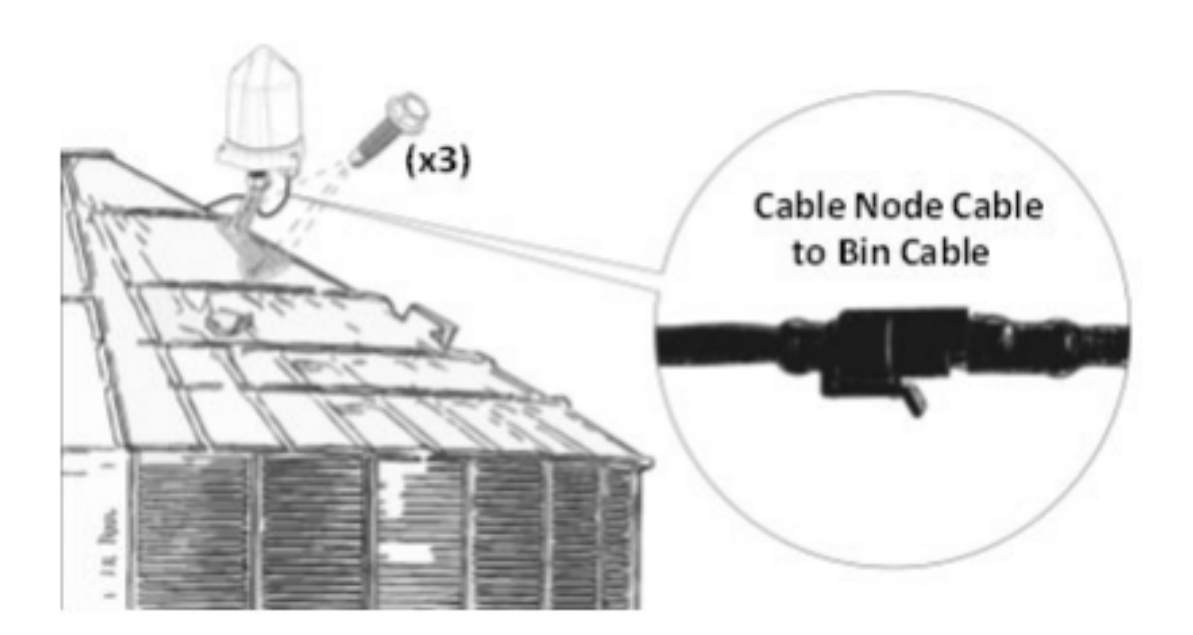

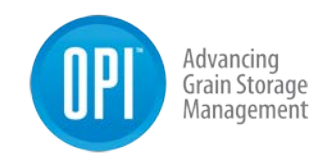

2. Using your Philips screwdriver loosen the three screws located on the outer edge of the base of the Cable Node and open the Cable Node up by lifting the dome off the base.

**Note:** The Cable Node dome is attached on the inside by a tether to avoid losing it off a bin roof.

 Turn the Cable Node dome upside down and locate the red jumper. Remove the red jumper to activate the Cable Node. Once the Cable Node has been activated it should make three blue flashes followed by five blue and red flashed.

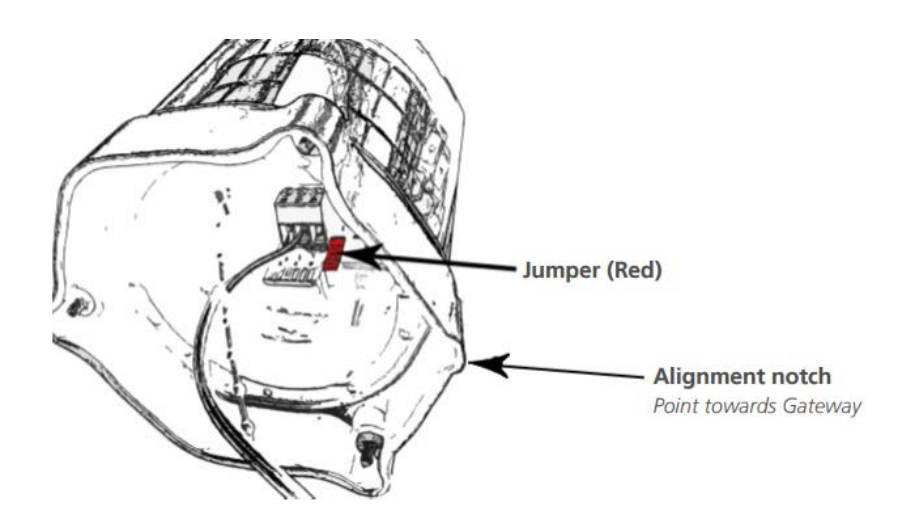

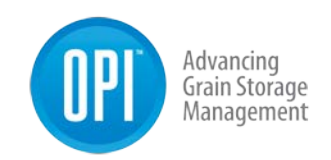

- 4. Take the jumper and turn it upside down before sliding it behind the prongs you just removed it from. This keeps it in a secure place should it ever be needed in the future to reset the Cable Node.
- 5. Realign the cover to the Cable Node base by lining the notch indicator on the cover to the notch indicator on the base. Tighten the three Philips screws to secure the dome back in place.
- 6. Secure a small drip loop in place with the six inches of slack from the cable interconnect cable (if available) with a tie wrap through the opening in the neck of the foot mount.

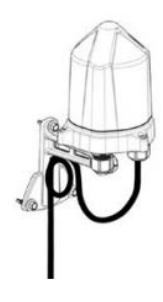

#### Multi-Cable Installation with Multi-Channel Cable Node (CN8)

- With the Cable Node secured in place on the bin roof, run the interconnect cable from the various cable heads to the location of the Cable Node Each multi-channel cable node has two rubber glands installed on the bottom of the aluminum base. Each rubber gland has four membranes to accommodate up to a maximum of eight cables total.
- Take the interconnect cable leads and carefully strip
  1.5 inches (4 cm's) from each cable jacket using a wire stripper to expose the black and white wire.
- Use your 1 1/16" or adjustable wrench to remove the first strain relief from the bottom of the Cable Node and push the rubber gland from it.

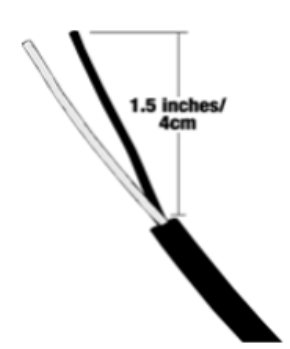

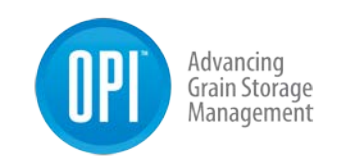

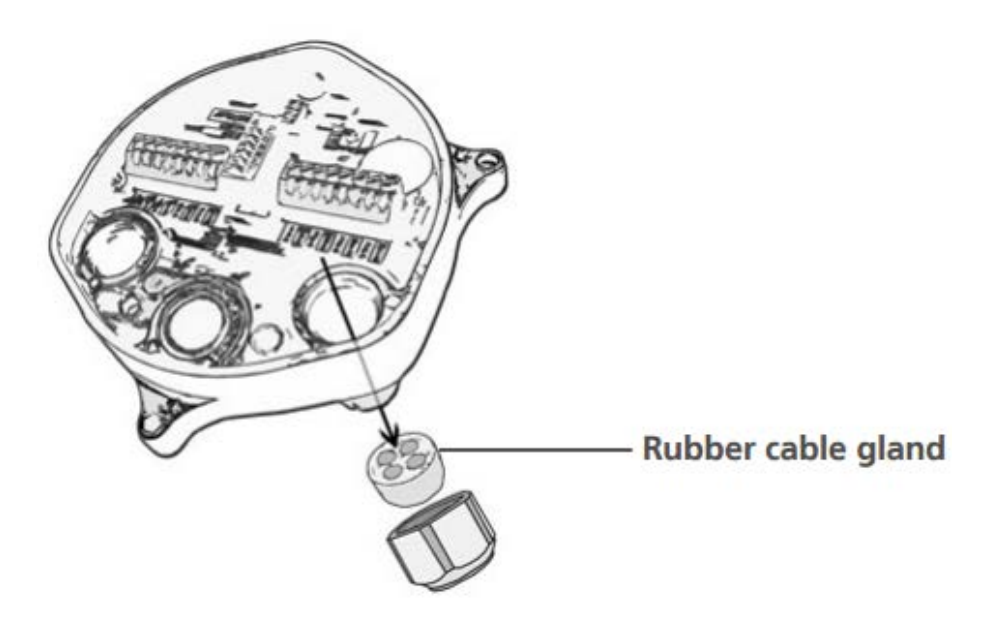

4. Use a small screwdriver to create a tiny opening in the membrane of the gland this way the cable lead wire can be fed through it.

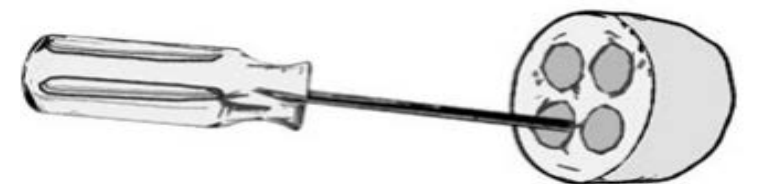

5. Pull 2 inches, como, concerned to the Multi-Channel Cable Node. Ensure that the number of membranes punctured matches the number of cables to be connected with a maximum of four cables per strain relief with one per membrane for a total of eight cables per Multi-Channel Cable Node.

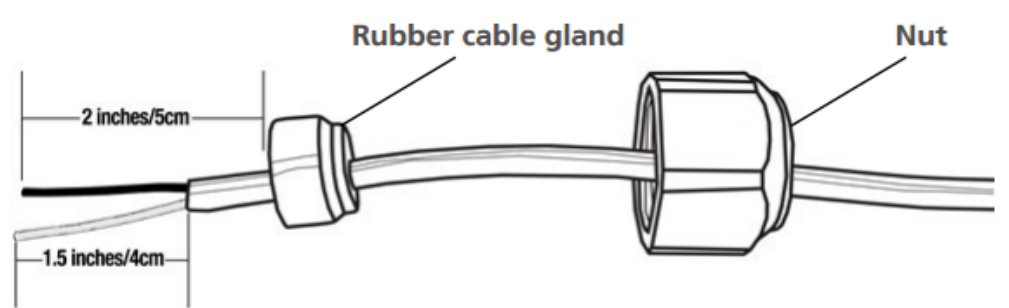

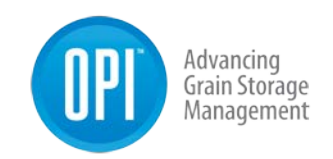

6. Once all the cables have been inserted into each membrane place the gland back inside the strain relief and using the 1 1/16 inch or adjustable wrench reattach it back on the Cable Node base. Repeat this process with the second strain relief if necessary.

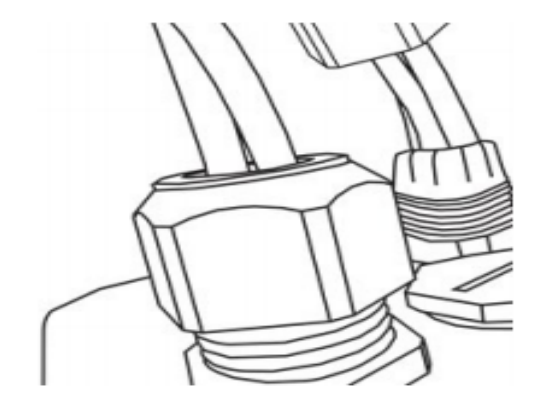

7. Take your wire strippers and remove 3/8" off both the black and white wire exposing the bare wires.

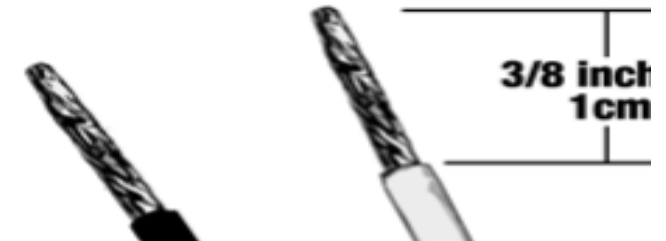

Do this until each of the cables has been connected into the Cable Node.

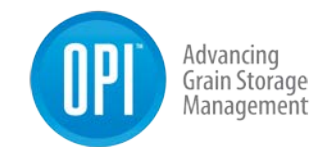

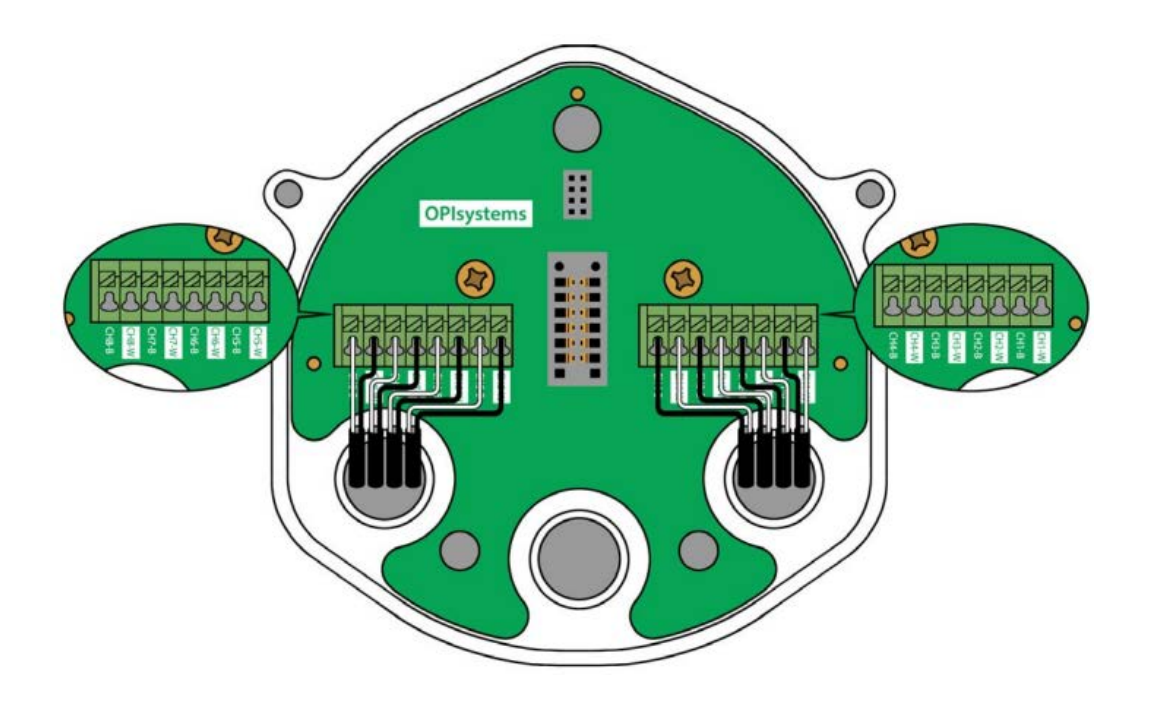

12.Turn the Cable Node dome upside down and locate the red jumper. Remove the red jumper to activate the Cable Node. Once the Cable Node has been activated it should make three blue flashes followed by five blue and red flashed.

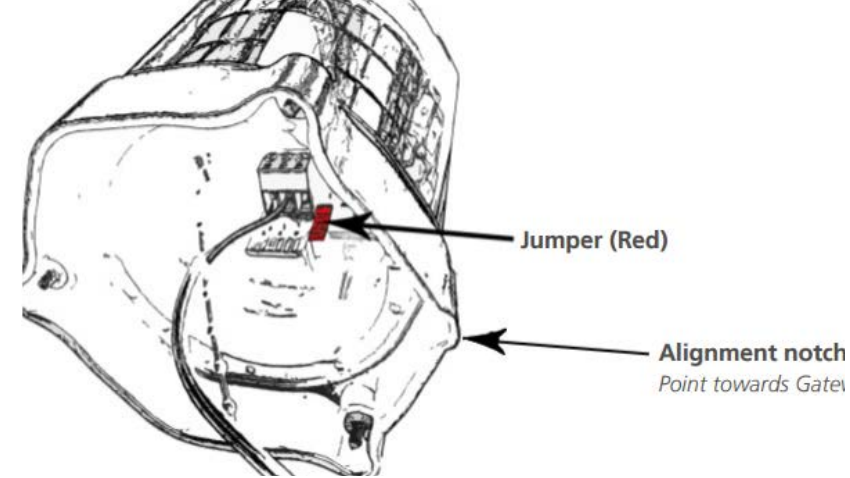

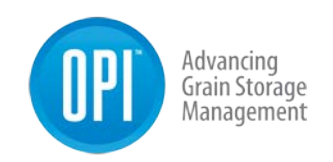

- 13. Take the jumper and turn it upside down before sliding it behind the prongs you just removed it from. This keeps it in a secure place should it ever be needed in the future to reset the Cable Node.
- 14. Realign the cover to the Cable Node base by lining the notch indicator on the cover to the notch indicator on the base. Tighten the three Philips screws to secure the dome back in place.
- 15. Secure a small drip loop in place with the six inches of slack from the cable interconnect cable (if available) with a tie wrap through the opening in the neck of the foot mount.

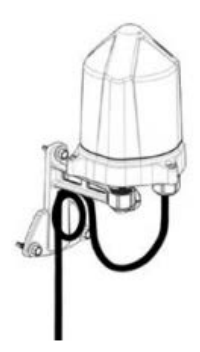

## Fan Node

**Note:** The Fan Node is the connection bridge between the Fan Node Radio and the aeration fans onsite. The Fan Node has various inputs for the Fan Node Radio, Weather Station (ORHT), Plenum Pressure Sensor (PPOT), 12VDC power in addition to two outputs for fan and heater control purposes.

When selecting the location for the Fan Node please keep in mind that the Fan Node Radio has 50 feet (15 meters) of COM2 cable connected to it. Because the Fan Node Radio like a Cable Node needs best line of sight to the Gateway and needs to be connected into the Fan Node, it should be installed ensuring its location doesn't compromise the best line of sight required to maximize communication between the Fan Node Radio and the Gateway.

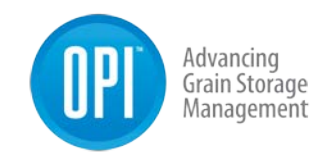

 After selecting your Fan Node Enclosure location, begin by first mounting the Fan Node Enclosure at roughly eye level. Using a cordless drill attach the 4 x #12-14 ¾" Tek Screws into each of the four mount brackets to secure the enclosure in the desired location.

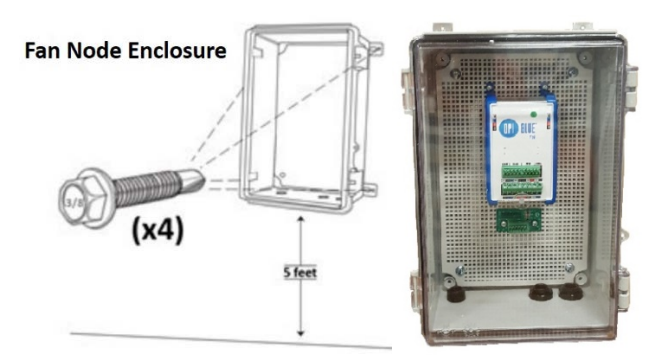

## Fan Node Radio

**Note:** A Fan Node Radio needs to have the cleanest line of sight possible to the Gateway to maximize the signal strength for communication purposes. A Fan Node Radio comes with 50 feet (15 meters) of Communication Cable (COM2) connected to it to provide flexibility in achieving the cleanest line of sight. When installing the Fan Node Radio, it should be as high as possible to avoid being blocked by machinery, tall metal objects or trees.

 After determining the location in which the Fan Node Radio will be installed. Use the two #8 ¾ PPH Self Drilling Screws, mount the Fan Node Radio into the desired spot. When installing the Fan Node in place it should be flush mounted to the mounting surface with the OPI logo facing outward.

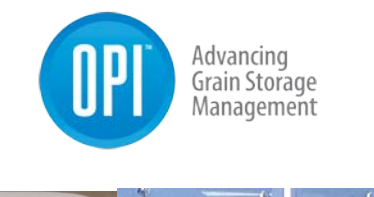

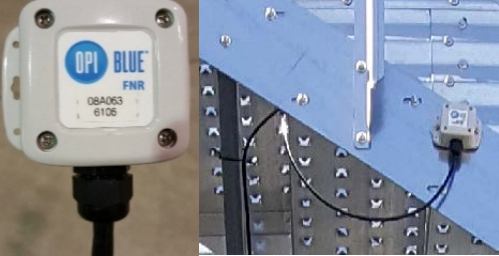

**2.** Bring the Communication cable (COM2) cable into the Fan Node enclosure through a strain relief and terminate in the proper connection.

**Note:** Because there can be several different inputs/outputs connected into a Fan Node it is best to keep the wires as neat and tidy as possible. This will help to maintain not only the quality of the system but, will also make it easier to service should a need arise in the future.

For all cable connections once, the cable has been fed through the strain reliefs at the bottom of the Fan Node enclosures and cut to the proper length. Strip 1.5 inches (4 cm's) off from the outer plastic cable jacket using a wire stripper to expose the internal wiring.

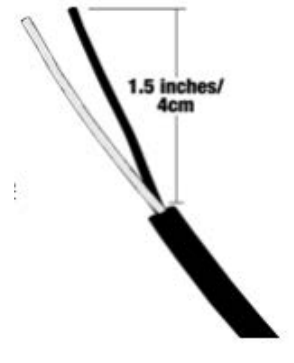

For all wires, use a 20-AWG wire stripper to remove 3/8 inch (1 cm) insulation. This ensures a good consistent termination of all wires. Use a 22-AWG wire stripper for the blue and white communication wires, removing a similar amount of insulation as before.

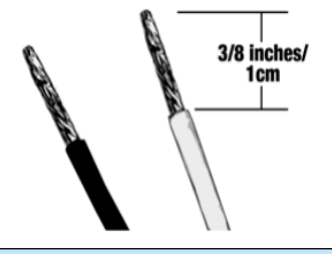

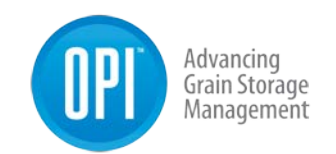

**Note:** The picture below shows a closeup of the termination connections on the Fan Node. Beside it is the label to provide a clearer picture without the termination connections obstructing the view.

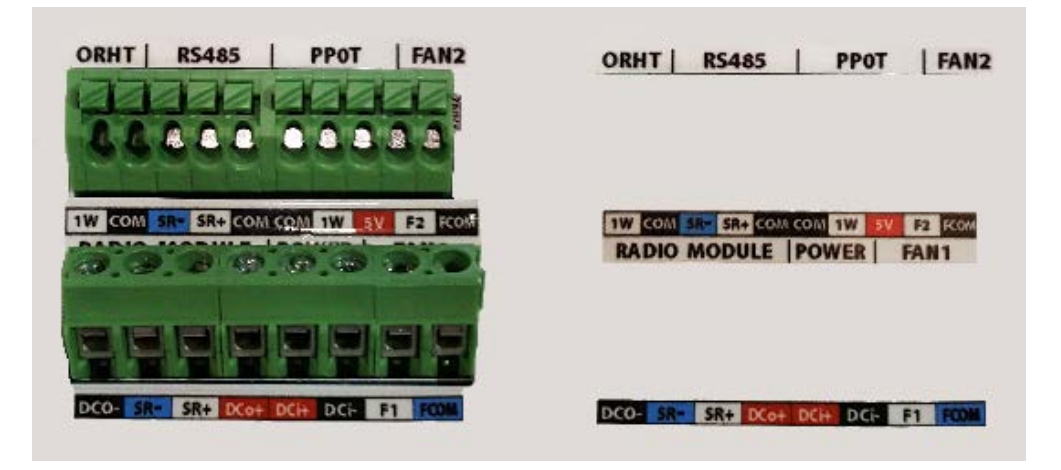

To correctly terminate all connections into the Fan Node, use the **Termination Connection Guideline Chart below.** 

| Fan Node Termination Connection Guideline Chart |                          |                       |  |
|-------------------------------------------------|--------------------------|-----------------------|--|
| Input/Output                                    | Connection               | Notes                 |  |
| Fan 1 & Fan 2                                   | Fan 1 & Fan 2<br>F1 F00M | Maximum two fan       |  |
| F1 FCOM<br>Fan 2:                               |                          | outputs per Fan       |  |
|                                                 | Node. Connect            |                       |  |
|                                                 | P2 ROM                   | Communication cable   |  |
|                                                 |                          | (COM2) from the       |  |
|                                                 |                          | outputs to the Fan or |  |
|                                                 |                          | Heater Relay(s).      |  |
| Weather Station<br>(ORHT)                       | ORHT:                    | INT2 cable            |  |
|                                                 | 1W COM                   | connection. Black to  |  |
|                                                 |                          | Black and White to    |  |
|                                                 |                          | White terminations.   |  |

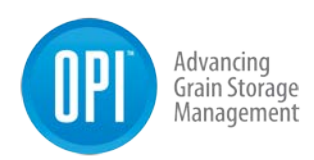

| RS485                            | RS486:                           | COM2 connection to<br>SR- (Blue), SR+<br>(White) & the COM<br>(Black) terminations.<br>This is used when<br>connecting two Fan<br>Nodes in parallel to<br>one fan node radio. |
|----------------------------------|----------------------------------|----------------------------------------------------------------------------------------------------|
| Plenum Pressure<br>Sensor (PPOT) | PPOT:<br>COM 1W 5V               | INT3 cable<br>connection. Black to<br>Black, White to White<br>& Red to Red<br>terminations.                                                                                  |
| Fan Node Radio                   | COM2 Cable:<br>DCO- SR- SR+ DCo+ | Communication and<br>power connection<br>between the Fan<br>Node and the Fan<br>Node Radio.                                                                                   |
| Power In                         | Power<br>DCi+ DCi-               | From the 12VDC<br>power supply<br>terminate the wires<br>into the DCi+ & DCi-<br>termination.                                                                                 |

**Note:** Within the Fan Node Enclosure pictured below, the Fan Node is an EMI Attenuator. This device is used to help remove any Electromagnetic Interference that may be generated. There are two preconfigured wires in the enclosure. The black wire is terminated from the FCOM connection on Fan Node and the COM termination on the Attenuator. The green ground wire from the Attenuator is run outside the enclosure. Any drain wires from the COM cable terminations can also be connected into the terminations on the left side of the Attenuator.

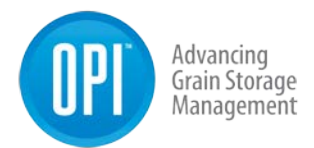

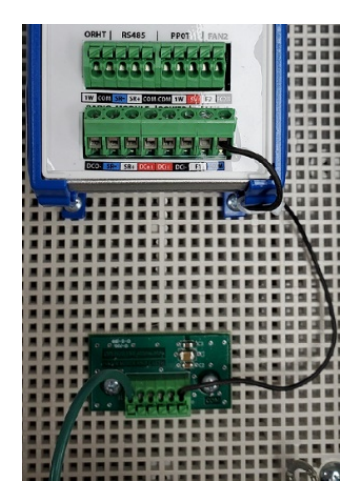

**Note:** All cable runs should be secured in place. It is recommended that the cables from the Fan Node Enclosure to the Fan Control Box be in conduit whenever possible. Additional cables from the Fan Node Radio, Weather Station (ORHT), Plenum Pressure Sensor (PPOT) to the Fan Node Enclosure should have P-Clips to secure them in place if conduit is not used.

Note: An end user or installer can complete the installation of the following OPI Blue hardware: Gateway(s), Cable Node(s), Fan Node Radio(s), Fan Node(s), Weather Station and Cable(s).

If you are installing an OPI Blue Cloud system with Fan Control, it is important to recognize and understand that all electrical wiring that deals directly with the fan and heater control operation must be completed by a Certified Electrician. This includes: **Transformers, Power Supplies, Relays** and **Hand Off Auto Switches (HOA)**. Please follow all local electrical code guidelines applicable by law. Failure to follow these guidelines may result in incomplete operation of equipment, damage to the equipment or personal harm, resulting in severe injury or even death due to **High Voltages** A present.

See a list of optional Fan Control components located in the Appendix on page 89 at the end of the manual.

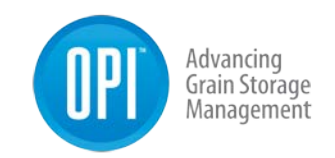

Once all the connections have been made into the Fan Node Enclosure, peel off the back of one of the supplied Fan Warning sticker and affix it to the appropriate fan(s) connected into the system. (There are three stickers supplied per system)

Supplied Warning Label (Exact sticker shown)

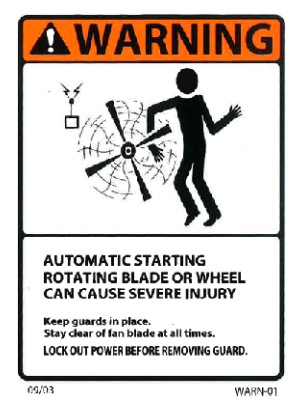

Provides notification whenever high Voltage A/C power is present.

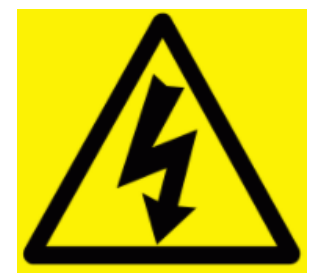

## Weather Station (ORHT)

**Note:** The Weather Station (ORHT) comes with 100' (30 meters) of INT2 cable for connection into a Fan Node Enclosure. It should be connected into the Fan Node in the Fan Node Enclosure, with your OPI Blue Cloud system. The Weather Station (ORHT) measures ambient temperature and relative humidity that is used to determine the Equilibrium Moisture Content of the ambient air. You will want to install the Weather Station near the bins/silos in an unobstructed area. It should not be located in a shaded area, or an area that is too close to the bins/silos that it gets influenced by the heat emitted from the fans and/or heaters when they are running. Also, do not install it directly on a bin roof or wall as the radiated heat from the surface can alter temperature values.

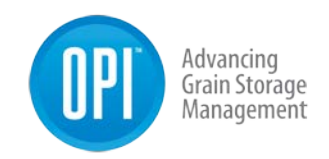

2. Using a cordless drill with a 3/8" Nut Driver attach the 3 self-tapping screws (Included in the Weather Station box) securing the foot mount in the desired location.

**Note:** If you are mounting on a pole attach using 2 self-tapping screws placed in the top center and bottom center position of the foot mount.

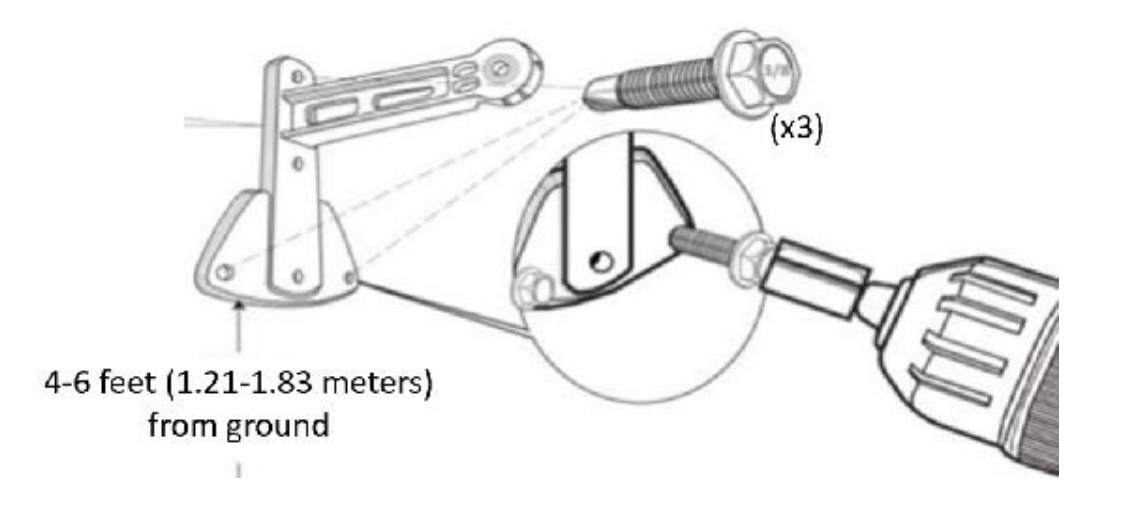

3. Attach the Weather Station to the foot mount using a 7/16-inch wrench and tighten so it is in a vertical position. (Typically, 90 degrees)

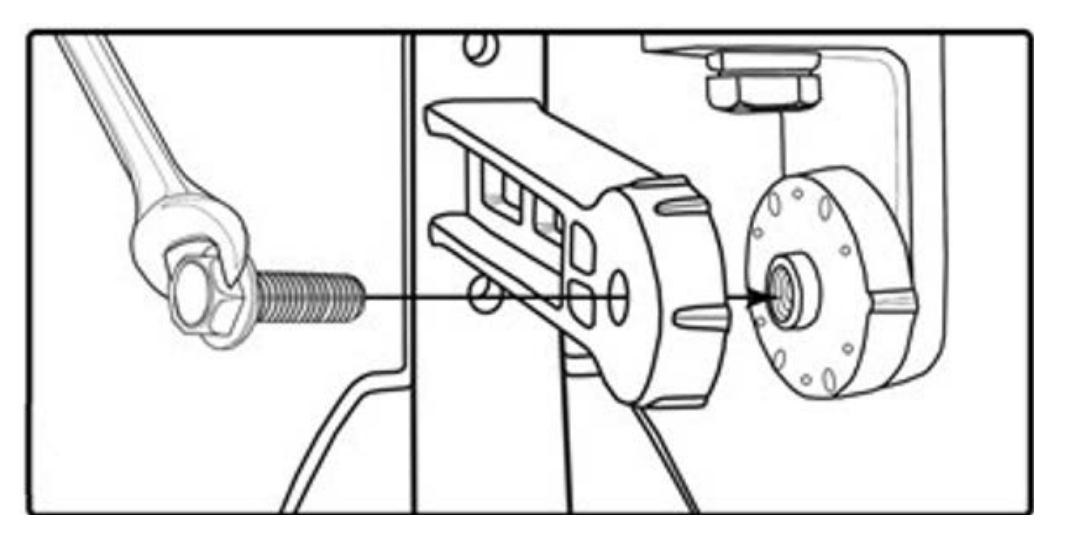

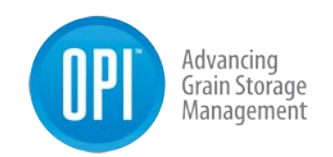

- 4. Run the INT2 lead wire to the Fan Node enclosure through the strain relief at the bottom. Cut the INT2 cable to the proper length before it has been terminated. This will ensure the correct length and avoid any excess cable or risk from it being cut too short.
- 5. Once the INT2 has been cut to length strip (1.5 inches 4 cm) off from the outer jacket off using a wire stripper to expose the black and white wire. Using a wire stripper remove 3/8 inch (1 cm) from the wire insulation. This ensures a good consistent termination of all wires.

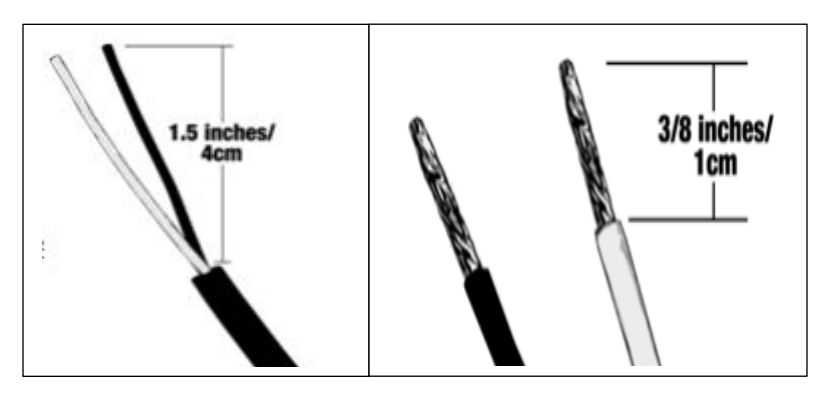

6. Use a small flat edge screwdriver, terminate the wires in the appropriate ORHT connection port on the Fan Node.

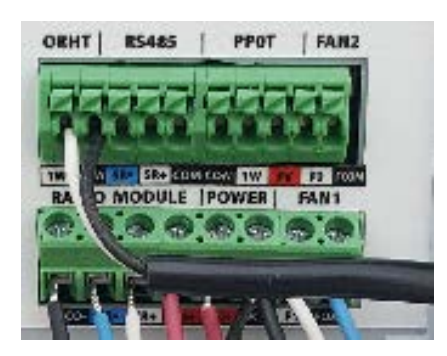

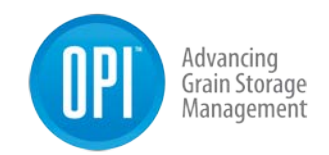

7. Secure the INT2 cable between the Weather Station (ORHT) and the Fan Node enclosure using the P-Clips provided. The INT2 cable should be secured roughly every 4 feet (1.25 meters).

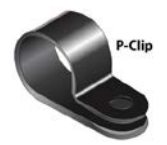

Weather Station (ORHT) shown mounted on a pole from two different angles.

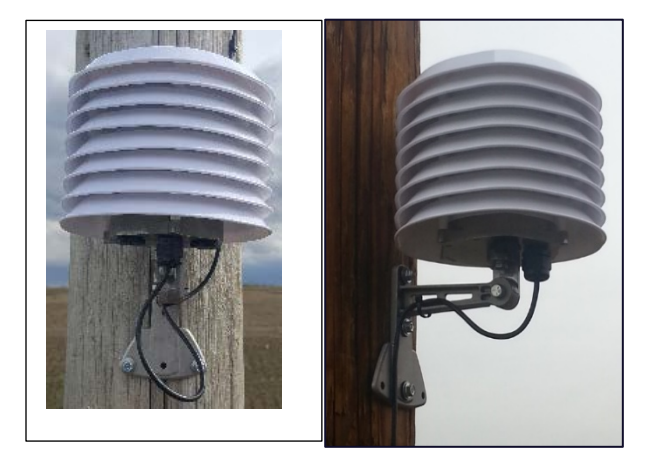

## **Plenum Sensor (PPOT)**

**Note:** There are two different Plenum Sensors. The older style Plenum Pressure and Temperature Sensor (PPOT) & the newer style. They have a different footprint; however, regardless which sensors your system has they both serve the same two purposes for your OPI Blue – Fan Control System.

They measure the temperature of the air inside the plenum. This is the air that is being introduced into the grain mass by the fans. The temperature of this air is different than the ambient air temperature measured by the Weather Station (ORHT) as there is a fan and/or heater warming effect that will increase the temperature as it enters the bin. The Plenum Senor also measures the static pressure change within the Plenum, (below the aeration floor in the bin) this provides validation through the measured pressure value that the fan(s) have physically turned on when triggered to do so either manually or through fan automation within the User Interface.
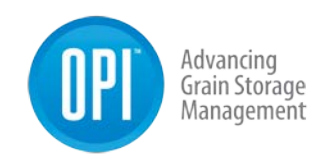

**Note:** ½ inch metal conduit is recommended to be run between the Plenum Pressure and Temperature Sensor (PPOT and the Fan Node enclosure. However, it typically needs to be installed by an experienced installer. As an alternative ½ inch watertight flex conduit can be used to provide a more cost effective and easier to install solution in this application. The Plenum Sensor has a ½ inch strain relief attached to the base.

 Determine the optimal location for the Plenum Pressure and Temperature Sensor to be installed in the Plenum. (Between the concrete pad and the Aeration floor.) This should be installed in a location close enough to where the fan transition is located in order to get accurate pressure and temperature readings. See the example on the following page.

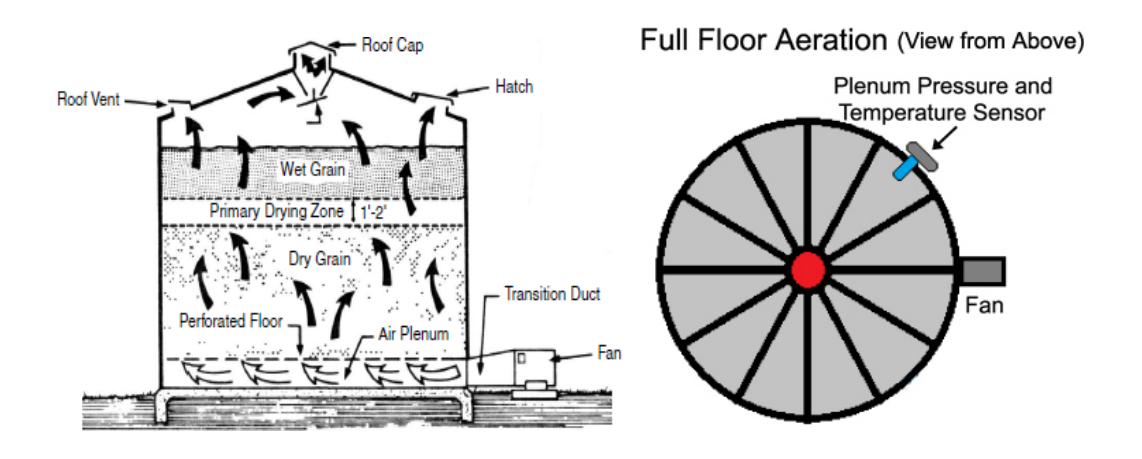

2. Using a step bit, (shown below) drill a 1 ¼ inch (3.1 cm) hole in the desired location ensuring it is located in the Plenum. (Between the concrete pad and the Aeration floor).

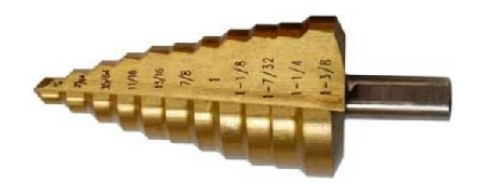

USR-000001-A © 2021 OPIsystems Inc

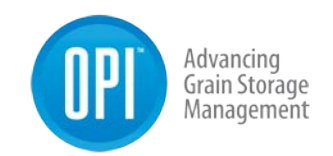

- 3. Mount the Plenum Pressure Sensor and Temperature Sensor (PPOT) to the bin surface using two 12-14 x <sup>3</sup>/<sub>4</sub> self-drill screws provided.
- Measure the correct length of conduit needed to reach from the PPOT to the Fan Node enclosure. Be sure to include extra length (3 feet or 1 meter) to accommodate a drip loop at both the PPOT and the Fan Node enclosure. (1/2 inch Flex conduit and J-Straps for securing conduit in place shown below)

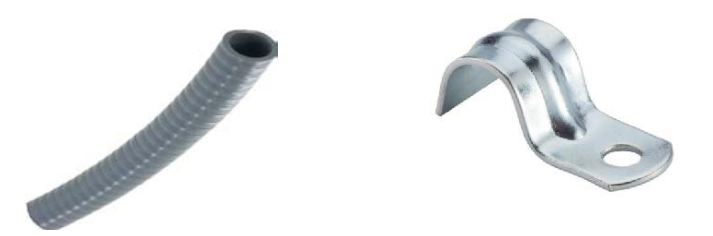

- 5. Using a wire fish pull the INT3 cable from the PPOT through the ½ inch conduit.
- 6. Secure the ½ inch conduit to the ½ inch strain relief at the bottom of the PPOT and tighten the nylon nut to create a watertight connection.
- 7. The installed ½ inch conduit run (with a drip loop) from the PPOT to the Fan Node enclosure secured roughly every 4-5 feet (1.5 meters) with a J strap.

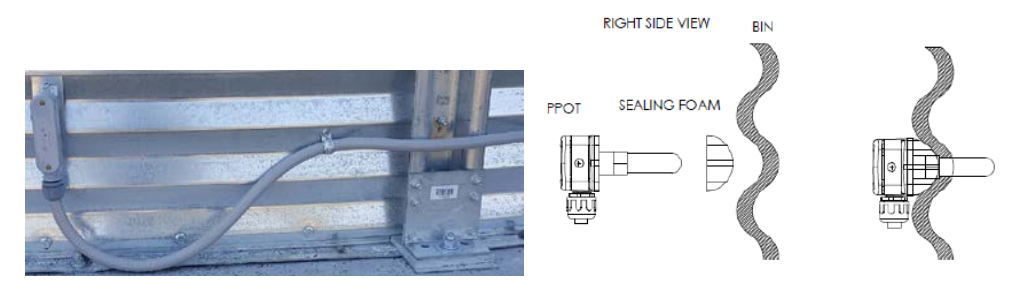

(Left) Older style PPOT installed with watertight flex conduit and J-Straps.

(Right) Newer PPOT with foam gasket to ensure an airtight seal with the bin once it has been installed in the plenum. If you are installing on fan transition (for a hopper bin) you would not require the foam gasket as it will create an airtight seal on a flat surface.

**Note:** Even though in theory the conduit is watertight, it is recommended that a small drain hole be put on the underside of the drip loop on the conduit. This ensures that should any water get inside the conduit it will be able to drain out.

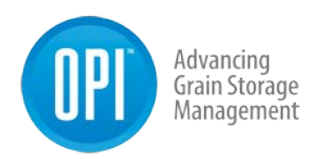

# **OPI Blue with Fan Control**

The OPI Blue <u>www.managegrain.com</u> is a 24 hour, seven days a week system that continuously monitors the grain storage conditions to ensure that the quality of the grain is maintained. The operational data collected from the storage facilities is pushed to the Cloud based servers on an hourly basis and is accessible through any device that has a web browser with an internet connection.

The OPI Blue Cloud platform continues to increase in features and functionality, adding to the flexibility and value it brings to managing your stored grain assets. By adding the Fan Node, Fan Node Radio along with a Weather Station (ORHT) into the system you now have the capabilities within the User Interface to not only monitor your grain but to also use the weather station data and fan control functionality to effectively and efficiently run your fans to condition your grain.

- 1. **Home Screen** Provides an overview (health check) of the entire field operations. (All sites combined)
- System Settings This is where all installed hardware (ie. Gateways, Cable Nodes, Fan Node, Fan Node Radio and Weather Station) is configured for use by OPI Blue. It is also where the user defines the values that are to be used to display operational results.
- 3. **Grain Condition** This is where the collected data from the sites/bins is displayed so it can be monitored by the user.

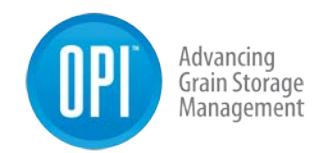

# Home

#### **Home Screen**

When you have logged into the <u>www.managegrain.com</u> website for the first time you will land on the **Systems Settings** page to begin the process of registering the hardware installed at the site and completing the configuration.

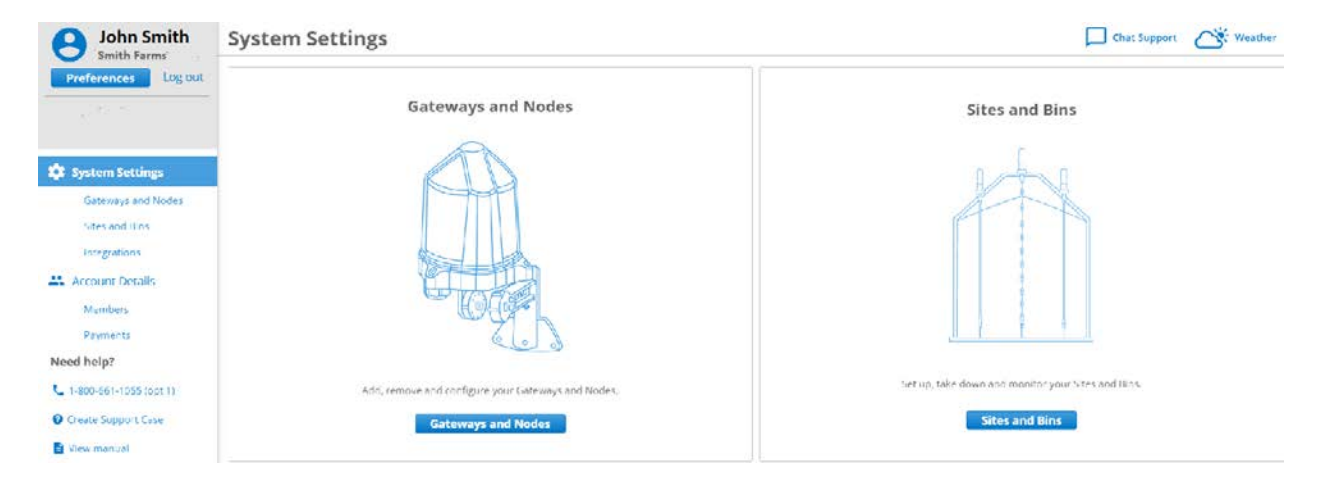

Each subsequent time that you log into the <u>www.managegrain.com</u> website, you will land on the home screen. The Home screen provides an overview with four tiles in the center displaying pertinent information. The information is shown in the following categories: Grain Condition, Inventory, Global View and System Status. This screen can be accessed anytime by selecting **Home** from the menu when it appears down the left-hand side of the screen or by clicking on the OPI Blue logo located in the bottom left-hand corner of each screen.

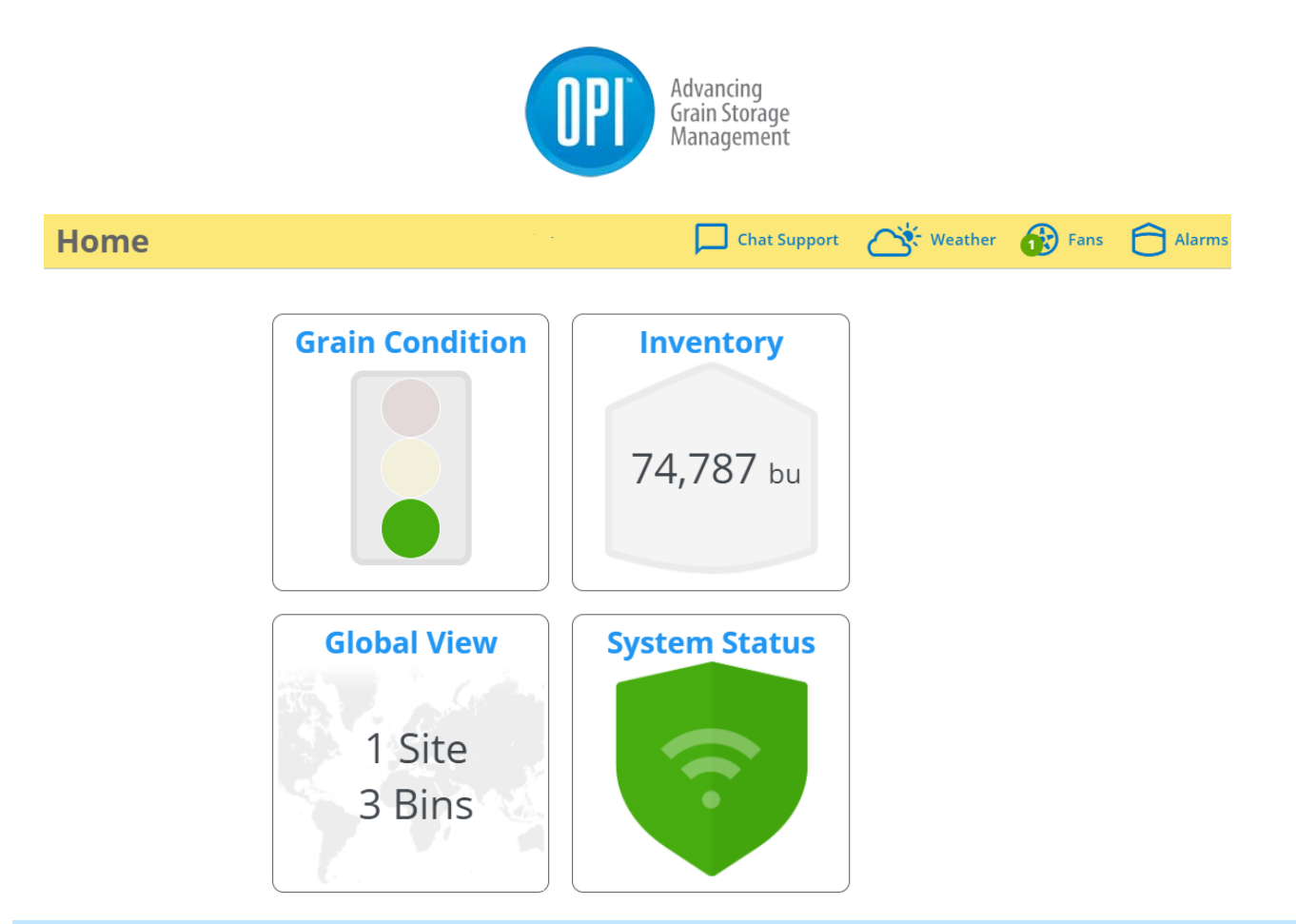

**Note:** All screen shots are shown in the **Desktop** view. If you are using a mobile device the same information is available; however, it may be necessary to scroll to view it due to the smaller screen size.

#### Menu

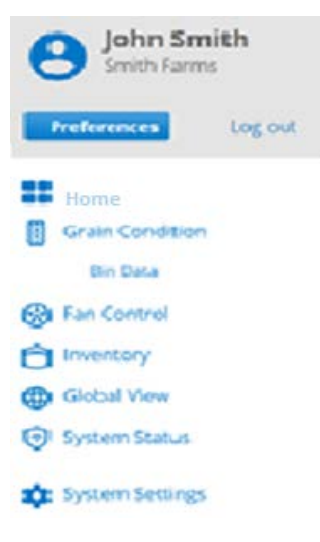

Typically, the menu is not visible within the User Interface unless you tap the Menu Icon located in the top left-hand corner of the screen. When the menu is available the various options are listed down the lefthand side of the screen. Tap on the appropriate line from the menu to access the required option.

MENU

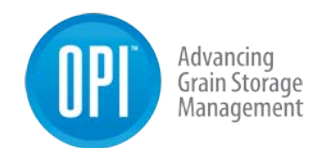

| B John Sm<br>Smith Farm                                                                        | nith<br>S |
|------------------------------------------------------------------------------------------------|-----------|
| Preferences                                                                                    | Log out   |
| Bin Data                                                                                       |           |
| <ul> <li>Fan Control</li> <li>Inventory</li> <li>Global View</li> <li>System Status</li> </ul> |           |
| System Settings<br>Geteways and<br>Sites and Bins                                              | Nodes     |
| Account Details                                                                                |           |

### Alarms

Alarms are triggered by the OPI Blue system when certain conditions arise that are deemed to be outside the normal operating range of the bins with grain in storage being measured or certain system issues. Temperature alarms include **Rate of Rise** and **High Temperature**. System alarms can occur and these include **Gateway Offline, Gateway A/C Power Loss, Cable Node Low Battery, Fan Node A/C Power Loss** and when an **Automated Fan Mode Switch to Manual Mode** due to a control issue..

#### **Other Functions**

There are several other functions or pieces of information within the system that can be useful. They include:

**OPI Blue Logo** – Displayed on the bottom left-hand corner of all screen. Tapping it will take you back to the **Home** screen.

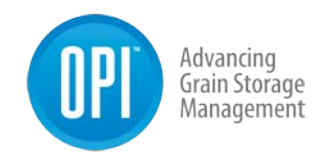

**Contact** – Lists the contact information for both the Canada and US offices.

Terms of Use – Outlines the required user actions, terms of use etc.

Warranty – Provides system warranty information and warranty process.

**Help Option** – Located at the bottom of the menu navigation.

**Note:** If the system has a Weather Station and/or is Fan Control enabled you will notice the following three icons located in the top right corner of each screen.

| lcon    | Action                                                         |
|---------|----------------------------------------------------------------|
| Weather | Tapping the Weather Icon will display Ambient Temperature and  |
| 0       | Humidity values across the top of the screen.                  |
| Fans    | Tapping the Fans Icon will take you to the Fan Control screen. |
| Alarms  | Tapping the Alarms Icon will any active alarms.                |

#### **Preference Settings**

While making updates to your Preferences can be made at any time by tapping

the menu icon MENU opening the menu located in the top left-hand corner of the screen, it is recommended that the Preferences are set before moving onto the additional configuration steps.

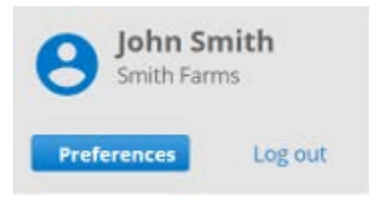

 $\equiv$ 

- 1. Tap the **Preference** button.
- 2. Tap the **Radio** button to select the desired Temperature Units and the Grain Units.

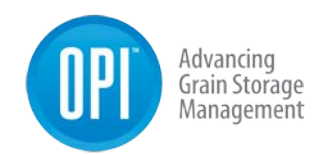

#### Preferences

CHANGE USER NAME OR PASSWORD
 Temperature Units:
 °C O °F
 Grain Units:
 Bushels O Tonnes O Pounds

#### **Alarm Preferences**

**Note:** Alarm notifications can be received by the end user(s) by setting the preferences (**Email** or **SMS/Text** Message). Up to 5 separate email addresses can be added along with up to 5 separate SMS numbers.

- 3. Under SMS or Email Tap the +Add New button
- 4. Type in the appropriate SMS phone # or email address, being sure to follow the exact format shown for SMS phone numbers.
- 5. Tap the **Okay** button to finish the existing SMS or email address.
- 6. Repeat the process to add all additional SMS and email addresses if necessary.
- 7. Tap the Save all Preferences button.

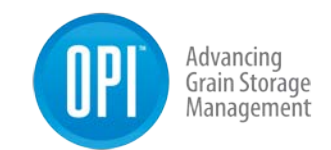

#### Alert Preferences:

You may receive alerts via email and/or text message by adding up to five addresses to each section below. All addresses added will receive alerts. After you're done, please be sure to select "Save all preferences"

| SMS                                                                   |             |        |
|-----------------------------------------------------------------------|-------------|--------|
| Please be sure to enter a + and a <b>country code</b> before entering | the phone n | umber. |
| +14035551212<br>This is required!                                     | Okay        | Cancel |
| + Add new                                                             |             |        |
| Email                                                                 |             |        |
| + Add new                                                             |             |        |

# **Settings and Configuration**

This section covers the setup and configuration of the physical hardware installed at the site. It is important that these steps are followed accurately to ensure all equipment is working as expected and reporting data

The instructions in this section will cover the configuration of the following items:

- Gateways
- Cable Nodes
- Fan Node Radio
- Sites
- Bins
- Cables
- Weather Station

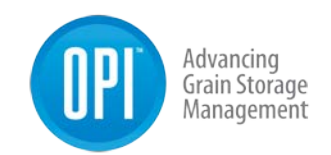

#### 4.2.1 Gateways

1. Tap the **View Settings** button to start the process of registering a Gateway.

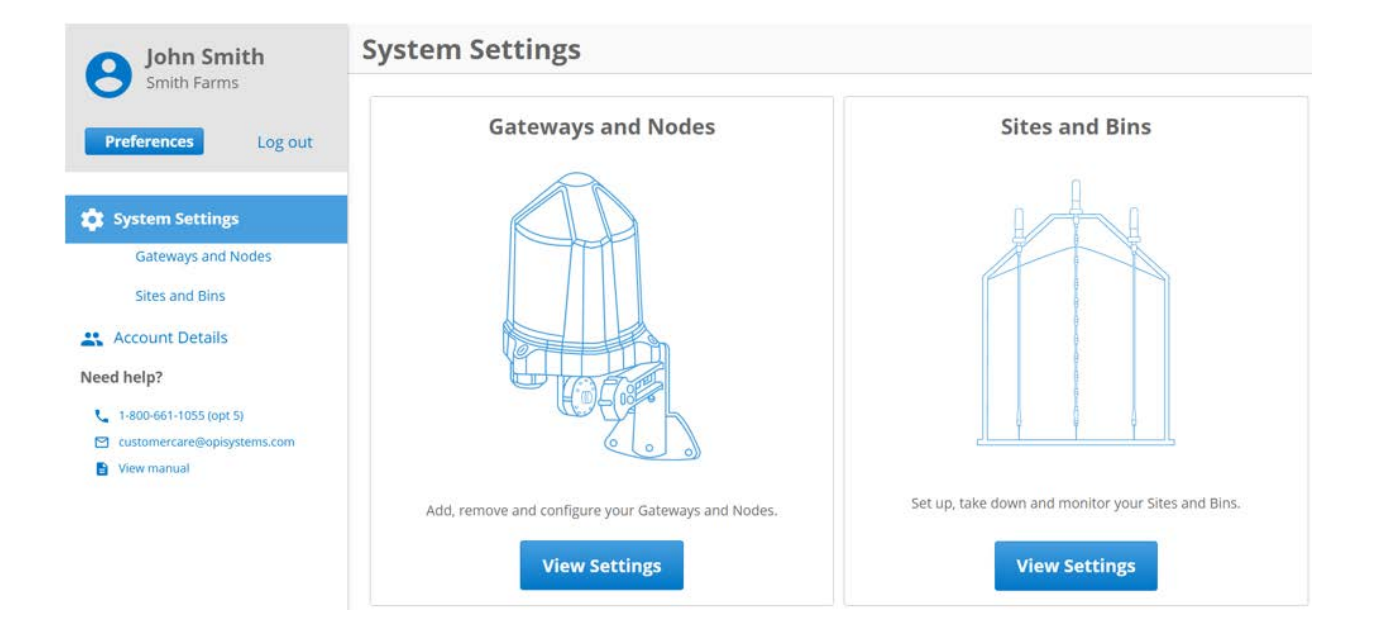

2. Tap Register a Gateway

| John Smith                  | Gateways and Nodes                                                                                                    |
|-----------------------------|----------------------------------------------------------------------------------------------------|
| Smith Farms                 | Register a Gateway                                                                                                    |
| Preferences Log out         | Let's get started.                                                                                                    |
| 🔅 System Settings           | Looks like you do not have any devices connected to your account. The first step to connect is to Register a Gateway. |
| Gateways and Nodes          | Register a Gateway                                                                                                    |
| Sites and Bins              |                                                                                                    |
| 👫 Account Details           |                                                                                                    |
| Need help?                  |                                                                                                    |
| L 1-800-661-1055 (opt 5)    |                                                                                                    |
| Customercare@opisystems.com |                                                                                                    |
| View manual                 |                                                                                                    |

3. A pop up will appear. **Fill in** all applicable information (MAC Address, PIN and Gateway Name).

**Note:** In certain instances, the PIN # on the Gateway sticker may only have 3 digits. If this is the case add a zero before the first digit when entering the PIN #. (e.g., 0123)

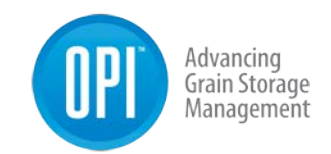

| MAC address  | What's this? |  |
|--------------|--------------|--|
| ABC001       |              |  |
| PIN          | What's this? |  |
| 1234         |              |  |
| Gateway Name |              |  |
| Smith Farms  |              |  |
| Description  | (optional)   |  |
|              |              |  |
|              |              |  |
|              |              |  |

4. Tap **Register** button to finish the process.

**Note:** When the registration of the Gateway has been complete, you should see the following screen. It is important that the **Status** appear as Online. This way you will know it has been successful. It might take a couple of minutes to show the online status.

| Gateways and Nodes                   | Alarms               |
|--------------------------------------|----------------------|
| Gateways Nodes                       | + Register a Gateway |
| Smith Farms                          | Edit Unregister      |
| Overview   Alarms                    |                      |
| Status: Online                       |                      |
| MAC address: ABC001                  |                      |
| Firmware version:                    |                      |
| Description: (none)                  |                      |
| Nodes Mapped to this Gateway: (none) |                      |

USR-000001-A © 2021 OPIsystems Inc

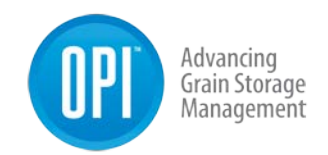

# 4.2.2 Cable Nodes

1. Tap the **Nodes** button to start the process of registering a Cable Node.

| Gateways and Nodes                                                                      | Alarms |
|-----------------------------------------------------------------------------------------|--------|
| Gateways Nodes                                                                          |        |
| Register a Node                                                                         |        |
| Looks like you don't have any Nodes registered yet.                                     |        |
| You have a Gateway configured. The next step for data collection is to Register a Node. |        |
| Register a Node                                                                         |        |

- 2. Tap **Register a Node** button.
- 3. A pop up will appear. **Fill in** all applicable information (MAC Address, PIN, and Node Name).

×

**Note:** In certain instances, the PIN # on the Cable Node sticker may only have 3 digits. If this is the case add a zero before the first digit when entering the PIN #. (e.g., 0123)

| Enter Node Deta              | ils                           |
|------------------------------|-------------------------------|
| To register your Node, pleas | e fill out the details below. |
| MAC address                  |                               |
| ABC002                       |                               |
| PIN                          |                               |
| 2345                         |                               |
| Node name                    |                               |
| Bin 1                        |                               |
| Description                  | (optional)                    |
| Register                     | Cancel                        |

- 4. Tap **Register** button to finish the process.
- 5. Repeat the Cable Node registration process for all the Nodes that have been installed at the site until complete.

**Note:** Once all the Cable Node have been registered, they will need to be **Mapped** to the associated Gateway onsite.

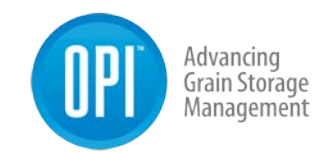

## 4.2.3 Map Cable Node to Gateway

1. Using the Filter select the Cable Node needing to be mapped to a Gateway.

| Gateways and Nodes                                                        | Chat Support 🔂 Alarms |
|---------------------------------------------------------------------------|-----------------------|
| Gateways Nodes                                                            | + Register a Node     |
| Filter: MAC address, Name, Description, Firmware Version                  |                       |
| Bin 1                                                                     | Edit Unregister       |
| Overview                                                                  |                       |
| MAC address: ABC002                                                       |                       |
| Firmware Version:                                                         |                       |
| Description: (none)                                                       |                       |
| Mapped to Gateway: (none)                                                 |                       |
| Map Node to Gateway                                                       |                       |
| Mapping a Node to the Gateway will make the associated cables available f | or data collection.   |
| Note: Mapping a Node may take up to 20 minutes.                           |                       |
| Select Gateway                                                            |                       |
| Smith Farms                                                               |                       |
|                                                                           |                       |
| Мар                                                                       |                       |

**Note:** If there are multiple Gateways registered use the dropdown list to select the appropriate one the Cable Node needs to be mapped (associated) to.

2. Select the appropriate Gateway from the dropdown list and tap the **Map** button.

**Note:** Mapping typically takes a couple minutes per Cable Node. During this process, the time elapsed will be displayed on the screen. If it takes longer than 20 minutes a time out message will appear. This typically indicates a communication issue.

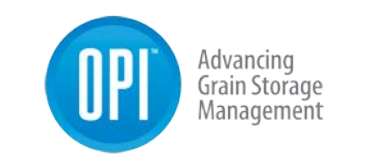

| Node mapping in progress.        |                           |
|----------------------------------|---------------------------|
| 20 minutes                       |                           |
| Time elapsed: Less than a minute |                           |
|                                  | Node mapping in progress. |

**Note:** Once a Cable Node has been mapped to a Gateway the cables associated to the Node will be displayed as shown below.

| ateways ar     | nd Nodes |        |         |         |       | Weather    | C Alar     |
|----------------|----------|--------|---------|---------|-------|------------|------------|
| 3in 1          |          |        |         |         | l     | Edit       | Inregister |
| Overview Cable | es (3)   |        |         |         |       |            |            |
|                |          |        |         |         |       | 1 + 3 of 3 | < >        |
| Cable Type     | MAC      | Number | Channel | Sensors | Bin 🛧 |            | Pos        |
| Moisture       | ABC002   | 1      | 2       | 7       |       |            |            |
| Temperature    | ABC002   | 2      | 2       | 6       |       |            |            |
| Temperature    | ABC002   | 3      | 2       | 6       |       |            |            |

## 4.2.4 Register Fan Node Radio

- 1. Tap the **Nodes** button to start the process of registering a Fan Node Radio.
- 2. Tap **Register a Node** button.

49

© 2021 OPIsystems Inc

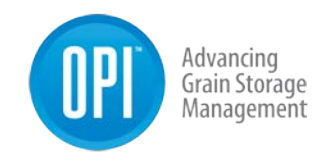

3. A pop up will appear. **Fill in** all applicable information (MAC Address, PIN, and Node Name)

**Note:** In certain instances, the PIN # on the Fan Node Radio sticker may only have 3 digits. If this is the case add a zero before the first digit when entering the PIN #. (e.g.,

| Enter Node Details                                        | ~ |
|-----------------------------------------------------------|---|
| To register your Node, please fill out the details below. |   |
| MAC address                                               |   |
| ABC002                                                    |   |
| PIN                                                       |   |
| 2345                                                      |   |
| Node name                                                 |   |
| Bin 1 FNR                                                 |   |
| Description (optional)                                    |   |
|                                                           |   |
|                                                           |   |

- 4. Tap **Register** button to finish the process.
- 5. Repeat the Node registration process for all the Fan Node Radio that have been installed at the site until complete.

#### 4.2.5 Map Fan Node Radio to Gateway

1. Using the Filter select the Fan Node Radio needing to be mapped to a Gateway.

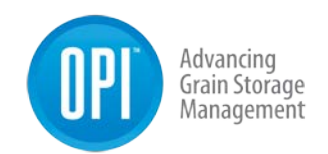

2. If there are multiple Gateways, select the appropriate one from the dropdown list and tap the **Map** button.

**Note:** Mapping typically takes a couple minutes per Fan Node Radio. During this process, the time elapsed will be displayed on the screen. If it takes longer than 20 minutes a time out message will appear. This typically indicates a communication

**Note:** Once a Fan Node Radio has been mapped inputs (Weather Station) or outputs (Fans) that are connected to the Fan Node using registered Fan Node Radio will automatically be displayed as shown below.

| 1 Fan Nodes connected.                                                                                                    |
|----------------------------------------------------------------------------------------------------|
| Overview   Control Outputs (2)   Weather Stations (1)                                                                           |
| Signal Strength: 80%                                                                                                    |
| Battery: 100% (50V)                                                                                                    |
| MAC address: ABC003                                                                                                    |
| Firmware Version:                                                                                                    |
| Fan Node (MAC #HABC001) Firmware Version: 1.0.1                                                                                 |
| Description: (none)                                                                                                    |
| Mapped to Gateway: Smith Farms                                                                                                  |
| Unmap Node                                                                                                    |
| This Node is mapped. Unmapping this Node will disconnect its communication to the Gateway and cable data will not be collected. |
| Unmap                                                                                                    |

Tap on either the **Control Outputs** or **Weather Station** to provide additional information by displaying the connected devices.

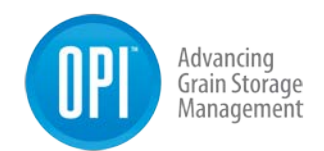

| +<br>©                              | ♀         OPI         ▲         My I         ■         Rele         ●         0         C           ←         →         C         ①         172.16.6.25:3000/?#/ | × 👌 war 🔘 Gate 🤇 c                                        | cpi : 🖉 Chrc 🕐 Nim Mit Edit New Tob 🦰 scre 🦀 My                      | Will Edit         X         Moc         →         →         ×           Q         ☆         Ø         ■         Ø         ●         ●         0 |   |
|-------------------------------------|----------------------------------------------------------------------------------------------------|-----------------------------------------------------------|----------------------------------------------------------------------|----------------------------------------------------------------------------------------------------|---|
| ©                                   | John Smith<br>Smith Farms<br>Preferences Log cut                                                                                                    | Gateways an<br>This Node is mapped.<br>collected.         | Id Nodes<br>Unmapping this Node will disconnect its communication to | Weather Alarms                                                                                                    |   |
|                                     | Dashboard     Grain Condition     Bin Data     Fan Control                                                                                                    | Bin 1 FNR<br>1 Fan Nodes connect<br>Overview   Contr      | ted.<br><u>rol Outputs (2)</u>   Weather Stations (1)                | Edit Unregister                                                                                                    |   |
|                                     | C Inventory                                                                                                    | MAC                                                       | Output Channel                                                       | Assigned To                                                                                                    | ł |
|                                     | Global View                                                                                                    | HABC001                                                   | 0                                                                    | (not assigned)                                                                                                    | I |
|                                     | System Status                                                                                                    | HABC001                                                   | 1                                                                    | (not assigned)                                                                                                    | I |
| < ><br>900 (10) ><br>ENG<br>2222 PM | System Settings     Gateways and Nodes     Sites and Bins     Account Details     Admin                                                                          | Unmap Node<br>This Node is mapped.<br>collected.<br>Unmap | Unmapping this Node will disconnect its communication to             | o the Gateway and cable data will not be                                                                                                    |   |
| 6/1/2017                            | -<br>View as Customer                                                                                                    | BLUE                                                      | © OPI™ OPIsystems Inc. 2017                                          | Contact Terms of Use Warranty                                                                                                    | ļ |

Note: The Weather Station Icon Con will appear at the top right-hand

**Note:** Because the online system needs to match the physical sites, you will need to create the site and the associated bins on that site. If there is more than one site (Gateway in use) there will need to be multiple sites created.

- 1. From the menu tap on Sites and Bins.
- 2. Tap **Create a Site** button.
- 3. Fill in the required information, **Site Name** along with **Latitude** and **Longitude**.

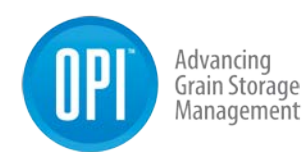

| Site Name   |            |
|-------------|------------|
| Smith Farms |            |
| Description | (aptional) |
|             |            |
|             |            |
| Latitude    |            |
| 51.04587    |            |
| Longitude   |            |
| -113.72468  |            |

**Note:** If you are unsure of the Latitude and Longitude of your site location, you can use the map feature provided. Simply scroll on the map to the appropriate location and click on the location to place a marker. Once a marker has been placed the Latitude and Longitude fields will auto populate with the information. Using the **Satellite** view on the map can aid in finding the exact location more easily.

Location Picker

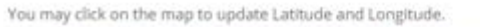

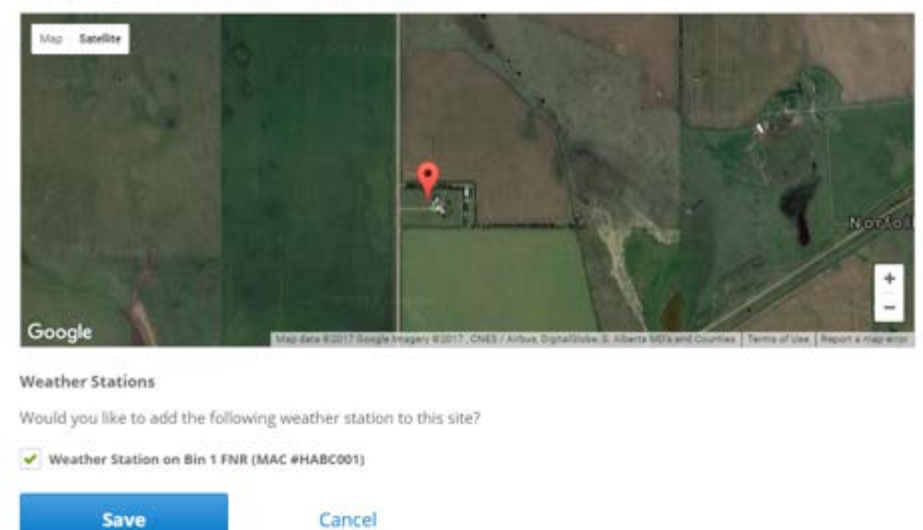

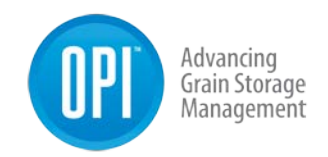

- 4. If there is a Weather Station to be associated to this site, **place a checkmark** in the Weather Station box.
- 5. Tap the **Save** button.

**Note:** If there are addition sites, repeat the previously noted steps until all sites have been created. If there are no additional sites. Move onto creating bins to be added to the site(s).

#### 4.2.7 Create Bins

Note: Creating Bins for a site is a relatively simple seven step process. The seven steps include: **Bin Details, Grain Info, Bin Parameters, Alarm Details, Add Cables, Add** Weather Station (if applicable), Add Fans and/or Heaters. (if applicable).

1. Tap the **Add a Bin** button located at the bottom of the Sites screen, located below the map. Alternatively, you can tap **Bins** button and the **Create a Bin** button within the bins screen.

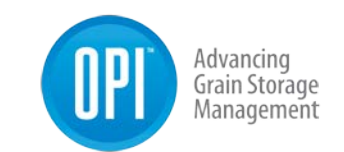

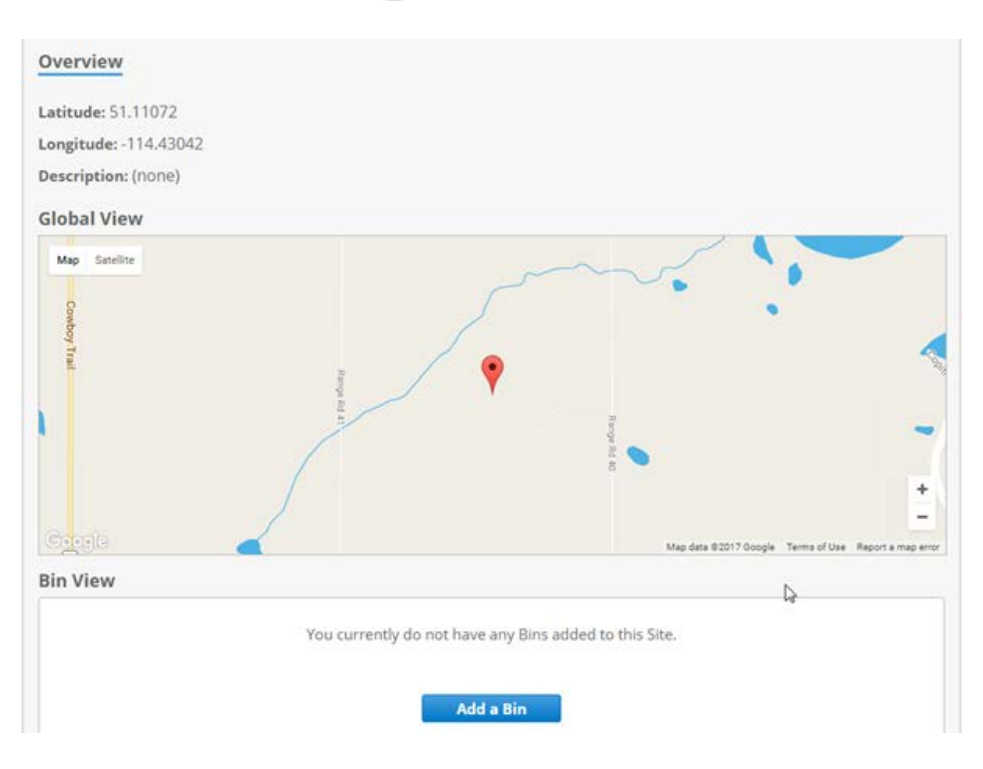

#### **Bin Details**

1. A pop up will appear on the screen. **Enter** all necessary Bin Details (Bin Name, Floor Type and using the drop-down Add to Site)

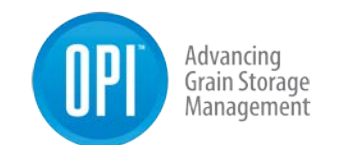

| below. |        |
|--------|--------|
|        |        |
|        |        |
|        |        |
| x      |        |
| (boo)  |        |
|        |        |
|        |        |
|        | Delow. |

2. Tap the **Continue** button.

#### **Enter Grain Info**

3. A pop up will appear on the screen. **Enter** all necessary Grain Info (Meter Type, Grain Type, Class, Curve (Curve will auto populate if only one exists)).

Note: After all pertinent information has been entered, you will notice a **Moisture Content Offset** field. This field would be used if you notice a variance in the moisture readings in systems and those measured at the place you market your crop. OPIsystems Inc. has developed all the grain curves in house and they are calibrated for specific moisture meters. This greatly enhances the moisture reading data accuracy. Should you have any questions regarding the Moisture Meter selection or grain curves please contact OPIsystems Inc. at 1-800-661-1055 (Opt. 1)

| 2        |        |
|----------|--------|
| Continue | Concel |
| Continue |        |

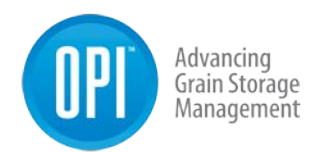

4. Tap the **Continue** button.

#### **Enter Bin Parameters**

5. A pop up will appear on the screen. **Enter** all necessary Bin Parameter Info (Fill Date, Bin Capacity, Price and Grain Level).

**Note:** There are two options for the Grain Level. Select **Auto Detect** or **Set Manually**. With the auto detect selected the system uses the cable data to determine the grain level in the bin by determining what sensors are in the grain and which are not. If it is set to manual a Level field appears and the bushel count of the grain in storage would be put into this field.

6. Tap the **Continue** button.

#### **Enter Alarm Details**

7. A pop up will appear on the screen. **Enter** all necessary Alarm Details, making sure a checkmark is in both the **Maximum Temperature Reached** and **Temperature Rate of** Rise to activate them.

| Enter Alarm details                         | <b>0 0 0 4 6 6 7</b>              | × |
|---------------------------------------------|-----------------------------------|---|
| Please select the types of alarms you would | d like to receive for this bin.   |   |
| Note: you may configure email and SMS al    | arm notifications in Preferences. |   |
| Maximum Temperature Reached                 |                                   |   |
| Maximum Temperature                         |                                   |   |
| 30.0                                        | *C                                |   |
| Temperature Rate of Rise                    |                                   |   |
| Rate of Rise                                |                                   |   |
| 5.0 °C per Week *                           |                                   |   |
|                                             |                                   |   |
| Continue                                    | ancel                             |   |
|                                             |                                   |   |

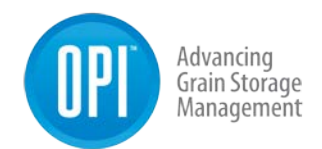

8. Tap the **Continue** button.

#### Add Cables

**Note:** Any cables that have been connected to a Cable Node will appear under the **Cable Available to Add** section.

9. To add a cable(s) into a bin Tap the  $\rightarrow$  at the end of a chosen cable.

Cables Available to Add

| Туре        | Node  | MAC    | Channel | Number | Sensors |   |
|-------------|-------|--------|---------|--------|---------|---|
| Moisture    | Bin 1 | ABC002 | 2       | 1      | 7       | + |
| Temperature | Bin 1 | ABC002 | 2       | 2      | 6       | + |
| Temperature | Bin 1 | ABC002 | 2       | 3      | 6       | + |

The cable will move from the **Cables Available to Add** section to the **Added Cables** section and the added cable will appear inside the bin as shown below.

| Add Cable          | 5                 | 0-0-                      | 0-0-5                                                   | 6-0                                         | 3       |
|--------------------|-------------------|---------------------------|---------------------------------------------------------|---------------------------------------------|---------|
| If you do not want | t to set up cable | s at this time, you may s | kip this step.<br>M Moisture<br>T Tempera<br>Reset to d | Cable<br>ture Cable<br>efault configuration | 1       |
| Cable Position     | Node              | MAC                       | Channel                                                 | Number                                      | Sensors |
| 1 Moisture         | Bin 1             | ABC002                    | 2                                                       | 1                                           | 7 🖌     |
| Cables Availab     | le to Add         |                           |                                                         |                                             |         |
| Туре               | Node              | MAC                       | Channel                                                 | Number                                      | Sensors |
| Temperature        | Bin 1             | ABC002                    | 2                                                       | 2                                           | 6 +     |
| Temperature        | Bin 1             | ABC002                    | 2                                                       | 3                                           | 6 🔸     |
| Continu            | Je                | Cancel                    |                                                         |                                             |         |

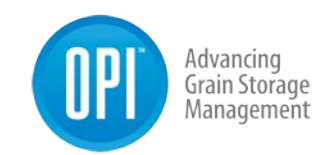

10. Repeat the process to add until all specified cables have been added to the bin.

| Ac    | d Cables                       |                 | 0-0-                    | 0 0 5                                                     | -6-7                                       |         | ×              |
|-------|--------------------------------|-----------------|-------------------------|-----------------------------------------------------------|--------------------------------------------|---------|----------------|
| If yo | ou do not want t<br>ded Cables | o set up cables | at this time, you may s | kip this step.<br>(Μ) Moisture<br>T Tempera<br>Reset to d | Cable<br>ture Cable<br>efault configuratio | n       |                |
| Ca    | able Position                  | Node            | MAC                     | Channel                                                   | Number                                     | Sensors |                |
| 1     | Moisture                       | Bin 1           | A8C002                  | 2                                                         | 1                                          | 7       | 1              |
| 2     | Temperature                    | Bin 1           | ABC002                  | 2                                                         | 2                                          | 6       | 1              |
|       |                                | 1000000         | 100000000               | 23                                                        |                                            |         | and the second |

11. \*If necessary, you can reposition the cables within the bin to ensure the proper location. Tap the located at the end of a specified cable to start the relocation process.

| Ad | ded Cables    |              |        |              |          |         |   |
|----|---------------|--------------|--------|--------------|----------|---------|---|
| Ca | able Position | Node         | MAC    | Channel      | Number   | Sensors |   |
| 1  | Moisture      | Bin 1        | ABC002 | 2            | 1        | 7       | 1 |
|    | Set any       | gle (61-179) | Si     | elect radius |          |         |   |
|    | 0             |              | ٥      | 1 💌          | <u>±</u> | ± 0     |   |
| 2  | Temperature   | Bin 1        | ABC002 | 2            | 2        | б       | 1 |
| 3  | Temperature   | Bin 1        | ABC002 | 2            | 3        | 6       | 1 |

**Note:** When relocating cable(s) you can change the angle in which the cable angle has been set, in addition to changing the radius in which the cable has been positioned.

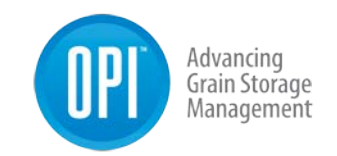

#### 4.2.7 Add Weather Station

12. A pop up will appear if a Weather Station has been installed and you will be asked for confirmation to add to the bin/site. Tap the **Continue** button.

| Add Weather Station                                                                                   | 0000                | <b>—0</b> —6—7 <b>×</b> |
|----------------------------------------------------------------------------------------------------|---------------------|-------------------------|
| This Bin's site has no Weather stations configur<br>You must first assign a weather station to this b | red.<br>pin's site. |                         |
| Continue                                                                                              |                     |                         |
| < Go back                                                                                             |                     |                         |

13. Any Weather Stations installed will be listed. **Select** the radio with the associated Weather Station or **Select** None if there will not be a Weather Station.

| Add Weather Stati                                                     | on 0000006-?                                            | × |
|-----------------------------------------------------------------------|---------------------------------------------------------|---|
| Select a weather station for this                                     | i Bin.                                                  |   |
| Weather Station on "Bi     None     Note: only Weather Stations for t | in 1 FNR" (MAC #HABC001)<br>this Bin's Site are listed. |   |
| Continue                                                              | Cancel                                                  |   |
| < Go back                                                             |                                                         |   |

14. Tap the **Continue** button.

#### 4.2.8 Add Fan

**Note:** The final step in the process will be to add any fans associated to the applicable bin.

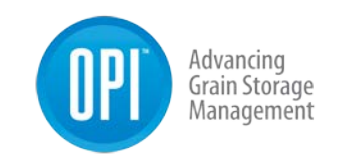

15. Use the **drop-down arrow** to select the appropriate Node with Fan Control Outputs (There might be many to chose from depending how many bins have fan control hardware installed on them.)

| Add Fan                               | 000000                                    | × |
|---------------------------------------|-------------------------------------------|---|
| If you do not want to add a fan at ti | his time, you may <b>skip this step</b> . |   |
| To add a fan, please enter the deta   | ils below.                                |   |
| Node with Fan Control Output          | (2) What's this?                          |   |
| Bin 1 FNR (MAC #HABC001)              | ×                                         |   |
| Output Channel                        | T White's this?                           |   |
| 1                                     | *                                         |   |
| Save                                  | Cancel                                    |   |
|                                       |                                           |   |
| < Go back                             |                                           |   |

16. Tap the Save button. (A confirmation message shown below will appear.)

| Success                       | 000000                                                   | × |
|-------------------------------|----------------------------------------------------------|---|
| You have successfully         | created Bin "Bin 1".                                     |   |
| Sensor data will be available | for this bin the next time the Gateway sends cable data. |   |
| View Bin                      |                                                          |   |

#### 4.2.9 Add a Weather Station to an Existing Site

- 1. From the menu Tap **Sites and Bins** and scroll down. Tap the **Add Station** button.
- 2. An **Add Weather Station** pop up will appear on the screen. There might be more than one Weather Station visible depending on how many are

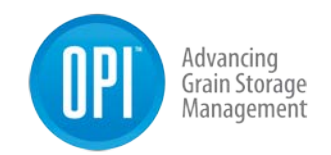

installed. **Place** a checkmark in the box beside the Weather Station to be added to the site.

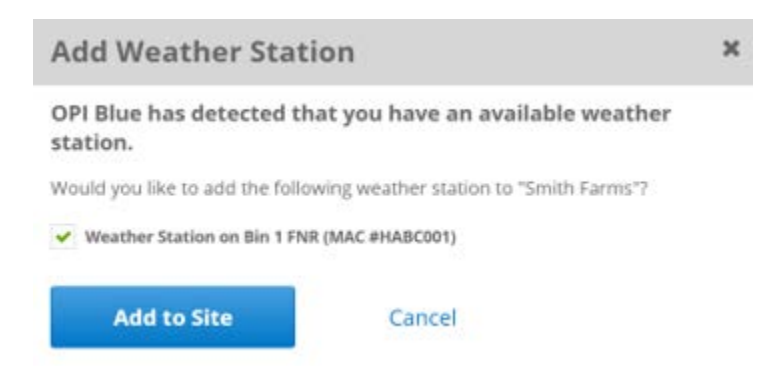

**Note:** Once the Weather Station has been added it will appear in the following manner on the Bins page. Providing valuable Temperature, Humidity readings for Ambient Conditions in addition to providing an Equilibrium Moisture Content (EMC) value.

| Sites and Bins                                                                                                    | Weather                            | Fans Fans | Alarms   |
|----------------------------------------------------------------------------------------------------|------------------------------------|-----------|----------|
| Sites Bins                                                                                                    |                                    | Crea      | te a Bin |
| er: Name, Description, Grain Type, Site, Cable Node MAC                                                                                                    |                                    |           |          |
|                                                                                                    |                                    | r dia     | Delete   |
| 3in 1                                                                                                    |                                    | Eait      | Delete   |
| <ul> <li>Sin 1</li> <li>Overview   Grain Info   Parameters   Alarm detail</li> <li>This Bin is utilizing weather data from:<br/>Weather Station on "Bin 1 FNR" (MAC #ABC003)</li> <li>Ambient Conditions</li> </ul> | s   Cables   <u>Weather</u>   Fans | Earc      | Delete   |

**Note:** The Fans connected into a system are displayed under the specific bin that the fan is installed on. They appear as a **Node with Fan Output**. (In the example below FNR (MAC #HABC001)

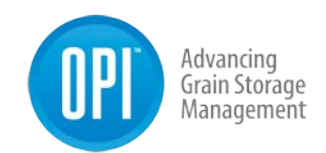

| Sites and Bins                                                    | Weather   | Eans | Alarms |
|-------------------------------------------------------------------|-----------|------|--------|
| Description: Bin 1 Description                                    |           |      |        |
| Site: Crossneid Farms                                             |           |      |        |
| Bin 1                                                             |           | Edit | Delete |
| Overview   Grain Info   Parameters   Alarm details   Cables   Wea | ther Fans |      |        |
| Node with Fan Output: Bin 1 FNR (MAC #HABC001)                    |           |      |        |
| Output Channel: 1                                                 |           |      |        |
| Remove Fan                                                        |           |      |        |

# **Features and System Use**

#### 4.3.1 Bin Data

#### **Table View**

The Table view allows for a simple display of the cable data that is easy to read and understand. By selecting a bin, the data is organized with a list of cables displayed across the top of the table view and with the cable sensors displayed down the left-hand column.

| ype<br>I |          |                                                                                                    |                                                                                                    |                                                                                                    |                                                                                                    |                                                                                                    |                                                                                                    |                                                                                                    |                                                                                                    |                                                                                                    |
|----------|----------|----------------------------------------------------------------------------------------------------|----------------------------------------------------------------------------------------------------|----------------------------------------------------------------------------------------------------|----------------------------------------------------------------------------------------------------|----------------------------------------------------------------------------------------------------|----------------------------------------------------------------------------------------------------|----------------------------------------------------------------------------------------------------|----------------------------------------------------------------------------------------------------|----------------------------------------------------------------------------------------------------|
|          |          |                                                                                                    | 1                                                                                                    | Curr<br>Méx<br>Amb                                                                                                    | ent Temperature<br>Grain Temp: -4.1°C<br>lent Temp: 10.5°C                                                                                                    | ۵                                                                                                    | Current Moisture<br>Aug Grain Moistur<br>Ambient EMC                                                                                                    | Content<br>e: 14.4%<br>14.8%                                                                                                    | e Mo<br>Off                                                                                                    | rrent Fan Status<br>de: Automatic - NAD                                                                                                    |
| e has r  | risen by | 5.0C ov                                                                                                    | ier the j                                                                                                    | piast we                                                                                                    | rek .                                                                                                    |                                                                                                    |                                                                                                    |                                                                                                    |                                                                                                    |                                                                                                    |
| ure (°C  | n M      | olsture                                                                                                    | Content                                                                                                    | (94)                                                                                                    | Relative Humidity (%)                                                                                                    |                                                                                                    |                                                                                                    |                                                                                                    | Data Filter                                                                                                    | All In-Grain                                                                                                    |
|          |          |                                                                                                    |                                                                                                    |                                                                                                    | Jan 25                                                                                                    | 2018 4:00 P                                                                                                    | M (Latest)                                                                                                    |                                                                                                    |                                                                                                    |                                                                                                    |
| 12 T     | 3 T4     | TS                                                                                                    | TG                                                                                                    | 17                                                                                                    | 78                                                                                                    |                                                                                                    |                                                                                                    |                                                                                                    |                                                                                                    | *C                                                                                                    |
| 1.1 -3   | 1.5 -3.1 | -3.1                                                                                                    | -2.9                                                                                                    | -3.1                                                                                                    | -3.1                                                                                                    |                                                                                                    |                                                                                                    |                                                                                                    |                                                                                                    | 40                                                                                                    |
| 3.3 -3   | 3 -3.1   | -3.3                                                                                                    | -2.9                                                                                                    | -3.3                                                                                                    | -3.3                                                                                                    |                                                                                                    |                                                                                                    |                                                                                                    |                                                                                                    | 20                                                                                                    |
| 1 2      | .9 1.3   | 3.1                                                                                                    | -2.9                                                                                                    | 1.3                                                                                                    | 3.1                                                                                                    |                                                                                                    |                                                                                                    |                                                                                                    |                                                                                                    | 20                                                                                                    |
| .3 3.    | 4 -2.1   | 1.3                                                                                                    | 2.1                                                                                                    | -2.9                                                                                                    | 1.3                                                                                                    |                                                                                                    |                                                                                                    |                                                                                                    |                                                                                                    |                                                                                                    |
| 1.9 1.   | 3 31     | -2.9                                                                                                    | 13                                                                                                    | 3.1                                                                                                    | -2.9                                                                                                    |                                                                                                    |                                                                                                    |                                                                                                    |                                                                                                    | 10                                                                                                    |
| 1 -2     | .9 1.3   | 3.1                                                                                                    | 3.1                                                                                                    | 1.3                                                                                                    | -2.9                                                                                                    |                                                                                                    |                                                                                                    |                                                                                                    |                                                                                                    |                                                                                                    |
| 1 2      | 1 -2.5   | 1.3                                                                                                    | 13                                                                                                    | -2.9                                                                                                    | 2.9                                                                                                    |                                                                                                    |                                                                                                    |                                                                                                    |                                                                                                    | -100                                                                                                    |
| 1        | 3 3.1    | -2.9                                                                                                    | 2.9                                                                                                    | 3.1                                                                                                    | 2.9                                                                                                    |                                                                                                    |                                                                                                    |                                                                                                    |                                                                                                    |                                                                                                    |
| 3 2      | 9 1.3    | 3.1                                                                                                    | -2.9                                                                                                    | 1.3                                                                                                    | -2.9                                                                                                    |                                                                                                    |                                                                                                    |                                                                                                    |                                                                                                    |                                                                                                    |
| 3 3      | 1 -2.1   | 13                                                                                                    | 13                                                                                                    | -2.9                                                                                                    | -2.9                                                                                                    |                                                                                                    |                                                                                                    |                                                                                                    |                                                                                                    |                                                                                                    |
| 1.9 3.   | 1 -2.5   | -2.9                                                                                                    | 3.1                                                                                                    | -2.9                                                                                                    | -2.9                                                                                                    |                                                                                                    |                                                                                                    |                                                                                                    |                                                                                                    |                                                                                                    |
| 1.9      | 3 3.1    | -2.9                                                                                                    | 13                                                                                                    | 3.1                                                                                                    | 2.9                                                                                                    |                                                                                                    |                                                                                                    |                                                                                                    |                                                                                                    |                                                                                                    |
|          |          |                                                                                                    |                                                                                                    |                                                                                                    |                                                                                                    |                                                                                                    |                                                                                                    |                                                                                                    |                                                                                                    |                                                                                                    |
|          |          | 3.1         4.0           1.3         3.1           2.9         1.3           3.1         4.0           1.3         3.1           4.0         3.1           4.1         4.0           1.3         3.1           4.1         4.0           1.3         3.1           4.1         4.0           1.3         3.1           4.1         4.0           1.3         3.1           1.3         3.1           1.3         3.1 | 3.1         4.8         1.3           1.3         3.1         4.9           2.9         1.3         3.1           3.1         4.9         1.3           3.1         4.9         1.3           3.1         4.9         1.3           3.1         4.9         1.3           3.1         3.1         4.9           4.9         1.3         3.1           3.1         4.9         1.3           3.1         4.9         1.3           3.1         4.9         1.3           3.1         4.9         1.3 | 3.1         4.20         1.3.         3.1.           1.3         3.1         4.20         1.3.           2.0         1.3         3.1.         3.1.           3.1         4.20         3.1.         3.1.           1.3         3.2.         3.3.         4.3.           3.1         4.3         3.1.         3.1.           3.1         3.1         3.1.         3.1.           3.1         4.3         3.1.         3.1.           3.1         4.3         3.1.         3.1.           3.1         4.3         3.1.         3.1.           3.1         4.3         3.1.         3.1.           3.1         4.3         3.1.         3.1.           3.1         4.20         1.3.         3.1.           3.1         4.20         1.3.         3.2.           3.1         2.3.         2.4.         3.1.           3.1         3.2.         3.2.         3.1.           3.1         3.2.         3.2.         3.1. | 11         4.3         1.3         1.4         4.9           1.3         3.1         4.9         3.3         3.1         3.1           2.9         1.3         3.1         3.1         3.1         3.1         3.1           3.1         3.1         3.1         3.1         3.1         3.1         3.1         3.1           3.1         3.1         3.1         3.1         3.1         3.1         3.1         3.1           3.1         3.1         3.1         3.1         3.1         3.1         3.1         3.1         3.1         3.1         3.1         3.1         3.1         3.1         3.1         3.1         3.1         3.1         3.1         3.1         3.1         3.1         3.1         3.1         3.1         3.1         3.1         3.1         3.1         3.1         3.1         3.1         3.1         3.1         3.1         3.1         3.1         3.1         3.1         3.1         3.1         3.1         3.1         3.1         3.1         3.1         3.1         3.1         3.1         3.1         3.1         3.1         3.1         3.1         3.1         3.1         3.1         3.1         < | M         4.0         1.0         1.0         1.0         1.0           1.1         3.1         3.0         1.3         3.1         3.0           2.0         1.3         3.1         1.3         3.0           3.1         3.1         1.3         3.0           3.1         3.1         1.3         3.0           3.1         3.1         1.3         3.0           3.1         3.1         3.1         3.0           3.1         3.1         3.1         3.0           3.1         3.1         3.1         3.0           3.1         3.1         3.0         3.0           3.1         3.1         3.0         3.0           3.1         3.1         4.0         3.0           3.1         3.1         4.0         3.0           3.1         3.0         3.0         3.0           3.1         3.0         3.0         3.0           3.1         3.0         3.0         3.0           3.1         3.0         3.0         3.0           3.1         3.0         3.0         3.0           3.1         3.0         3.0         3.0 | XI         4.0         1.3         2.0         1.3           1.1         X.3         2.0         1.3         X.4         2.0           2.0         1.3         X.4         1.3         2.0         1.3           3.1         2.0         1.3         X.1         1.3         2.0           2.0         1.3         X.1         1.3         2.0         2.0           3.1         2.0         X.1         1.3         2.0         2.0           3.1         X.1         3.0         2.0         2.0         2.0           3.1         X.1         3.0         2.0         2.0         2.0           3.1         X.1         X.2         2.0         2.0         2.0           3.1         X.2         X.2         X.2         2.0         2.0           3.1         X.2         X.2         X.2         2.0         2.0           3.1         X.2         X.2         X.2         2.0         2.0           3.1         X.2         X.2         X.2         2.0         2.0           3.1         X.3         X.3         X.3         2.0         2.0           3.1 | M         40         10         MA         40         13           1         40         13         14         40           20         13         14         13         40           20         13         13         13         40           20         13         14         13         40           21         23         13         15         13         40           13         31         40         24         13         40           14         31         40         40         40         40           14         40         40         40         40         40           14         40         13         40         40         40           14         40         13         40         40         40           14         40         13         40         40         40           15         41         40         13         40         40 | Ma         4.0         1.1         A.1         4.0         1.1           1         3.1         4.2         1.3         3.1         4.0           2.0         1.3         3.0         1.3         3.0         4.0           2.0         1.3         1.3         1.3         4.0           3.1         2.0         1.3         1.1         3.0           3.1         3.1         1.1         3.0         4.0           3.1         3.1         1.3         4.0         4.0           3.1         3.1         3.0         4.0         4.0           4.1         3.1         4.0         4.0         4.0           4.1         3.1         4.0         4.0         4.0           4.1         3.1         4.0         4.0         4.0           4.1         3.1         4.0         4.0         4.0           4.1         4.1         4.0         4.0         4.0           4.1         4.1         4.0         4.0         4.0           4.1         4.1         4.0         4.0         4.0 | Xi         43         13         43         13           1         Xi         Zi         Xi         Zi         Xi         Zi           1         Xi         Zi         Xi         Xi         Xi         Zi           20         Xi         Xi         Xi         Xi         Xi         Zi           21         Xi         Xi         Xi         Xi         Xi         Xi           23         Xi         Xi         Xi         Xi         Xi         Xi           24         Xi         Xi         Xi         Xi         Xi         Xi           24         Xi         Xi         Xi         Xi         Xi         Xi           25         Xi         Xi         Xi         Xi         Xi         Xi           24         Xi         Xi         Xi         Xi         Xi         Xi           24         Xi         Xi         Xi         Xi         Xi         Xi           25         Xi         Xi         Xi         Xi         Xi         Xi           24         Xi         Xi         Xi         Xi         Xi         Xi <t< td=""></t<> |

USR-000001-A © 2021 OPIsystems Inc

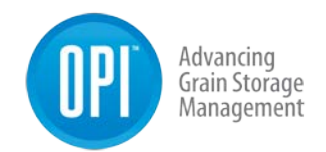

For bins that have moisture cables installed, in addition to being able to view temperature data the humidity data and moisture data are also available to be displayed. For moisture data to appear a Grain Curve must be selected. To add a Grain Curve, go to **System Settings**  $\rightarrow$  **Bins**  $\rightarrow$  (Select Bin) **Grain Info**  $\rightarrow$  **Edit**.

**Note:** Getting a grain level indication in a structure can take 15-hours to achieve upon the initial filling of the structure. During this 15-hour period the automated fan control function can only be used if the **Override Disclaimer** is acknowledged by the grain manager. This Disclaimer is located on the **Fans Settings** page. (shown below)

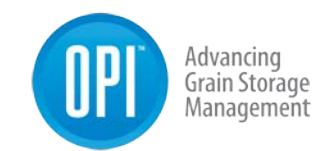

|     | Impo<br>Autor                     | <b>rtant!</b> To avoid dan<br>mated Fan Control.                            | nage, ensure the                                             | re is grain in the l                                             | bin before enabling                                                                      |          |
|-----|-----------------------------------|-----------------------------------------------------------------------------|--------------------------------------------------------------|------------------------------------------------------------------|------------------------------------------------------------------------------------------|----------|
|     | The s                             | ystem may take up                                                           | to 24 hours to de                                            | etermine grain lev                                               | vel before starting.                                                                     |          |
|     | <b>2</b> 01                       | verride and begin im                                                        | mediately. (Do not                                           | wait for grain leve                                              | el)                                                                                      |          |
|     | Grain                             | Level Confirmati                                                            | on                                                           |                                                                  |                                                                                          |          |
|     | OPI E<br>and t<br>heate           | lue relies on an alg<br>hus verify that the l<br>rs. You are about t        | orithm to compu<br>oin does contain ;<br>o override this sa  | te which sensors<br>grain, allowing foi<br>fety feature, ackr    | are buried in the grain mass<br>r safe operation of fans and<br>owledging:               |          |
|     | 1.<br>2.                          | Grain levels and in<br>Safety risks to equ                                  | nventory may no<br>uipment and per                           | ot be viewable ir<br>sonnel.                                     | nmediately in OPI Blue;                                                                  |          |
|     | I ackr<br>or ph<br>inspe<br>heate | nowledge that runn<br>ysical injury, as wel<br>cted this bin, and d<br>ers. | ing fans or heate<br>l as incorrect con<br>eem the bin to be | rs in an empty bir<br>ditioning of grain<br>e in a state to safe | n can cause serious damage<br>. I confirm that I have visuall<br>ely operate fans and/or | У        |
|     |                                   | ave read and ackno                                                          | wledge the disclair                                          | ner.                                                             |                                                                                          |          |
|     | Apply t                           | nese settings to othe                                                       | r bins                                                       |                                                                  |                                                                                          |          |
|     | Yes                               | No                                                                          |                                                              |                                                                  |                                                                                          |          |
|     |                                   | Save                                                                        | Cance                                                        | d                                                                |                                                                                          |          |
|     |                                   |                                                                             |                                                              |                                                                  |                                                                                          |          |
| mpi | erature (°C)                      | Moisture Content (%)                                                        | Relative Humidity (%)                                        |                                                                  | Show Sensors: All                                                                        | In-Grain |
|     |                                   |                                                                             | Jun 2, 2017                                                  | 3:00 AM (Latest)                                                 | 0 ( ) ( ) ( ) ( ) ( ) ( ) ( ) ( ) ( ) (                                                  |          |
| M1  | M2 M3                             |                                                                             |                                                              |                                                                  |                                                                                          | %        |
|     |                                   |                                                                             |                                                              |                                                                  |                                                                                          | -        |
| 1.6 | 11.5 11.6                         |                                                                             |                                                              |                                                                  |                                                                                          | 20       |
| 1.7 | 11.4 11.7                         |                                                                             |                                                              |                                                                  |                                                                                          |          |
| 1.0 | 10.8 10.8                         |                                                                             |                                                              |                                                                  |                                                                                          | 10       |
| 0.9 | 10.7 11.1                         |                                                                             |                                                              |                                                                  |                                                                                          |          |
| 0.4 | 10.5 10.7                         |                                                                             |                                                              |                                                                  |                                                                                          | 0        |
| 0.7 | 10.6 10.4                         |                                                                             |                                                              |                                                                  |                                                                                          |          |
|     |                                   |                                                                             |                                                              |                                                                  |                                                                                          |          |

S10
S9
S8
S7
S6
S5
S4
S3
S2
S1

**Note:** By default, the cable data will be displayed for all cable sensors. Using the **Show Sensors** toggle switch the system can be configured to display all sensor data or only the data from the sensors that the system has determined are in the grain.

Fan is off.

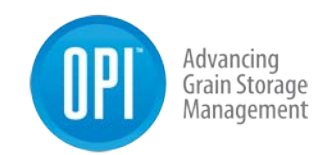

Across the top of the **Table View**, **2D Graph**, **3D View** and **Bin Info** screens there is useful information displayed with regards to the current bin that has been selected. This information is informative when it comes to the current conditions inside the bin, **Current Temperature**, **Current Moisture Content**, **Current Fan Status** and **Plenum Pressure** (If automated fan control enabled). In addition, the current Ambient Temperature and Ambient EMC is displayed which provides valuable information in determining when the fan(s) should be turned ON or OFF in manual mode.

| < Prev                | Bin 1                                                                                        | Next >                                                                | Table View | N Charts                                                     | 3D View   | i Bin Info                               |
|-----------------------|----------------------------------------------------------------------------------------------|-----------------------------------------------------------------------|------------|--------------------------------------------------------------|-----------|------------------------------------------|
| Grain Type<br>Wheat 🕜 | Current Temperature<br>Max Grain Temp: 9.7°⊂<br>Avg Grain Temp: 5.8°⊂<br>Ambient Temp: 5.0°⊂ | Current Moisture Conte<br>Avg Grain Moisture: 11.<br>Ambient EMC: 21. | nt 🛞<br>1% | <b>Current Fan Status</b><br>Mode: Automatic - Ae<br>Status: | eration 🧷 | Plenum<br>Pressure: -0.7wc<br>EMC: 17.6% |

**Note:** Using the **Quick Edit** function icon *Image* provides an easy means to edit **Bin Info, Grain Info, Parameters** and **Alarm Details.** 

#### Charts

The Charts page will display data in a graphical form for a selected bin across a site. Unlike the Table View which displays current temperature and moisture readings, the graphed data is the logged historical readings. By selecting a cable, you will see the data displayed in the graph over a chosen duration of time. (1-Day, 1-Week, 2-Weeks, 1-Month, 3-Months, 6-Months, 1-Year, From Fill Date or a Custom Date)

This historic data is especially helpful when it comes to watching trends over time. You can easily see if there are any sensors within a bin that are increasing in temperature and deal with it accordingly prior to it becoming a hotspot. The graph also provides the visibility to see what is occurring

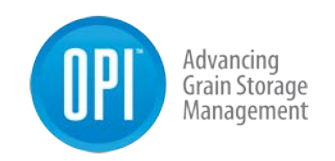

throughout a bin with regards to moisture and temperature management on a cable by cable basis.

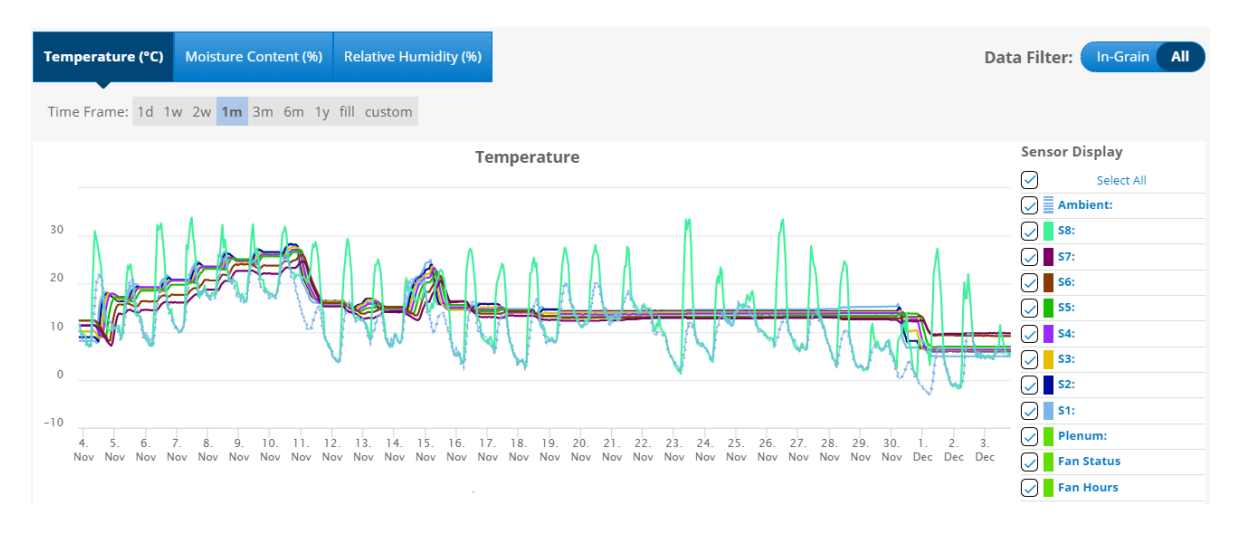

#### 3D View

The 3D View provides a graphical 3D view of the bin, cables/sensors in addition to a visual display of the grain level within the bin. There are three toggle switches on the left-hand portion of the screen that enable the **Grain Level**, **Cable View** and **Sensor Values** to be turned ON/OFF depending on the user preference. Using the **Show Sensors** toggle switch the data displayed inside each sensor can also be turned ON/OFF to display all sensor data or only the data from the sensors that are determined within the grain.

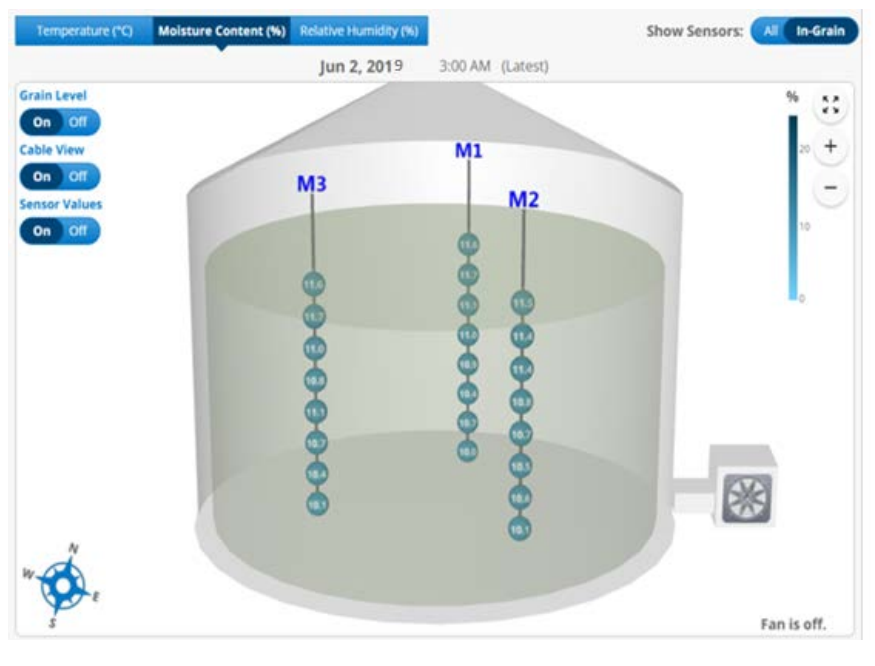

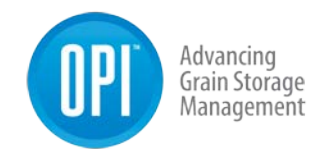

## **Bin Info**

The **Bin Info** tab enables you to see **Bin Details**, **Alarms**, and **Fan Control History** depending on the chosen link.

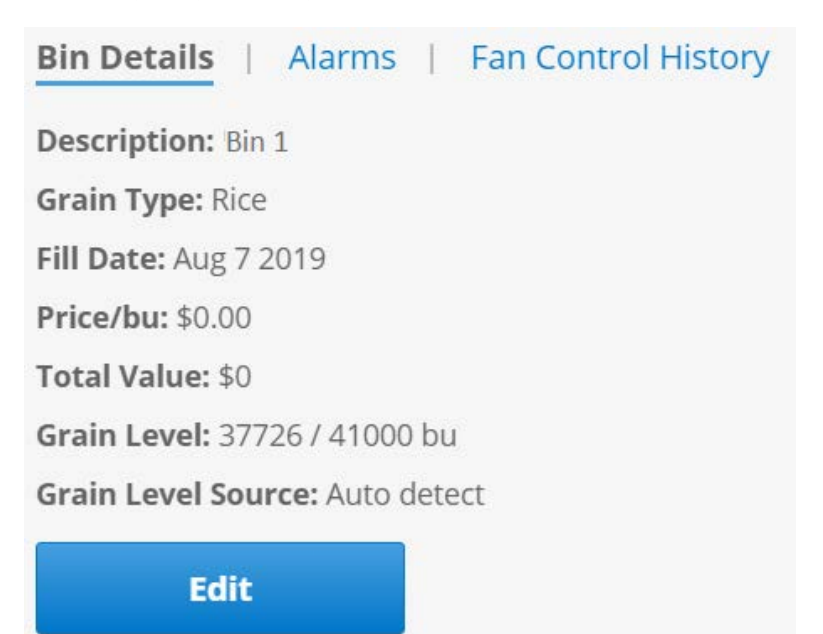

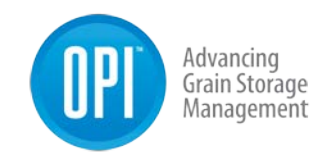

#### Alarms

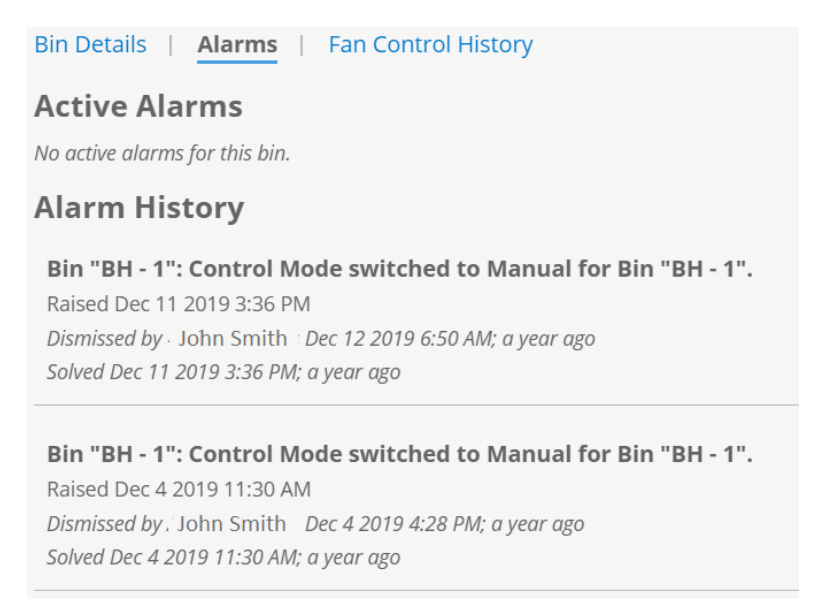

#### Fan Control History (only visible if fan control is in place)

| Bin Details   Alarms | Fan Control   | History                                                                                                    |
|----------------------|---------------|----------------------------------------------------------------------------------------------------|
|                      |               | Previous day 2020/12/03 Next day                                                                                                    |
|                      |               | 🗹 Fan Events 🗹 Heater Events 🔽 Control Events                                                                                                    |
| Time                 | Туре          | Details                                                                                                    |
| Dec 3 2020 2:35 AM   | AERATION INFO | A14. Fan OFF; Plenum wet-basis emc (0.15) > target emc upper-bound 0.14.                                                                                                    |
| Dec 3 2020 2:30 AM   | AERATION INFO | A23.2 Fan OFF (Cooling); expected fan on plenum temperature (5.55C = ambient air temperature 5.00C + fan warming 0.55C) is greater than average grain temperature less offset (5.31C - 2.77C = 2.54C); turning fans on at this time would not cool the grain. |
| Dec 3 2020 2:20 AM   | AERATION INFO | A14. Fan OFF; Plenum wet-basis emc (0.15) > target emc upper-bound 0.14.                                                                                                    |
| Dec 3 2020 2:10 AM   | AERATION INFO | A23.2 Fan OFF (Cooling); expected fan on plenum temperature (5.34C = ambient air temperature 4.79C + fan warming 0.55C) is greater than average grain temperature less offset (5.31C - 2.77C = 2.54C); turning fans on at this time would not cool the grain. |

#### 4.3.2 Site Summary

The **Site Summary** page can be accessed through the menu. This page provides the user with a customizable one stop shop where key data can be viewed in a table format for the selected **Site** and bins associated with the site. Clicking (tap

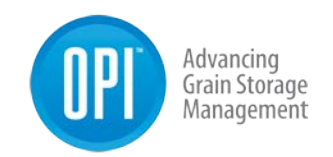

on mobile device) the **Customize** button enables the ability to select the various data headers that are determined to be most important to you by placing or removing a checkmark beside each.

**Note:** The **Site Summary** table can be filtered by clicking to the right of the column header to display the data in ascending or descending order. Using the **Quick Edit** function *row* provides an easy means to edit **Bin Info, Grain Info, Parameters** and

| Site      |                     |                    |                |            |              |           |                           |                |                   |                      |                          |
|-----------|---------------------|--------------------|----------------|------------|--------------|-----------|---------------------------|----------------|-------------------|----------------------|--------------------------|
| Smith Far | ms                  |                    |                |            |              |           |                           |                |                   |                      |                          |
| Custo     | mize<br>Z Fill Date | Grain Type 🛛 Level | 🗹 Bushels 🛛 Va | ilue 🗹 Ave | rage Grain M | oisture 🗹 | Ambient EMC 🛛 🖉 M         | lax Grain Temp | o 🔽 Max Tem       | pSetpoint 🛛 🗹 R      | ate of Rise Setpoint     |
| N         | ame<br>• borname    | Fill Date          | Grain Type     | Level      | Bushels      | Value     | Average Grain<br>Moisture | Ambient<br>EMC | Max Grain<br>Temp | Max Temp<br>Setpoint | Rate of Rise<br>Setpoint |
| 8H - 8    | œ                   | 2019-09-06         | Rice           | 13%        | 5369bu       | \$0       | N/A                       | 21.0%          | 8.3°C             | 37.8℃                | 017                      |
| BH - 3    | 8                   | 2019-09-13         | Rice           | 70%        | 28615bu      | \$0       | 11.9%                     | 21.0%          | 12.8°C            | 37.8°C               | 0/7                      |
| BH - 6    | 8                   | 2019-09-06         | Rice           | 79%        | 32540bu      | \$0       | 15.3%                     | 21.0%          | 11.0℃             | 37.8℃                | Off                      |
| BH - 7    | 6                   | 2019-02-28         | Rice           | 93%        | 38180bu      | \$0       | 12.2%                     | 21.0%          | 14.5°C            | 37.8°⊂               | Off                      |
| BH - 5    | R                   | 2019-09-06         | Rice           | 61%        | 24913bu      | \$0       | 13.1%                     | 21.0%          | 11.5℃             | 37.8°⊂               | 01                       |
| BH - 2    | C.                  | 2019-09-05         | Rice           | 92%        | 37726bu      | \$0       | 12.0%                     | 21.0%          | 11.8°C            | 37.8°⊂               | Off                      |
| BH - 4    | 8                   | 2019-09-06         | Rice           | 90%        | 36872bu      | \$0       | 12.5%                     | 21.0%          | 17,1°⊂            | 37.8°⊂               | Off                      |
| BH - 9    | 3                   | 2019-09-06         | Rice           | 93%        | 38180bu      | \$0       | 12.1%                     | 21.0%          | 17.6℃             | 37.8°C               | Off                      |
| BH - 10   | ß                   | 2019-09-06         | Rice           | 76%        | 31177bu      | \$0       | 13.3%                     | 21.0%          | 11.6℃             | 37.8℃                | Olf                      |
| BH - 1    | 8                   | 2019-08-06         | Rice           | 92%        | 37726bu      | \$0       | 11.9%                     | 21.0%          | 9.7°C             | 37.8℃                | Off                      |

## 4.3.3 Alarms

Note: The alarm settings for each bin are setup during the **Create Bin** process. However, they can be adjusted if need after the fact. To change the Temperature Alarm setpoints go under **System Settings**  $\rightarrow$  **Bins**  $\rightarrow$  (Select Bin) **Alarm Details**  $\rightarrow$  **Edit**.

There are seven specific alarm notifications that will show up in the system and that can be sent by SMS and email notification if configured by the user. Two alarms focus on the temperature of the grain, while the other three are system alarms.

1. High Temperature (High-Temperature threshold set by user.)

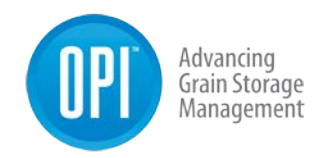

- 2. Rate of Rise Temperature (Rate of Rise threshold set by the user.)
- 3. Gateway Connection Lost
- 4. Gateway Lost Line Power and Battery Backup Voltage is Low
- 5. Node Battery Voltage is Low
- 6. Loss of Power to a Fan Node
- 7. Fan Automation Switch to Manual Mode (due to an issue.)

Note: There are several ways in which you can view the alarms within the system. The simplest way is on the Home screen when you log into the system. If there are any Grain Condition alarms (High Temperature and/or Rate of Rise Temperature) they will be displayed within the Traffic Light symbol. Red light means there are active Temperature Alarms that have not been acknowledged to this point. Yellow light indicates that there are active Temperature Alarms that are active; however, they have been acknowledged. If there are multiple alarms in a state a number will appear in the corresponding traffic light color indicating how many alarms are in that state. Green light provides a visual reference that there are no Grain Condition alarms. The same color coding is used identify System Status alarms on the Home screen. By clicking the alarm condition, you will see which bin it is associated with. If it is a System Status Alarm it will take you to the System Status page to view it.
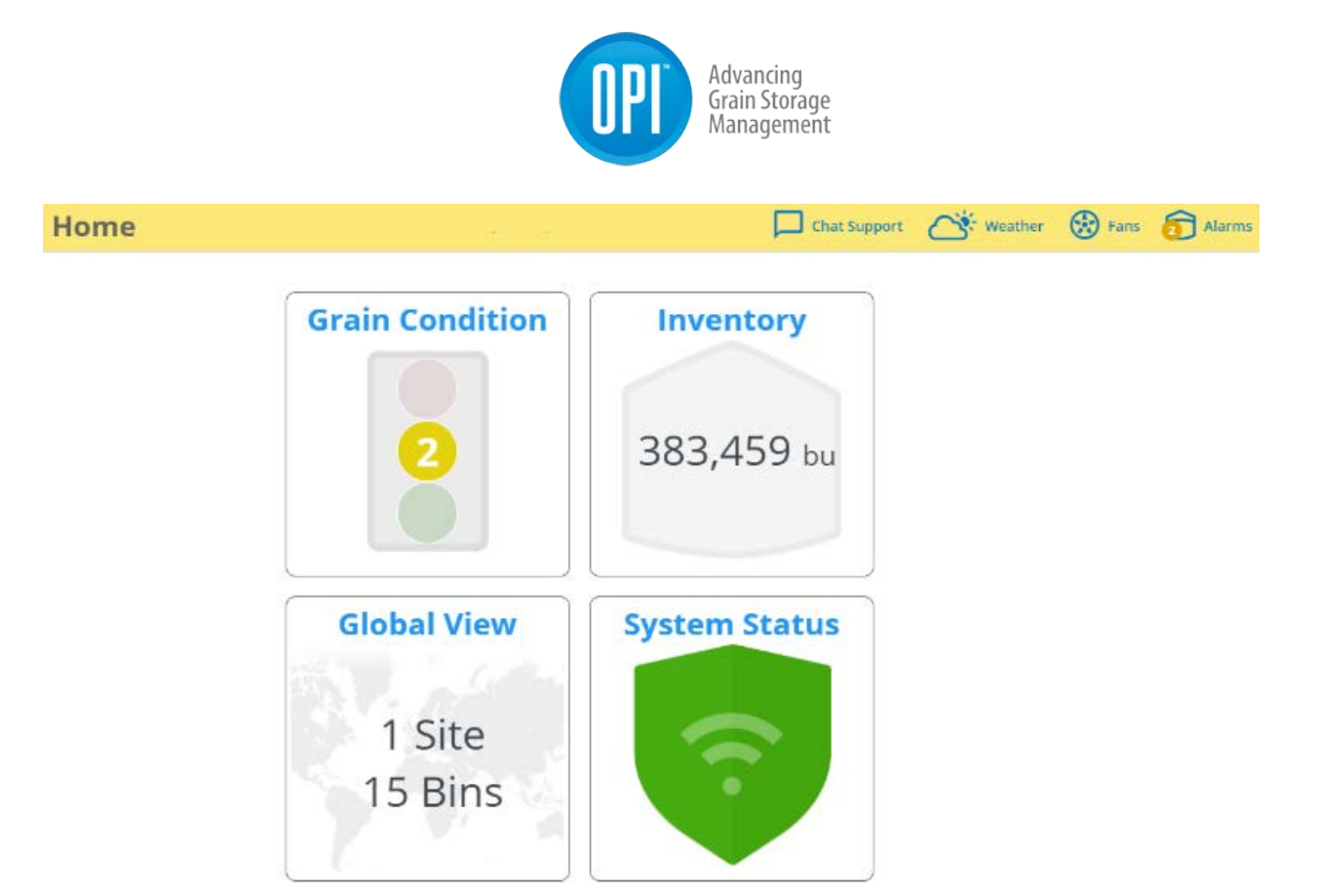

Two acknowledged Grain Condition alarms displayed.

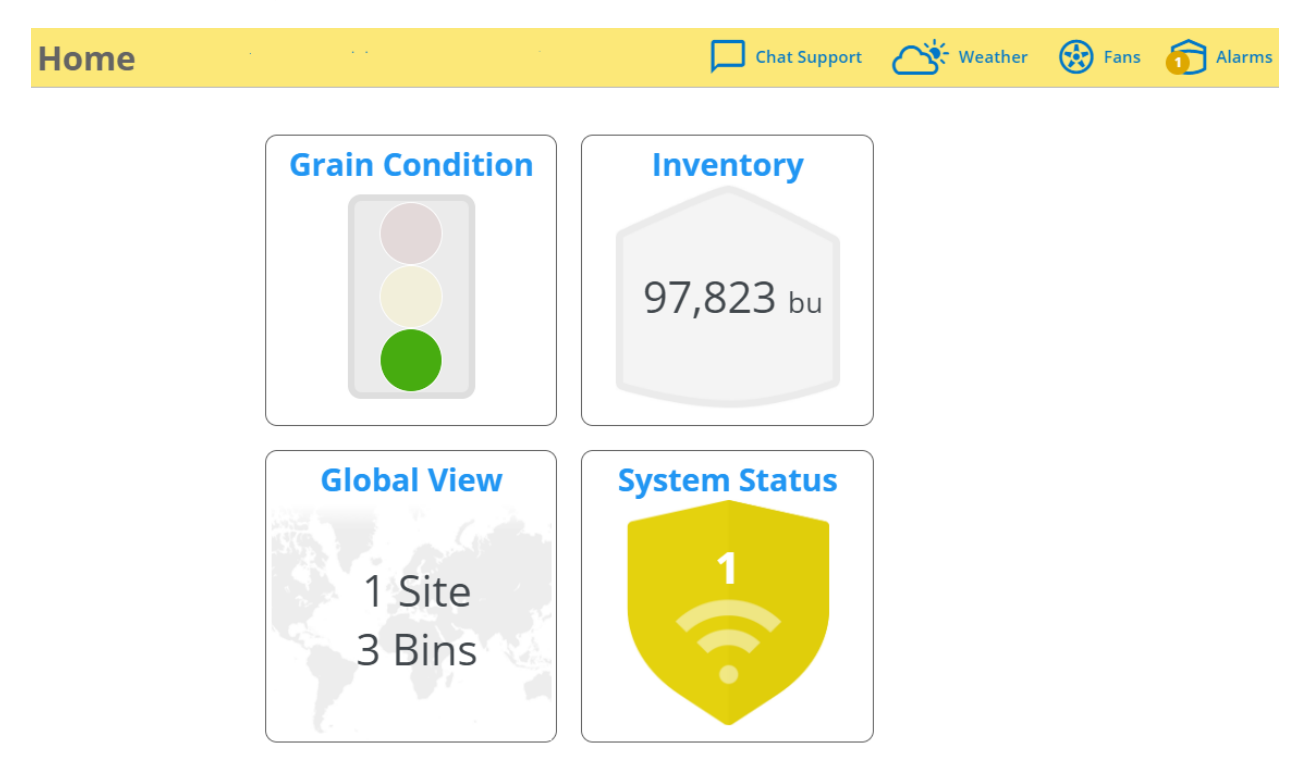

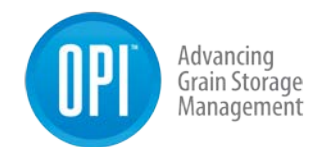

One acknowledged **System Status** alarm displayed.

**Note:** Any alarms that are **red** (active/unacknowledged) or **yellow** (active/acknowledged) will be visible on the alarm icon in the top right-hand corner regardless of the screen you are on. Tapping the Alarms Icon will display what the alarm is and provide the options to dismiss or view the alarm. By viewing the alarm condition, you will be taken directly to the location of the alarm for viewing.

| Home Home                                                                                                    | Chat Support | alarms |
|----------------------------------------------------------------------------------------------------|--------------|--------|
| Bin "Bin 1 Main Yard"       : Grain temperature has risen by 11.4°C (20.6°F) over the past 7 days.         Raised Nov 9 2020 4:14 PM         Solved Nov 13 2020 9:14 AM; 21 days ago         Dismiss         View   |              |        |
| Bin "Bin 29       Main Yard"       : Grain temperature has risen by 7.8°C (14.0°F) over the past 7 days.         Raised Oct 9 2020 8:20 AM       Solved Nov 28 2020 10:20 AM; 6 days ago         Dismiss       View |              |        |

Two acknowledged alarms displayed by clicking on the alarm icon in the top right portion of the header. You have the option to investigate further by clicking the **View** button.

#### 4.3.4 Grain Condition

The Grain Conditioning screen provides an overhead view of all the bins broken down on a site by site basis. (If multiple sites exist) These bins can be filtered in several different ways to enable customized overviews specific to the user. Once the specified filters have been selected the bins matching the criteria will be displayed under the site map.

| ▼ Hide Filters                                    | Advancing<br>Grain Storage<br>Management |             |
|---------------------------------------------------|------------------------------------------|-------------|
| Sites                                             | Bins                                     | Grain Type  |
| ✓ Display all                                     | ✓ Display all                            | Display all |
| <ul> <li>Frank's &amp; Charlie's Yards</li> </ul> | Bins with Alarms                         | ✓ Soybean   |
| Main Yard                                         | <ul> <li>Remaining Bins</li> </ul>       | ✔ Oat       |
|                                                   |                                          | ✓ Wheat     |
|                                                   | Select                                   | ✔ Blackbean |
|                                                   |                                          | ✓ Canola    |
|                                                   |                                          | ✓ Corn      |

The overhead view provides a representation of how the bins have been laid out at the specified site. Each bin is color coded to provide a quick visual reference as to the condition based on alarm status. In addition, the amount of color within a bin represents the grain level within the structure. The grain level is either determined by the system or a manual value entered by the user. For a further explanation of the color coding or grain level status the **Legend** link is in the bottom left corner and can be referenced.

| ne alarm st<br>n <b>te:</b> for em | rtion of each<br>atus of each | pie chart represe<br>bin is represented<br>the color of the | nts how full t<br>d by green, ye<br>label will indi | he bin is, based<br>llow, or red colo<br>cate the alarm s | on level an<br>pring of the<br>tatus     | d capacity.<br>label and fill | in 152 | Bin 154 | Bin 178            |
|------------------------------------|-------------------------------|-------------------------------------------------------------|-----------------------------------------------------|-----------------------------------------------------------|------------------------------------------|-------------------------------|--------|---------|--------------------|
| amples:                            | p cy 2002, 000                |                                                             |                                                     |                                                           | co co co co co co co co co co co co co c |                               | 1133   |         | Dip 109            |
| The bin                            | is 90% full a                 | nd has no alarms.                                           |                                                     |                                                           |                                          |                               | 046    | Bin 110 | Bin 108            |
| The bin                            | is 65% full a                 | nd has alarms wh                                            | ich have beei                                       | n either dismiss                                          | ed or solve                              | d already.                    |        | Bin 109 | Bin 107            |
| The bin                            | is 40% full a                 | nd has alarms wh                                            | ich have not                                        | been dismissed                                            | or solved y                              | et.                           |        |         | Bin 106            |
| The bin                            | is currently                  | empty.                                                      |                                                     |                                                           |                                          |                               |        |         | Bin 105            |
|                                    | Bin 080                       | Bin                                                         | 0162                                                |                                                           |                                          |                               |        |         | Bin 104            |
|                                    |                               |                                                             |                                                     |                                                           |                                          |                               |        |         |                    |
| Bin 085                            | <b>Bin 086</b>                |                                                             |                                                     |                                                           |                                          |                               |        |         | Bin 103            |
| Bin 085                            | Bin 086                       |                                                             |                                                     |                                                           |                                          |                               |        |         | Bin 103<br>Bin 102 |

If data from a specific structure is desired, simply move your cursor over that structure (tap for mobile) and a tool tip will appear containing a small

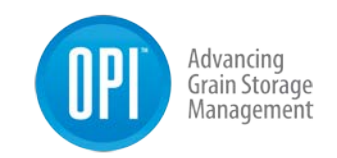

summary of key data for that structure. Clicking structure will bring up the **View Data** (takes to the **View Data** page) and **Quick Edit** (pop-up for editing structure information) buttons.

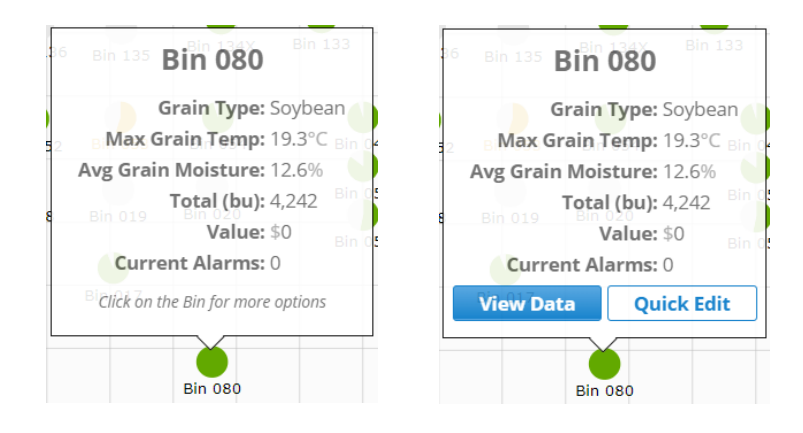

The **Grain Condition** tiles provide an overview of the current condition of the grain within the structure. If there are moisture and temperature cables in the structure, there will be a tab visible for each. The moisture tab will display the **Current (Average) Moisture**. The Temperature tab will show the **Maximum Grain Temperature Reached** as well as the **Maximum Grain Temperature Set** (This will be the Maximum Temperature alarm set point the user has set.)

If a Weather Station is installed at the site, the **Ambient EMC** will also be displayed. If you are looking to do a deeper dive into the data, tapping the **View Data** button will open up the **Bin Data** where the **Table View, 2D Graph,** and **3D View** can be explored.

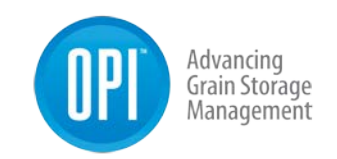

If a bin has any active alarms they will be displayed. Tap the **View Alarm History** link to view additional information pertaining to the active alarm or to view previous historical alarm information.

| Bin 1                                     | View Data                        | Bin 2                                                           | View Data                                     |
|-------------------------------------------|----------------------------------|-----------------------------------------------------------------|-----------------------------------------------|
| No active alarms.<br>View alarm history > |                                  | Temperature has riser<br>week<br>View alarm history >           | n by 5.0C over the past                       |
| Sa Bar<br>Total (b<br>Value:              | ley<br>vu): 16,650 🕜<br>\$90,909 | Total (<br>Value:                                               | rley<br><b>bu):</b> 96,700 📝<br>\$527,982     |
| Moisture Content                          | Temperature                      | Moisture Content                                                | Temperature                                   |
| Avg Grain Moisture:<br>Ambient EMC: 14.8% | 15.296<br>• • • What's this?     | Max Grain Temp: -4<br>Max Temp Setpoint<br>Rate of Rise Setpoin | .1°C<br>:: -4.5°C<br>1 <b>t:</b> 5.0°C / week |
| 🛞 Fan is off.                             |                                  | 🛞 Fan is off.                                                   |                                               |
|                                           | View Fans                        |                                                                 | View Fans                                     |

At the bottom of each of the bins that have fan control, the current fan status will be displayed. To drill down further to make changes to the fan status, tap the **View Fans** button to open the **Fan Control** page.

**Note:** Using the **Quick Edit function** *I* provides an easy means to edit **Bin Info**, **Grain Info**, **Parameters** and **Alarm Details**.

#### 4.3.5 Inventory

By selecting the Inventory option from the menu, you will be able to view any inventory data displayed by **Site**, **Grain Type**, **Bushels** and **Value** (If the price/bushel had previously been entered).

**Note:** Inventory can either be manually entered or the system can auto determine the grain level using the temperature data from the cables.

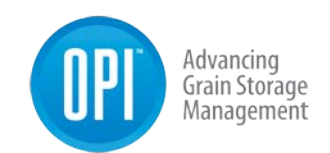

| Inventory             |                 | Chat Support 🕂 Weather 🚯 Fans 🋐 Alarm |
|-----------------------|-----------------|---------------------------------------|
|                       |                 | <b>T</b> ilter                        |
| BY GRAIN TYPE BY SITE |                 |                                       |
| Туре                  | Bushels         | Value                                 |
| Barley                | 100,743         | \$ 539,445.74                         |
| Wheat                 | 234,017         | \$ 1,698,633.79 🗸 🗸                   |
| Canola                | 49,131          | \$ 540,439.17                         |
|                       | < Page 1 of 1 > |                                       |

The filter option provides the ability to filter by one or more grain types as well if there are multiple sites one or more site can be selected. Place a checkmark in the desired selections you want to filter by and then tap the **X** to close the pop-up box.

| Filters                                       | ×  |
|-----------------------------------------------|----|
| Grain Types                                   |    |
| Barley Canola Rice Oat Wheat                  |    |
| Sites                                         |    |
| Crossfield Farms Saskatoon Farms Data Simulat | or |

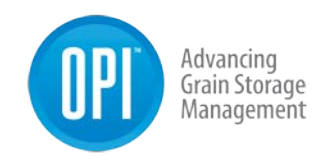

### 4.3.6 Global View

The Global View displays any sites that have been set up on managegrain.com. All sites added during the initial set up will be displayed on the Global Map with a red stick pin marker and the site name displayed. Either the Map or the Satellite view can be used to display the site's location.

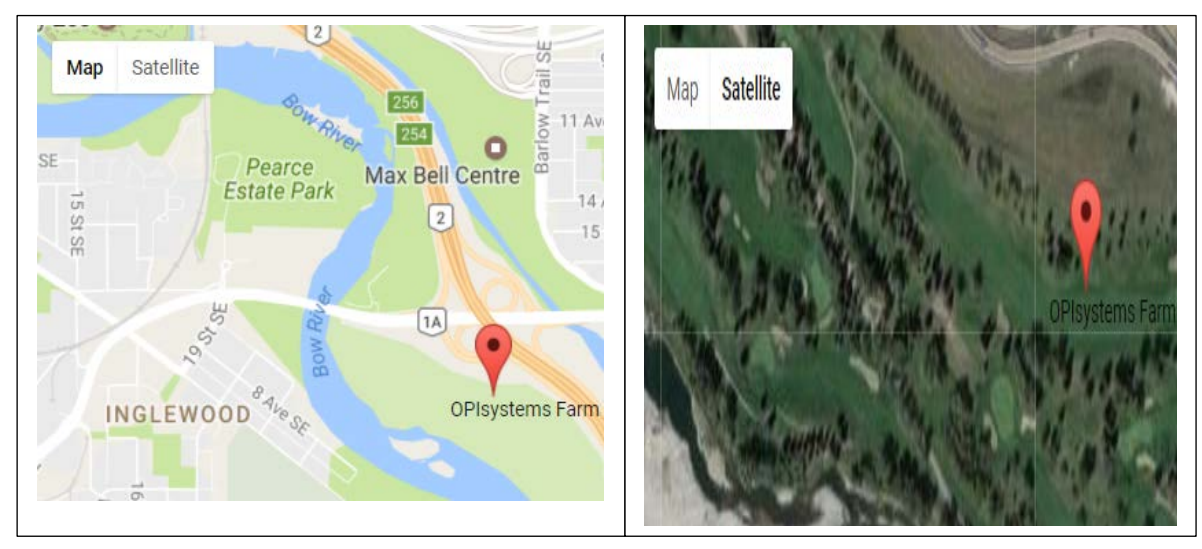

### 4.3.7 System Status

The System Status shows important vitals from the system. It provides the ability to display all sites currently installed or to select one or more specified sites. Place a checkmark in the desired selections you want to filter by and then tap the **X** to close the pop-up box.

| System Status         |             | Č w         | eather 🥡 | Fans | Alarm           |
|-----------------------|-------------|-------------|----------|------|-----------------|
|                       |             |             |          |      | <b>T</b> Filter |
| Crossfield Gateway    |             | No AC Power | Online   | ^    |                 |
| 🚇 Node 1              | 80% 📲 40%   |             |          |      |                 |
| 📮 Node 2              | 92% 📶 60%   |             |          |      |                 |
| 다. Gateway 647300     |             | 🏺 Power OK  | Online   | ^    |                 |
| 🚇 Node for Sim. Bin 1 | 100%        |             |          |      |                 |
| Node for Sim. Bin 2   | 100% 📊 100% |             |          |      |                 |

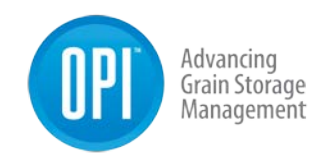

**Note:** The following are the displayed icons on the System Status screen.

| lcon        | Cable Nodes                                                           |
|-------------|-----------------------------------------------------------------------|
| 92%         | This provides a visual indication with regards to the battery charge  |
|             | percentage of a particular Cable Node.                                |
|             | This indicated the communication signal strength between the Cable    |
|             | Node and the Gateway. 3 to 5 Green bars is considered good.           |
|             | Gateways                                                              |
| 🏺 Power OK  | Indicates that the Gateway is connected and has A/C power.            |
| lonline     | Indicates that the Gateway is online and connected to the server.     |
| No AC Power | Indicates that there is no A/C power to the Gateway. The Gateway      |
| _           | can still be online using the supplied battery backup.                |
| Offline     | Indicates that the Gateway is unable to establish a connection to the |
|             | server. Could be a power disruption or cellular or internet issue.    |

#### 4.3.8 Permissions

Within the OPI Blue user interface you have the ability to "grant" permissions which *can only be given to another registered OPI Blue account (email)*. The purpose is to enable greater flexibility and simplicity for dealers to be able to support their customer base without the need to request a username or password from them.

Once permissions have been granted the party receiving permission will immediately be able to access the end users' account. The access will include full read/write ability. This access can be granted permanently or on an as needed basis.

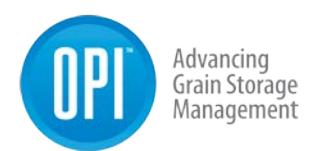

1. From the menu select Members

System Settings
 Gateways and Nodes
 Sites and Bins
 Integrations
 Account Details
 Members

2. Click the Add Members button.

| Smith Farms | + Add Member |
|-------------|--------------|
|             |              |

 The Add Member popup box will appear. Enter the Email Address of the account you are looking to grant permission to access your account.
 Reminder: The email address must be that of another registered OPI Blue user.

| Add Me              | mber   |  |
|---------------------|--------|--|
| Smith Farms         |        |  |
| E-mail address      |        |  |
| Role / Access Level |        |  |
| Select              |        |  |
| Add                 | Cancel |  |

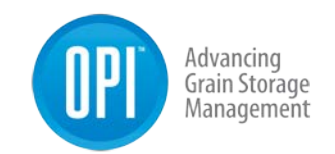

4. From the dropdown menu select the Role/Access Level the of the account that you are looking to grant permission to access your account. Note: The Manage role gives the user the ability to view and make changes on your account. The View-Only role gives the user the ability to view only and not make any changes on the account.

| Role / Access Level |  |
|---------------------|--|
| Select              |  |
| Manage              |  |
| View-Only           |  |

5. Click the Add button to grant permission to the desired email address.

| E-mail address       |        |  |
|----------------------|--------|--|
| kentw@opisystems.com |        |  |
| tole / Access Level  |        |  |
| Manage               |        |  |
| Add                  | Cancel |  |

6. It will show as successful upon completion. **Note:** The email address being granted permissions to access the account will

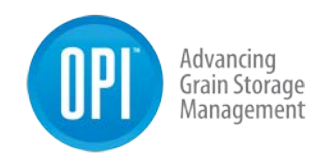

#### Success

kentw@opisystems.com has been added as a member to Smith Farms

An e-mail notification will be sent within the next few minutes.

If they have not yet created an OPI Blue account, they will be asked to create one.

OK

**Note:** Permission to access the account is granted immediately. Any accounts that have been granted permission will be listed in the **Member** page on the account.

 If you are looking to remove an account that you had granted permissions to previously. Go back to the **Members** page and simply click on the **Remove** button.

| Smith Farms                                 |                            | + Add Member |
|---------------------------------------------|----------------------------|--------------|
| Current Members:                            |                            |              |
| User Email                                  | Role                       | Actions      |
| kentw@opisystems.com                        | Manage                     | Remove       |
| jsmith@gmail.com                            | Owner                      | 2            |
| You may grant other users access to your ac | count by adding them as me | embers.      |

### Permissions - Accessing a Site

 If you have been granted permissions to any other accounts you will be able to view these accounts by clicking on **Select Account** located at the top of the menu on the left-hand side. All accounts in which permissions has been granted will be listed on the Select Account page.

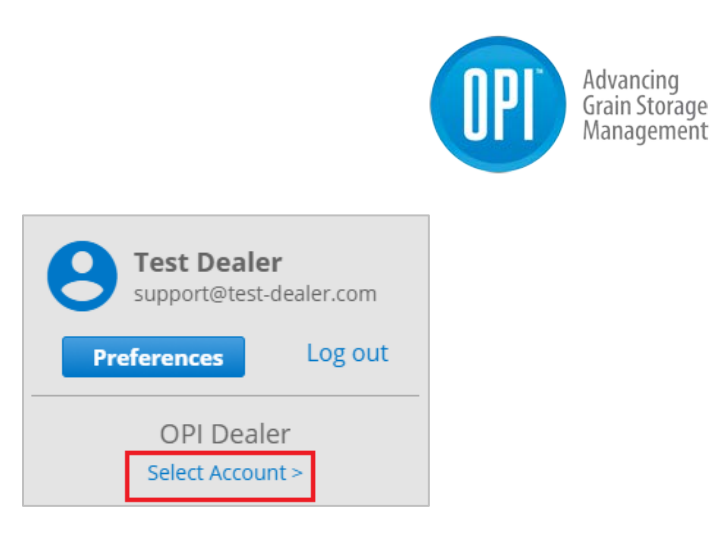

2. On the **Account Select** page, click on the **Select** button to access the desired account.

| Account Select         |        |          |       |      |                     |                      | Chat Support         | Weather               |
|------------------------|--------|----------|-------|------|---------------------|----------------------|----------------------|-----------------------|
| Company                | Grain  | System   |       |      | Payment             | Email                | Last name            | First name            |
| Search for Company     | Alarms | Alarms 🗸 | Sites | Bins | Status              | Search for Email     | Search for Last name | Search for First name |
| Select OPIsystems Inc. |        | 8        | 2     | 0    | Stripe Info Missing | kentw@opisystems.com | Wingert              | Kent                  |
| Select Smlth Farms     | 8      | -        | 1     | 15   | Subscribed          | jsmith@gmail.com     | Smith                | John                  |

**Note:** The customer's Account Details and Payment functionality section from the menu will not be visible to anyone accessing another account when using permissions. This is to ensure the integrity of the account personal details and ensure they cannot be changed by anyone but the account holder themselves.

### Exit Customer's Site

3. When finished in the customer account, click **Back to your Account** located in the left-hand side of the top banner.

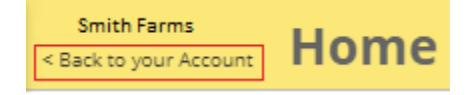

### **Best Practices**

**Note:** When accessing another account, it is critical that you **regularly verify** which system you are in especially when you are making changes to the other account. It is easy to lose track and incorrectly apply changes to the wrong account.

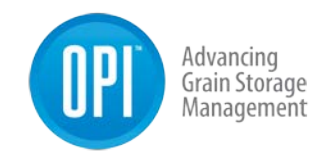

The account being accessed is always identified in two locations on the screen for verification.

| Kent Wingert                        | OPIsystems Inc.<br>Back to your Account > | Gateways             |
|-------------------------------------|-------------------------------------------|----------------------|
| Preferences Log out                 | Gateways                                  | Nodes                |
| OPIsystems Inc.<br>Select Account > | Register a G                              | iateway              |
| B Dashboard                         | Let's get star                            | ted.                 |
| 8 Grain Condition                   | Looks like you do                         | o not have any devic |
| Site Summary                        | Register a Gat                            | eway                 |

#### 4.3.9 Payments

The OPI Blue system is a subscription-based system that includes an annual fee. To simplify the billing and payment processing a **Payments** page has been included within the system. It can be accessed by locating it on the menu.

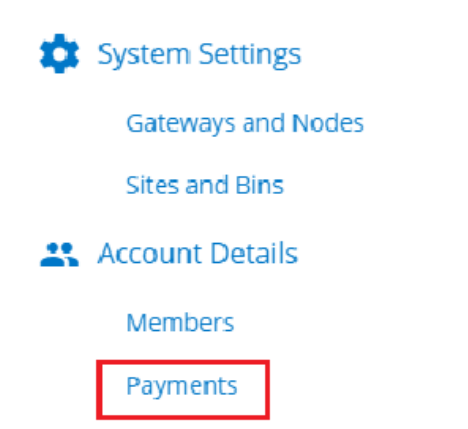

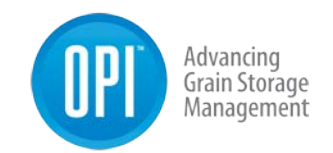

This payment function is meant to provide a secure confidential method to make your annual subscription payment. The **Payments** page and is broken down into three sections.

#### Section 1

Shows the current subscription, expiry date and a breakdown of the charges.

You account is subscribed and in good standing. Your next billing date: Dec 19 2020 Your subscription is set to end at: Dec 19 2020

Your current subscription is composed of the following items:

| Service                                | Price                      | Quantity |
|----------------------------------------|----------------------------|----------|
| Cellular Connection                    | 250 \$ / connection / year | 0        |
| OPI Blue Gateway (with fan control)    | 600 \$ / gateway / year    | 1        |
| OPI Blue Gateway (without fan control) | 250 \$ / gateway / year    | 0        |
| Your Subscription Total:               | \$600 + applicable taxes   |          |

#### Section 2

Enables you to add (first time) or change a secured payment method (credit card) on file

You have no card on file - please add a card.

Your card on file ends with: xxxx

Add a Payment Method

**Change Your Payment Method** 

To add your credit card information on file.

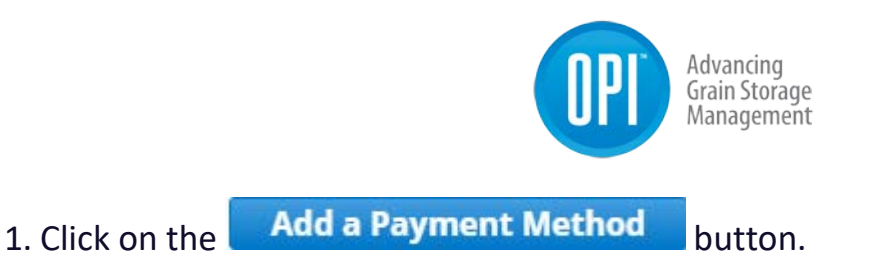

2. A popup will appear. Enter your credit card number in the first field. Your expiry date (MM/YY) in the second field. Lastly, enter the CVC number in the third field.

|                                         | 8 |
|-----------------------------------------|---|
| OPIsystems Inc.<br>Authorize a new card |   |
| kentw@opisystems.com                    |   |
| Card numter                             | ] |
| O MM2YY & CV3                           |   |
|                                         | _ |
| Change Payment Method                   |   |
|                                         |   |

3. Once all the information has been entered in the appropriate field, click the Change Payment Method button to save the information on file.

#### Section 3

Will show the upcoming subscription amount to be charged when your current subscription is nearing its expiry date.

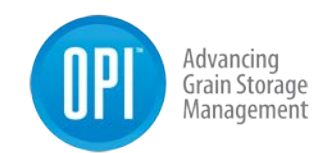

| Service                                | Price                      | Quantity |
|----------------------------------------|----------------------------|----------|
| OPI Blue Gateway (without fan control) | 250 \$ / gateway / year    | 0        |
| OPI Blue Gateway (with fan control)    | 600 \$ / gateway / year    | 2        |
| Cellular Connection                    | 250 \$ / connection / year | 0        |
| Your Subscription Total:               | \$1200 + applicable taxes  |          |

\*Taxes: If you hold a tax exemption certificate, please email your exemption ID to taxes@opisystems.com, clarifying which sales taxes you are exempt from. If you are outside Canada or the USA, and your country is subject to import duties on software services, please be sure to declare these services with your tax authority.

**Note:** The subscription fee will be processed annually on the credit that has been put on file. You can update/change your credit card information as required by following the steps outlined above.

## Fan Control

#### 4.4.1 Manual Fan Control

Reaching the **Fan Control** page can be accomplished in two ways; the **Fan Control** link located on the menu or by the **View Fans** button located on each individual bin that has fan control with the **Grain Condition** page.

Controlling your fans can be accomplished through one centralized location on the Fan Control page. With your OPI Blue system you have the flexibility to run your fans manually or switch to automated control with Aeration, Natural Air-Drying, and Natural Air Drying with Heat algorithms.

The information is broken down into the most pertinent fan control information. Clicking the **Customize** at the top left corner will allow you to customize what information is display based on your preferences. Placing a checkmark beside the items you want displayed and leaving those you don't without one.

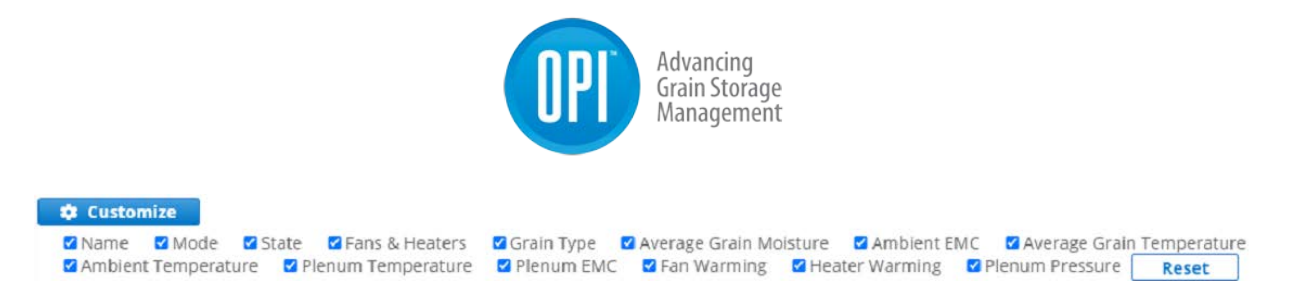

There are 4 columns that can be used to filter the data. **Name**, **Mode**, **State** and **Grain Type**. The ability to filter is especially useful for larger sites that have many bins across the site making it easier and faster to locate the specific information you are looking for.

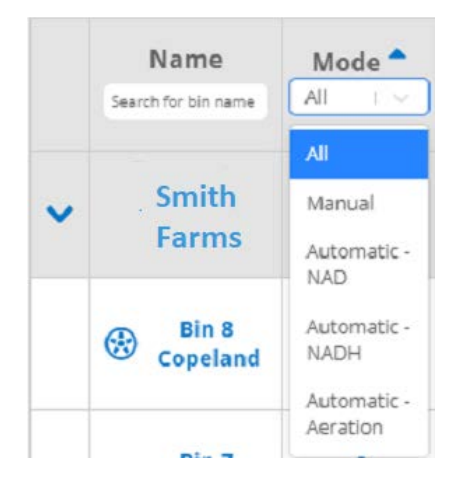

If you are looking for a quick and simple way to turn your fan(s) and heater(s) ON in manual mode.

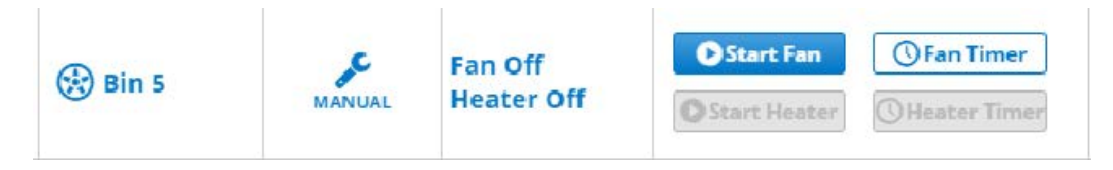

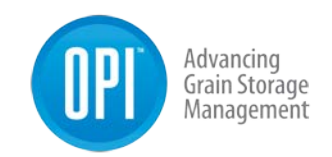

**Note:** Manually controlling the fans (Turn ON/OFF) is a simple process with a few basic guidelines.

| Actions Button     | Result                                                                                                  | Status                                                                                                    |
|--------------------|----------------------------------------------------------------------------------------------------|----------------------------------------------------------------------------------------------------|
| Start Fan          | Pushing the <b>Start Fan</b> button turns the fan ON.                                                   | <ul> <li>Turning On will be displayed until the fan has fully turned ON. Once the fan has turned ON the indicator will turn green and the fan run time will be displayed.</li> <li>On ODCO run time</li> </ul>                                     |
| <b>O</b> Fan Timer | Pushing the <b>Fan Timer</b> allows<br>for a set number of desired fan<br>run time hours to be entered. | 5 + hour(s) • Start Fan Once the<br>desired number of hours has been<br>entered pushing the <b>Start Fan</b> button<br>turns ON the fans. A countdown timer<br>will appear, and the fans will continue to<br>run until that set duration runs out. |
| 0                  | Pushing the <b>Stop</b> button turns the fans OFF.                                                      | <ul> <li>Turning Off will be displayed the fan has fully turned OFF.</li> <li>Once the fan has turned OFF the Off indicator will be displayed.</li> </ul>                                                                                          |

### 4.4.2 Natural Air Drying (NAD)

**Note:** Natural Air Drying (NAD) is an efficient control algorithm used within the OPI Blue system that enables effective in bin drying. You the user sets the moisture target you are looking to achieve and the allowable target moisture and temperature ranges in which the fans should run. This eliminates inefficiencies and energy waste.

**Note:** A grain level indication in a structure can take 24-hours to initially be achieved when grain is first put into a bin. During this 24-hour period the automated fan control function cannot be used as the system assumes the bin is empty. The level is determined using the data from the temperature sensors on the cables. This process takes time for the system to determine if a temperature sensor is in or out of the grain. On the **Fan Settings** page you can **override** this functionality and to have the fan(s) run in an automated mode without a grain lever determined.

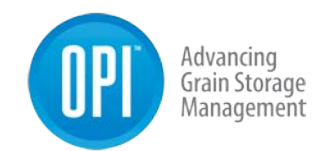

Using the Automated Fan Override functionality requires placing a checkmark in the box.

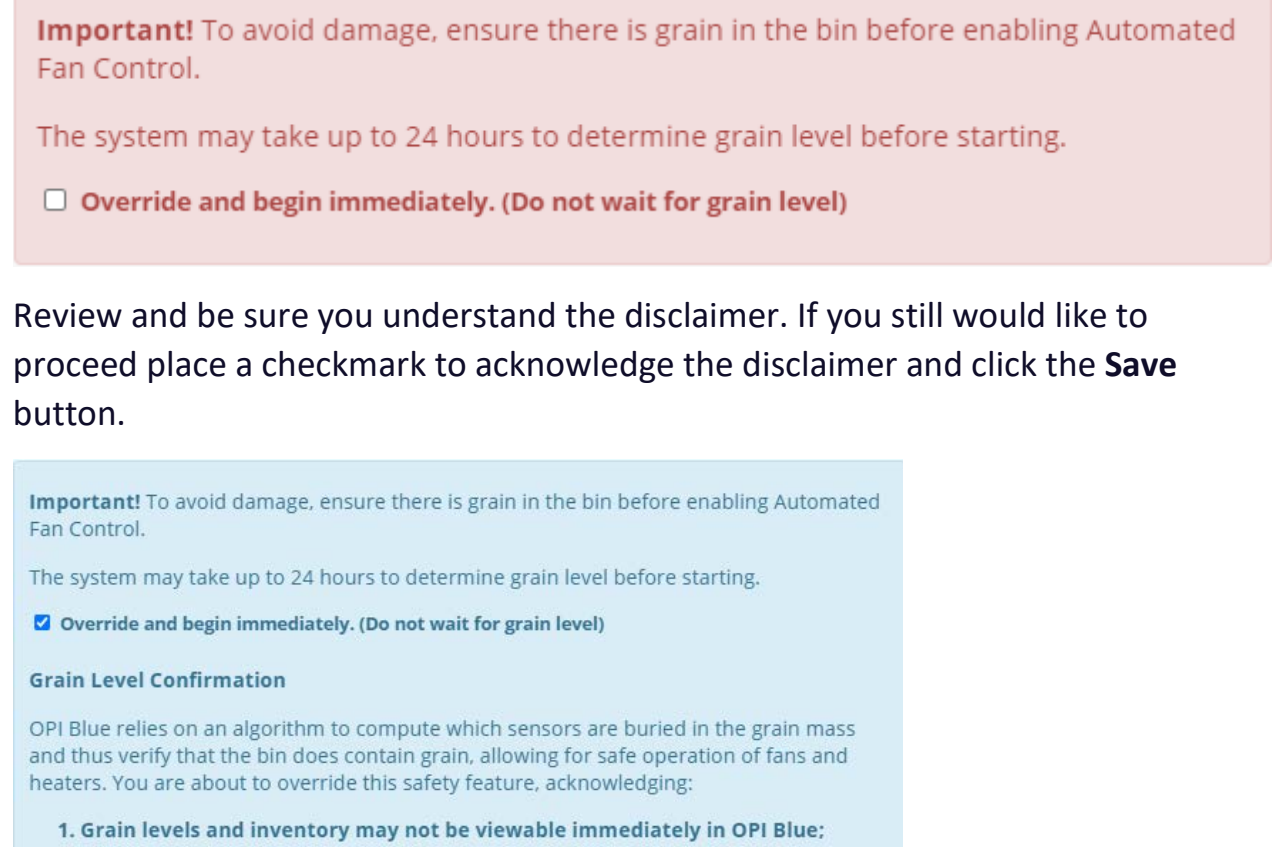

Safety risks to equipment and personnel.
 I acknowledge that running fans or heaters in an empty bin can cause serious damage or

physical injury, as well as incorrect conditioning of grain. I confirm that I have visually inspected this bin, and deem the bin to be in a state to safely operate fans and/or heaters.

I have read and acknowledge the disclaimer.

| Apply these settings to other | bins   |  |
|-------------------------------|--------|--|
| Save                          | Cancel |  |

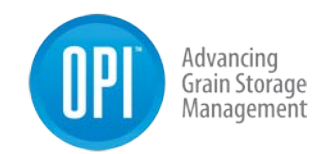

**Note:** One other thing to understand is that for any of the automated fan control algorithms to work you set a **Target EMC** and **Target Temperature**. With each using the sliders you also create a **Target EMC Range** and **Target Temperature Range**.

The conditions must be met for both the **Target EMC Range** and **Target Temperature Range** for the fan(s) to turn ON. When conditions do not fall within these ranges the fan(s) will turn OFF or remain OFF.

1. On the **Fan Control** page to setup Natural Air Drying (NAD), click on the manual wrench icon.

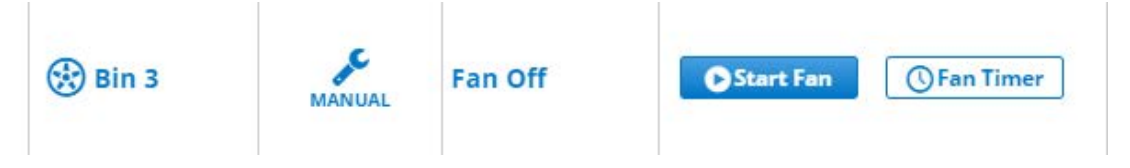

2. From the **Fan Settings** page use the dropdown menu to select the desired fan mode, **Natural Air Drying (NAD)**.

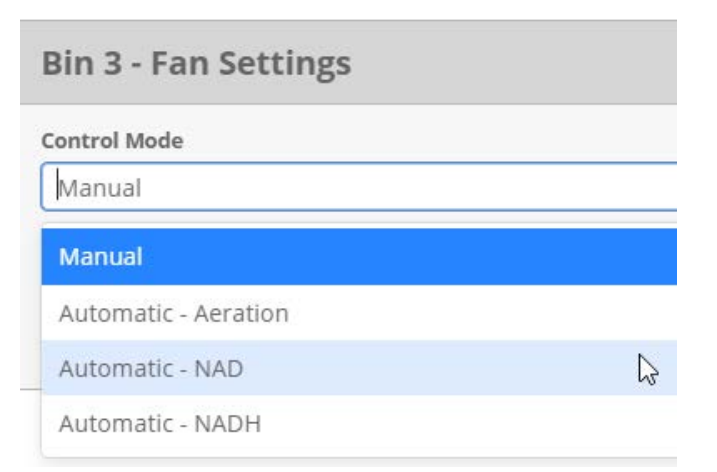

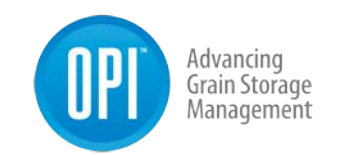

3. Use the sliders to set your Target EMC (Target EMC Range) and your Target Temperature (Target Temperature Range) and click Save. The fan(s) for this bin will now operate in an automated mode using your setpoints.

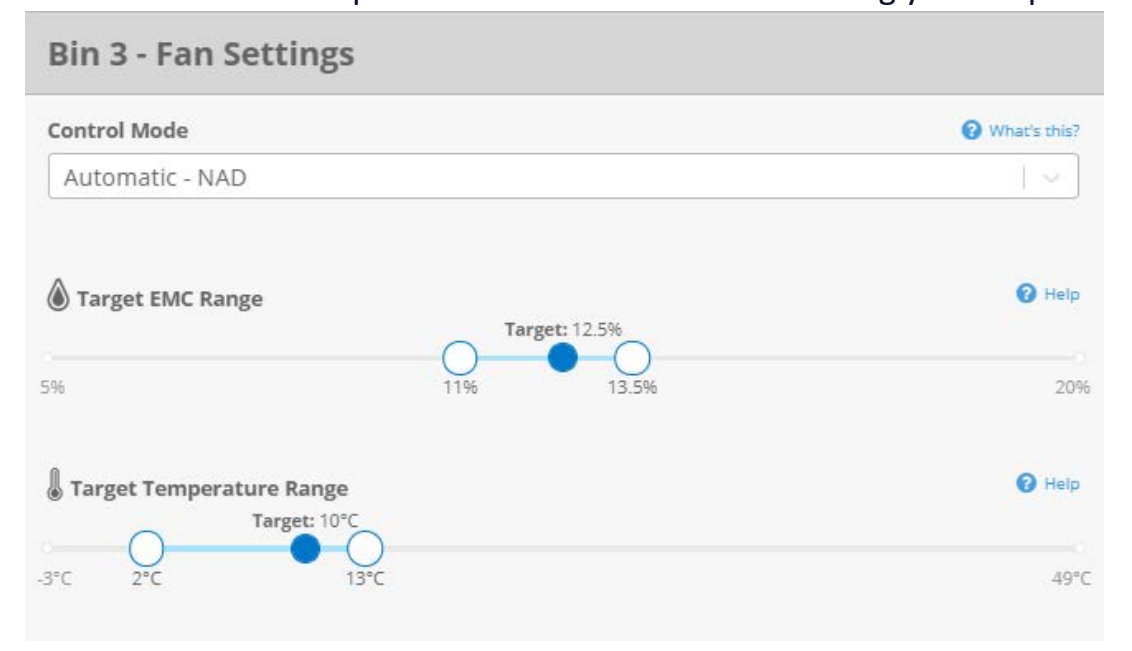

### 4.4.3 Natural Air Drying (NADH)

**Note:** Natural Air Drying with Heat (NADH) is an efficient control algorithm that enables effective in bin drying with the use of supplemental heat. You set the moisture target you are looking to achieve and the allowable target moisture and temperature ranges in which the fans should run. This eliminates inefficiencies and energy waste.

**Note:** To use the NADH control algorithm you must have heaters installed. The NADH mode will only appear for the bin(s) that have a heater install on them. If there is no heater you will not see the NADH option available.

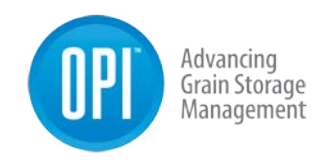

1. On the **Fan Control** page to setup Natural Air Drying (NADH), click on the manual wrench icon.

|      | ¢      | Fan Off    | Start Fan    | () Fan Timer    |
|------|--------|------------|--------------|-----------------|
| Bins | MANUAL | Heater Off | Start Heater | () Heater Timer |

2. From the **Fan Settings** page use the dropdown menu to select the desired fan mode, **Natural Air Drying with Heat (NADH)**.

| Bin 5 - Fan Settings |   |
|----------------------|---|
| Control Mode         |   |
| Manual               |   |
| Manual               |   |
| Automatic - Aeration |   |
| Automatic - NAD      |   |
| Automatic - NADH     | Þ |

Use the sliders to set your Target EMC (Target EMC Range) and your Target Temperature (Target Temperature Range) and click save. The fan(s) and heater(s) for this bin will now operate in an automated mode using your setpoints.

| ontroi Mode      | 😯 What's this |
|------------------|---------------|
| Automatic - NADH |               |
| Target EMC Range | <b>1</b> He   |
| Target: 12.5%    | (             |
|                  |               |

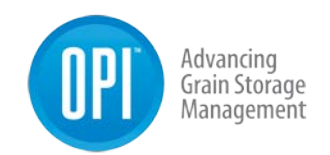

### 4.4.4 Aeration

**Note:** Aeration is the control algorithm used within the OPI Blue system once you have reached your desired target moisture. Aeration is about cooling and maintaining the grain at a uniform temperature throughout the entire grain mass. Achieving your target moisture in conjunction with a cool uniform temperature throughout the grain will enable safe storage of your grain over longer periods of time.

1. On the **Fan Control** page to setup Aeration, click on the manual wrench icon.

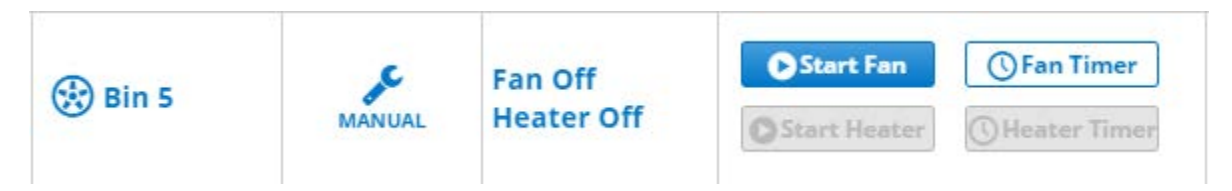

2. From the **Fan Settings** page use the dropdown menu to select the desired fan mode, **Aeration**.

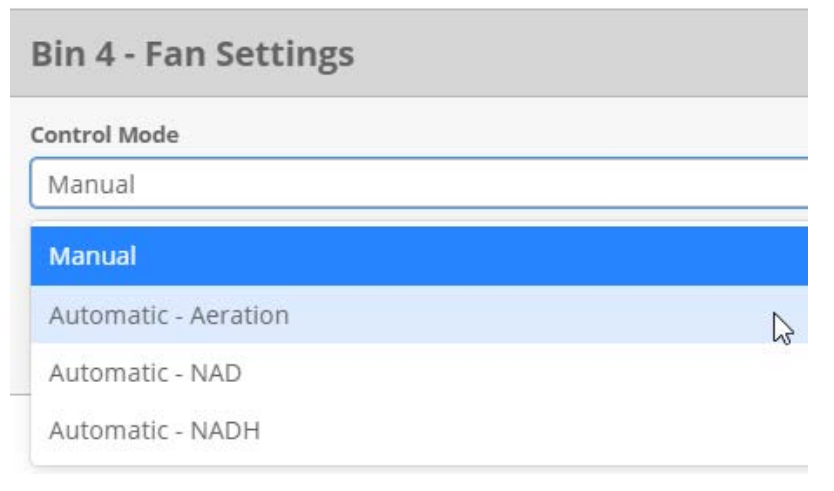

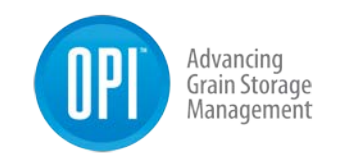

3. Use the sliders to set your **Target EMC** (Target EMC Range) and your **Target Temperature** (Target Temperature Range) and click Save.

| Bin 4 - Fan Settings     |                |
|--------------------------|----------------|
| Control Mode             | 😮 What's this? |
| Automatic - Aeration     | ) v            |
| Target EMC Range         | 🕜 Help         |
| 5% 11.5% 13.5%           | .20%           |
| Target Temperature Range | 😯 Help         |
| -3°C 2°C 12°C            | 49°C           |

There are also **Advanced Fan Settings** that can be accessed on the right-hand side of the **Control Mode** screen. The **Advanced Fan Settings** visible depends on the Fan Control mode selected. See the Advanced Fan Settings section to get a better understanding of each of these settings and what they mean.

| Control Mode                                                                                        | Ø What's sheet |                                    |         |
|----------------------------------------------------------------------------------------------------|----------------|------------------------------------|---------|
| Automatic - NADH                                                                                    |                | & Advanced Fan Settings            |         |
|                                                                                                    |                | Fan Equalization Time              | O Halp  |
| l Target EMC Range                                                                                  | O marga        | 360 Seconds                        |         |
| C Target 125%                                                                                       | 0              | Fan Minimum Off Time               | O testa |
| 35                                                                                                  | 20%            | 300 Seconds                        |         |
|                                                                                                    | 1000           | Fan Minimum Run Time               | O these |
| arget Temperature Range                                                                             | Q Help         | 360 Seconds                        |         |
| arc orc                                                                                             | O<br>2°64      | Fan Sequenting Interval Time       | O Halp  |
|                                                                                                    |                | 30 Seconds                         |         |
|                                                                                                    |                | Minimum Fan Warming                | O imp   |
| Important! To avoid damage, ensure there is grain in the bin before enabling Automated Fan Control. |                | 2 °C                               |         |
| The system may take up to 24 hours to determine grain level before starting.                        |                | Maximum Grain Temperature Setpoint | O these |
| <ul> <li>Override and begin immediately. (Do not wait for grain level)</li> </ul>                   |                | 38 *C                              |         |
| Apply these settings to other bins                                                                  |                | Minimum Pienum Pressure Setpoint   | O may   |
| Yes No                                                                                              |                | 1.5 Inches we                      |         |
|                                                                                                    |                | Cool Off Period                    | O resp  |
|                                                                                                    |                | 600 Seconds                        |         |
|                                                                                                    |                | Maximum Retries                    | O map   |
|                                                                                                    |                | 5                                  |         |
|                                                                                                    |                | Reset Period                       | O Help  |
|                                                                                                    |                | 3600 Seconds                       |         |
|                                                                                                    |                | Minimum Heater Warming             | O herp  |
|                                                                                                    |                | 20 °c                              |         |

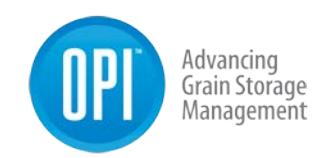

### 4.4.5 Advanced Fan Settings

All **Advanced Fan Settings** are user configurable. Each setting has a default value; however, depending on user specific needs there may be situations where these values will need to be changed. Not all advanced setting are visible for each automated fan mode.

| Advanced Fan Setting  | What Does It Do?                         |
|-----------------------|------------------------------------------|
| Fan Equalization Time | The Fan Equalization Time, is an         |
| 360 Seconds           | allotted time after the fan(s) have      |
|                       | turned ON to allow the plenum            |
|                       | conditions to become equalized           |
|                       | with ambient potential conditions.       |
| Fan Minimum Off Time  | The <b>Fan Minimum Off Time</b> , is the |
| 300 Seconds           | minimum amount of time allotted          |
|                       | that a fan must remain OFF before        |
|                       | it can be turned ON again in an          |
|                       | automated fan control mode. This         |
|                       | prevents the fan(s) from cycling         |
|                       | OFF/ON when conditions are right         |
|                       | on the edge of a targeted EMC or         |
|                       | Temperature set range.                   |
| Fan Minimum Run Time  | Fan Minimum Run Time, like the           |
| 360 Seconds           | Fan Minimum Off Time this is an          |
|                       | allotted amount of time a fan(s)         |
|                       | will remain ON in an automated           |
|                       | fan control mode. This prevents          |
|                       | the fan(s) from cycling OFF/ON           |
|                       | when conditions are right on the         |
|                       | edge of a targeted EMC or                |
|                       | Temperature set range. It must be        |
|                       | equal to or greater than the fan         |
|                       | Equalization Time.                       |

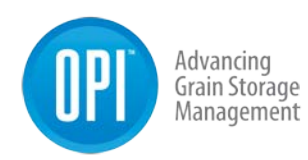

| Fan Sequencing Interval Time              | Fan Sequencing Interval Time is     |
|-------------------------------------------|-------------------------------------|
| 30 Seconds                                | the minimum amount of time the      |
|                                           | system will wait between            |
|                                           | activating multiple fans.           |
| Minimum Fan Warming                       | Fan Warming Value is a measured     |
| 2 °C                                      | temperature value in the Plenum     |
|                                           | due to the heat compression when    |
|                                           | the fan(s) are ON. It can be        |
|                                           | measured at the Plenum or have a    |
|                                           | manual value set.                   |
| Grain Temp Offset (°C)                    | Grain Temperature Offset is the     |
| 3                                         | difference required below the       |
|                                           | grain temperature to trigger the    |
|                                           | fan(s) to turn ON. This prevents    |
|                                           | the fan(s) from running when        |
|                                           | there is no grain in the structure. |
| Maximum Grain Temperature Setpoint        | Max Grain Temp Setpoint is the      |
| 38 °⊂                                     | maximum high temperature            |
|                                           | setpoint any sensor can reach       |
|                                           | within the grain mass before the    |
|                                           | system triggers the fan(s) to turn  |
|                                           | ON. Aeration only.                  |
| Maximum Grain Temperature Spread Setpoint | Max Grain Temp Spread Setpoint,     |
| 12 °C                                     | is used to indicate the maximum     |
|                                           | allowable temperature spread        |
|                                           | within the grain mass. If the       |
|                                           | maximum temperature spread is       |
|                                           | exceeded the fan(s) will turn ON to |
|                                           | drive the grain mass to a more      |
|                                           | uniform temperature throughout.     |
|                                           | Aeration only.                      |
| Minimum Air Temperature                   | Minimum Air Temp is the             |
| 0 °C                                      | minimum allowable air               |

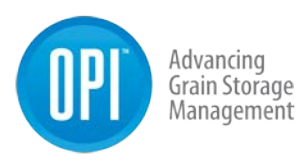

|                                  | temperature in which the fan(s)     |
|----------------------------------|-------------------------------------|
|                                  | can be turned ON in order to avoid  |
|                                  | vents from freezing.                |
| Minimum Plenum Pressure Setpoint | Plenum Pressure Setpoint, this is   |
| 1.5 inches wc                    | the minimum static pressure         |
|                                  | feedback setpoint that must be      |
|                                  | reached after the Fan Equalization  |
|                                  | period has been reached. The        |
|                                  | Plenum Pressure feedback            |
|                                  | provides validation that the fan(s) |
|                                  | have physically turned ON when      |
|                                  | the system has called for them. If  |
|                                  | the minimum Plenum Pressure         |
|                                  | Setpoint is not reached after the   |
|                                  | Fan Equalization period has been    |
|                                  | reached an error message will       |
|                                  | appear and the automated fan        |
|                                  | control mode will be switched to    |
|                                  | manual mode.                        |
| Cool Off Period                  | Cool Off Period should an           |
| 600 Seconds                      | automated mode be interrupted       |
|                                  | preventing fan((s)/heater(s) from   |
|                                  | running as expected the control     |
|                                  | system will wait with fans/heaters  |
|                                  | OFF for this length of time (in     |
|                                  | seconds) before retrying them.      |
| Maximum Retries                  | Maximum Retries is the number of    |
| 5                                | retries an automated mode will      |
|                                  | attempt prior to failing over to    |
|                                  | manual mode. If maximum retries     |
|                                  | is zero any alarm resulting in the  |
|                                  | interruption of an automated        |

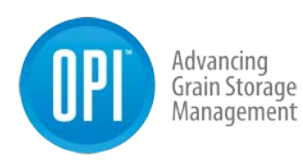

|                            | control mode will result in a switch   |
|----------------------------|----------------------------------------|
|                            | to manual fan control.                 |
| Reset Period               | <b>Reset Period</b> is the number of   |
| 3600 Seconds               | seconds without a fan control          |
|                            | automation interruption required       |
|                            | to reset the fail counter to zero      |
| Minimum Heater Warming     | Minimum Heater Warming is the          |
| 20 °C                      | expected temperature rise at the       |
| 20                         | expected temperature lise at the       |
|                            | pienum during the first heater ON      |
|                            | Cycle. If the measured Heater          |
|                            | warming value is found to be           |
|                            | different than the initial value after |
|                            | the Heater Equalization Time has       |
|                            | finished, then the new Heater          |
|                            | Warming value is used for              |
| Norther Free lighting Time | subsequent heater ON situations.       |
| Heater Equalization Time   | Heater Equalization Time is the        |
| 600 Seconds                | time in which fan and heater are       |
|                            | ON waiting for the plenum sensor       |
|                            | to reach its ultimate temperature      |
|                            | biased on Ambient and Heater           |
| -                          | Warming.                               |
| Maximum Heater EMC         | Maximum Heater EMC the heater          |
| 20                         | will not be run if calculated Heater   |
|                            | EMC exceeds this value.                |
| Maximum Heater Temperature | Maximum Heater Temperature is          |
| 38 ℃                       | a maximum set temperature that         |
|                            | when reached results in the            |
|                            | heaters being shut OFF. This is a      |
|                            | preventative measure to prevent        |
|                            | damage to the grain that can occur     |
|                            | when exposed to too high a             |
|                            | temperature. NADH only.                |

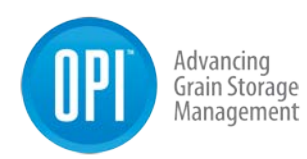

| Minimum Ambient Temperature     | Minimum Ambient Temperature          |
|---------------------------------|--------------------------------------|
| 0 °C                            | is a set temperature value in which  |
|                                 | a warning will appear to notify the  |
|                                 | user the risks of running the fans   |
|                                 | below freezing.                      |
| Minimum Heater Temperature Rise | Minimum Heater Temperature           |
| 6 °C                            | Rise is the minimum calculated       |
|                                 | temperature increase at the          |
|                                 | plenum that must be achieved in      |
|                                 | order to validate that the heater(s) |
|                                 | are physically running as expected   |
|                                 | when the system has called for       |
|                                 | them to be ON. NADH only.            |
| Failover to NAD?                | Fallover to NAD occurs if NADH       |
|                                 | automated control is interrupted     |
|                                 | exceeding the maximum number         |
|                                 | of retries. If not selected and the  |
|                                 | maximum number of retries is         |
|                                 | exceeded the operation will revert   |
|                                 | to manual. NADH only.                |
| NAD Failover Cool Off Period    | NAD Fallover Cool Off Period is a    |
| 3600                            | preset NAD setting for after a fan   |
|                                 | control failure in which the system  |
|                                 | will wait with fans/heaters off for  |
|                                 | this length of time (in seconds)     |
|                                 | before retrying. NADH only.          |
| NAD Failover Maximum Retries    | NAD Fallover Maximum Retries is      |
| 5                               | a preset NAD setting for the         |
|                                 | maximum number of retries            |
|                                 | before failing over to NAD mode.     |
|                                 | When maximum retries is zero any     |
|                                 | panic will result in a switch to     |
|                                 | manual fan control. NADH only.       |

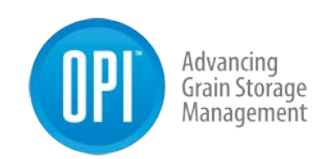

| NAD Failover Reset Period | NAD Fallover Reset Period is a      |
|---------------------------|-------------------------------------|
| 3600                      | preset number of retries an         |
|                           | automated mode will attempt         |
|                           | prior to failing over to manual     |
|                           | mode. If the maximum number of      |
|                           | retries is zero any alarm resulting |
|                           | in the interruption of an           |
|                           | automated control mode will         |
|                           | result in a switch to manual fan    |
|                           | mode.                               |

### 4.4.6 Fan Control Analysis

The **Fan Control Analysis** can provide a user with a visual means to getting a better understand of when fan(s) and heater(s) are made of a particular bin. It is best used when selecting a week or less timeframe to minimize the over exposure to the data that can be presented.

You can view the following information in a graph form. Turn the data ON/OFF by selecting the data you want to display by clicking on the following information located underneath the graph section at the bottom of the screen.

- 1. Calculated Fan ON Plenum EMC
- 2. Calculated Heater ON Plenum EMC (if heater(s) are installed on a bin)
- 3. Calculated Fan ON Plenum Relative Humidity (RH)
- 4. Calculated Heater ON Plenum Relative Humidity (RH)
- 5. Ambient Temperature
- 6. Ambient Relative Humidity (RH)
- 7. Minimum Fan Warming
- 8. Minimum Heater Warming
- 9. Plenum Temperature

USR-000001-A

© 2021 OPIsystems Inc

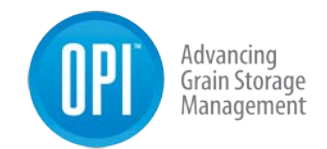

The data is broken down into four sections.

#### Section 1

Shows data based on the calculated plenum conditions, your set target EMC as well as your target EMC range.

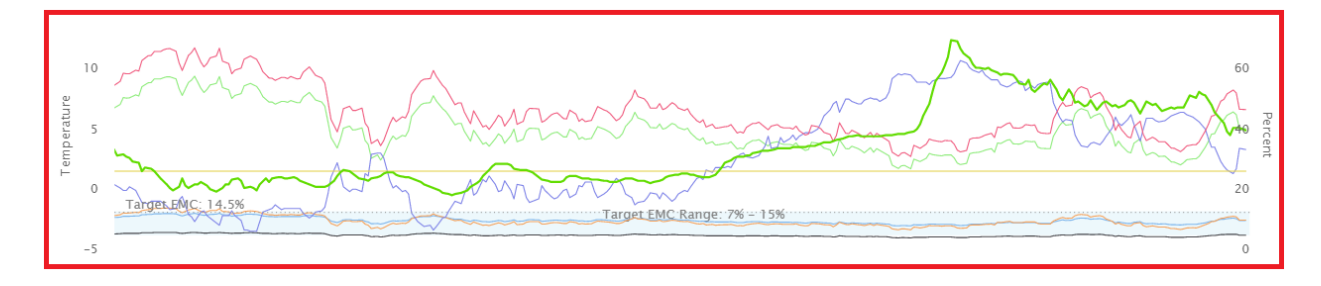

#### Section 2

Any fan or heater control ON or OFF automated decision will be shown in this section.

| 2 5   |  |  |                                       |
|-------|--|--|---------------------------------------|
| ž g   |  |  |                                       |
| as at |  |  |                                       |
| 0 0   |  |  |                                       |
| 0 12  |  |  | · · · · · · · · · · · · · · · · · · · |
| -     |  |  |                                       |
|       |  |  |                                       |

#### Section 3

The fan and heater status are displayed here. **Green** bar indicates when the fan is ON and a **Red** indicates when the heater has come ON. Blank spaces indicate where the fan and/or heater or both are OFF.

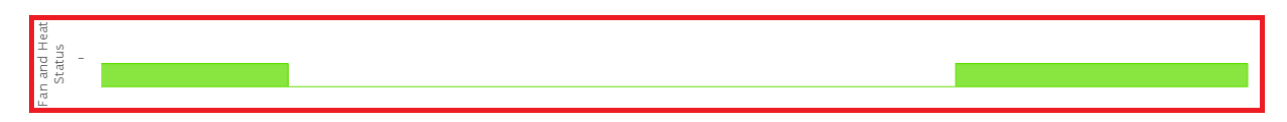

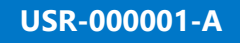

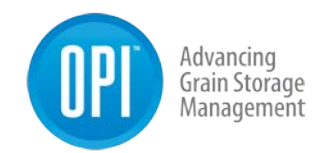

#### Section 4

Displays the measured pressure value from the plenum sensor for the selected data range.

| Plenum<br>Pressure<br>9- |      |       |     |       |       |       |       |       |       |       |       |       |       |
|--------------------------|------|-------|-----|-------|-------|-------|-------|-------|-------|-------|-------|-------|-------|
|                          | 22:0 | 0 6.0 | Dec | 02:00 | 04:00 | 06:00 | 08:00 | 10:00 | 12:00 | 14:00 | 16:00 | 18:00 | 20:00 |

Once the desire data you wish to see has been selected, moving your cursor over the graph area will display the data selected for that specific data and time.

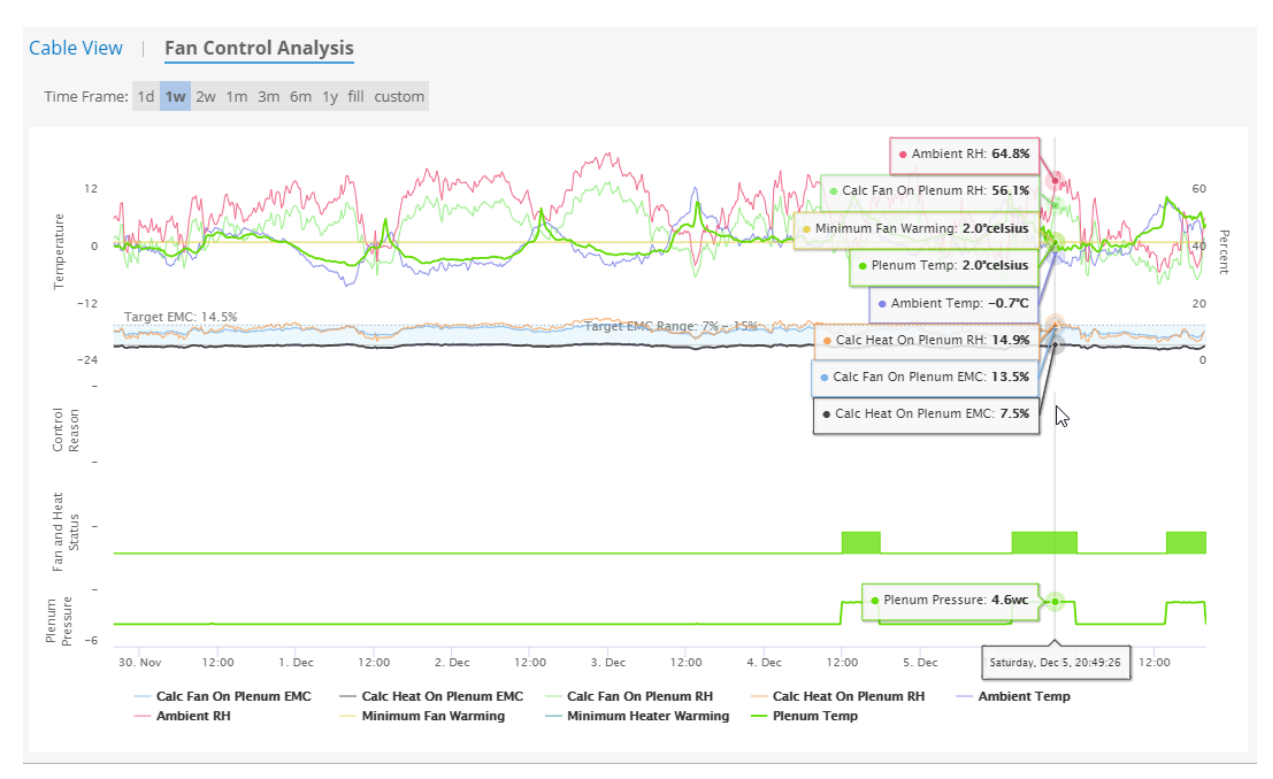

USR-000001-A

© 2021 OPIsystems Inc

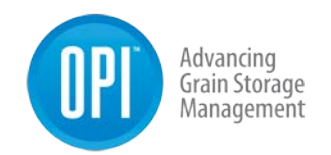

## Site Log

Below is a Site Log as previously referenced in the Gateway and Cable Node section of this manual.

|                                       | Cu:<br>Date & Time of Insta | Farm:<br>tomer:<br>Site:<br>llation:   |                                           |
|---------------------------------------|-----------------------------|----------------------------------------|-------------------------------------------|
| Gateway Node<br>Installed Location:   | User Name:<br>Password:     |                                        | Place<br>Gateway<br>Node<br>Label<br>Here |
| Bin Structure:                        | 10. 200 10                  | 2. Bin Structure:                      |                                           |
| CH # 4 8 8 5 6 2                      | Place CN<br>Label Here      | CHIE 5 3 3 5 5 7 8<br>Cable 8          | Place CN<br>Label Here                    |
| /M                                    | N 14                        | T/M                                    | <u>k</u> — –                              |
| Bin Structure:                        |                             | 4. Bin Structure:                      |                                           |
| 34 8 3 2 3 4 3 6 7 1<br>able 8<br>/M  | Place CN<br>Laber Here      | CHE 2 3 4 3 4 7 10<br>Cable 8<br>T/M   | Place CN<br>Label Hore                    |
| Bin Structure:                        |                             | 6. Bin Structure:                      |                                           |
| H # 2 5 6 7 able #                    | Place CN<br>Label Here      | CH # 1 2 3 4 6 (i) 7 st<br>Cable #     | Piace CN<br>Label Here                    |
| M Dia Structure                       |                             |                                        | 1                                         |
| • Bin Structure:                      |                             | 8. Bin Structure:                      | r                                         |
| H B L Z F A F P 7 1<br>shield         | Piace CN<br>Label Hore      | CHE 1 2 3 A 6 6 7 4<br>Cable A<br>Thia | Place CN<br>Label Here                    |
| Bin Structure:                        |                             | 10. <sup>Bin Structure:</sup>          |                                           |
| H # 2 / 4 5 6 7 1<br>able #           | Place CN<br>Label Here      | CH 8 1 2 3 4 5 5 7 5<br>Cable 8        | Place CN<br>Label Here                    |
| 1. Bin Structure:                     |                             | 12. Bin Structure:                     |                                           |
| H #  3  2  2  4  5  6  7  3<br>able # | Place CN<br>Label Here      | CH # 1 2 3 4 5 6 7 3<br>Cable #        | Place CN<br>Label Here                    |

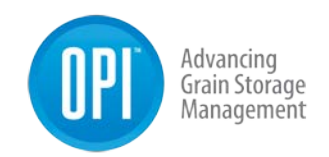

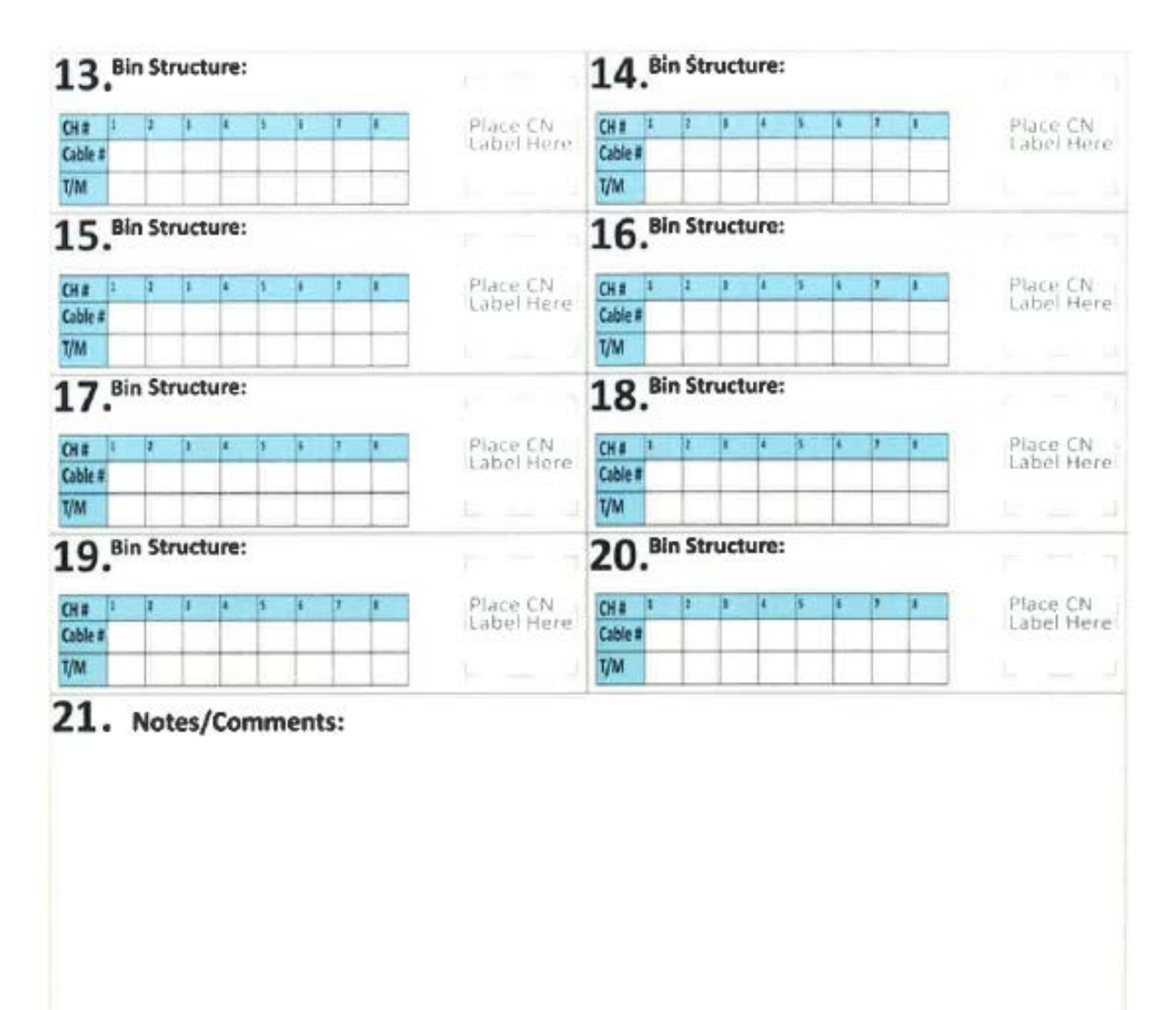

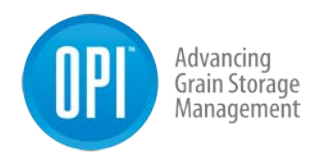

# Appendix

The following components have been verified through testing and use on OPI Blue Fan Control sites. These components can be purchased directly from OPI or may be provided by the electrician completing the fan control wiring. In all situations, these components should be verified that they meet the site requirements and all applicable electrical codes for the jurisdiction in which the installation is to occur.

## **Component Requirements**

#### **Power Supply:**

- 12 VDC, >1 Amp power.
- <150 mVp-p ripple.
- Compliant with local UL/FCC/CE standards.
- Open and short circuit protection is highly recommended.
- The model used during our field testing (**Meanwell HDR-15-12**) which will work with a 277 VAC input and is DIN rail mountable.

#### Relay Outputs:

- 12V, 250 mA drive level to activate the relay.
- The model used during our field testing (**RSSDN-10A**) which can switch up to 10 A at 660 VAC input maximum.

It is highly recommended that an HOA Switch is installed to be able to disengage the automatic functionality. If an existing HOA Switch is in place there is no need to add an additional one.

Hand Off Auto Switch (HOA):

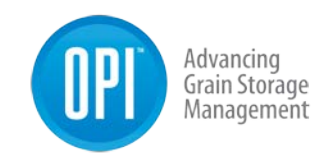

- Must handle one phase Voltage for contactor activation circuit.
- Has three positions: HAND (ON), a fixed OFF position and a fixed AUTO position.
- The model used during our field testing (Schneider Electric ZB4BD3 and ZB4BZ103).

#### Transformer:

Example: When the Voltage is 600 VAC the **Hammond Power Solutions SP50ACP**, **600:120 VAC 20VA** (Fig 1) transformer is suitable. To ensure the proper selection is made for installations involving a transformer a certified electrician is required in each circumstance.

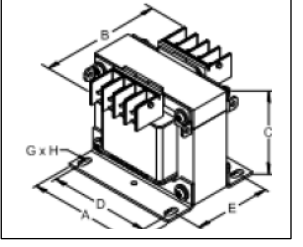

Fig 1
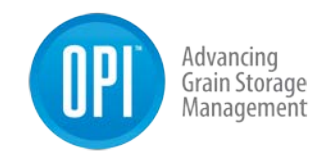

## Example: OPI Blue – Fan Control System Schematic

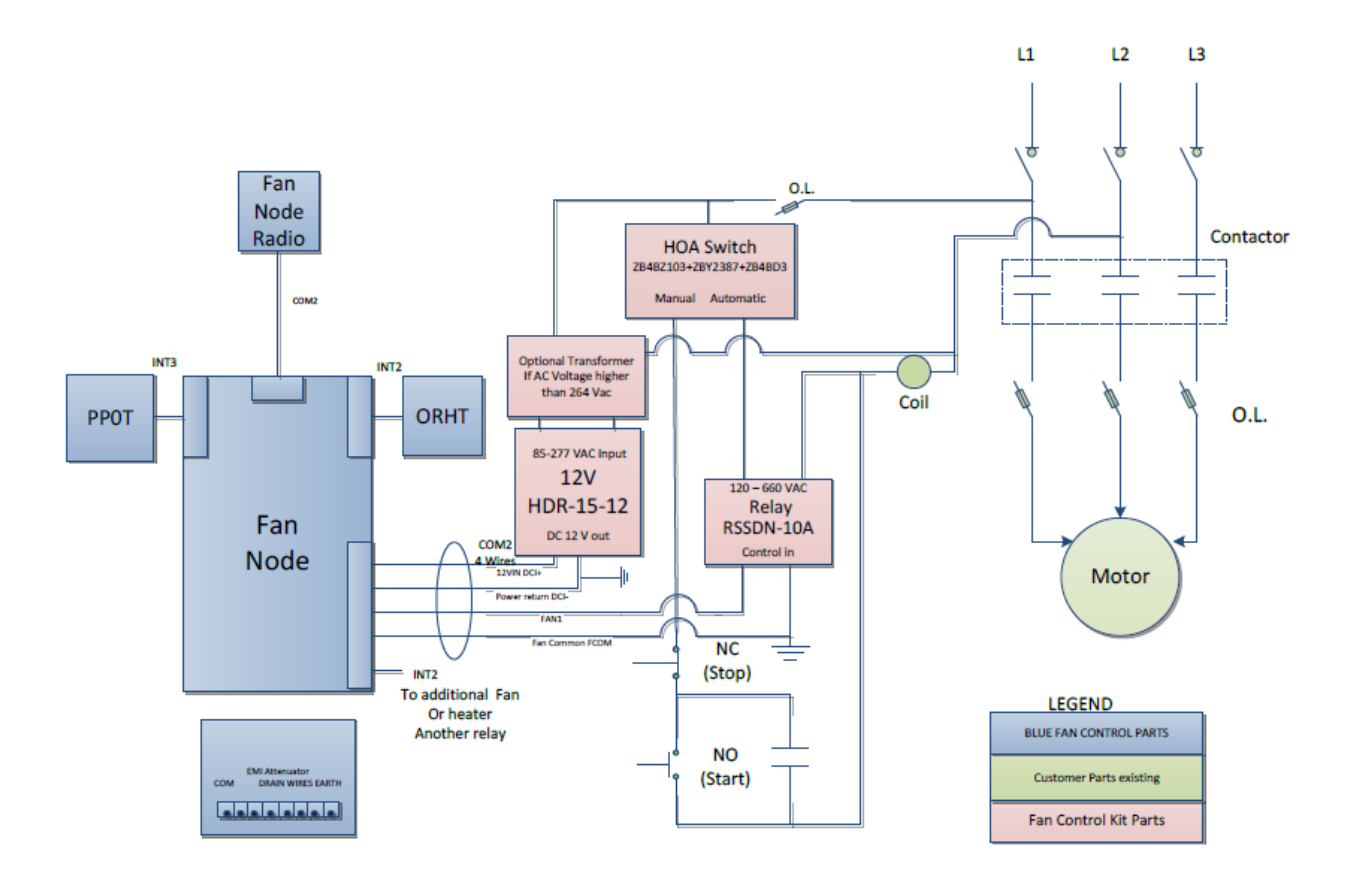

USR-000001-A

© 2021 OPIsystems Inc

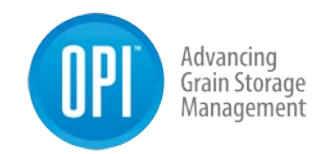

## Example: Detailed HOA Schematic

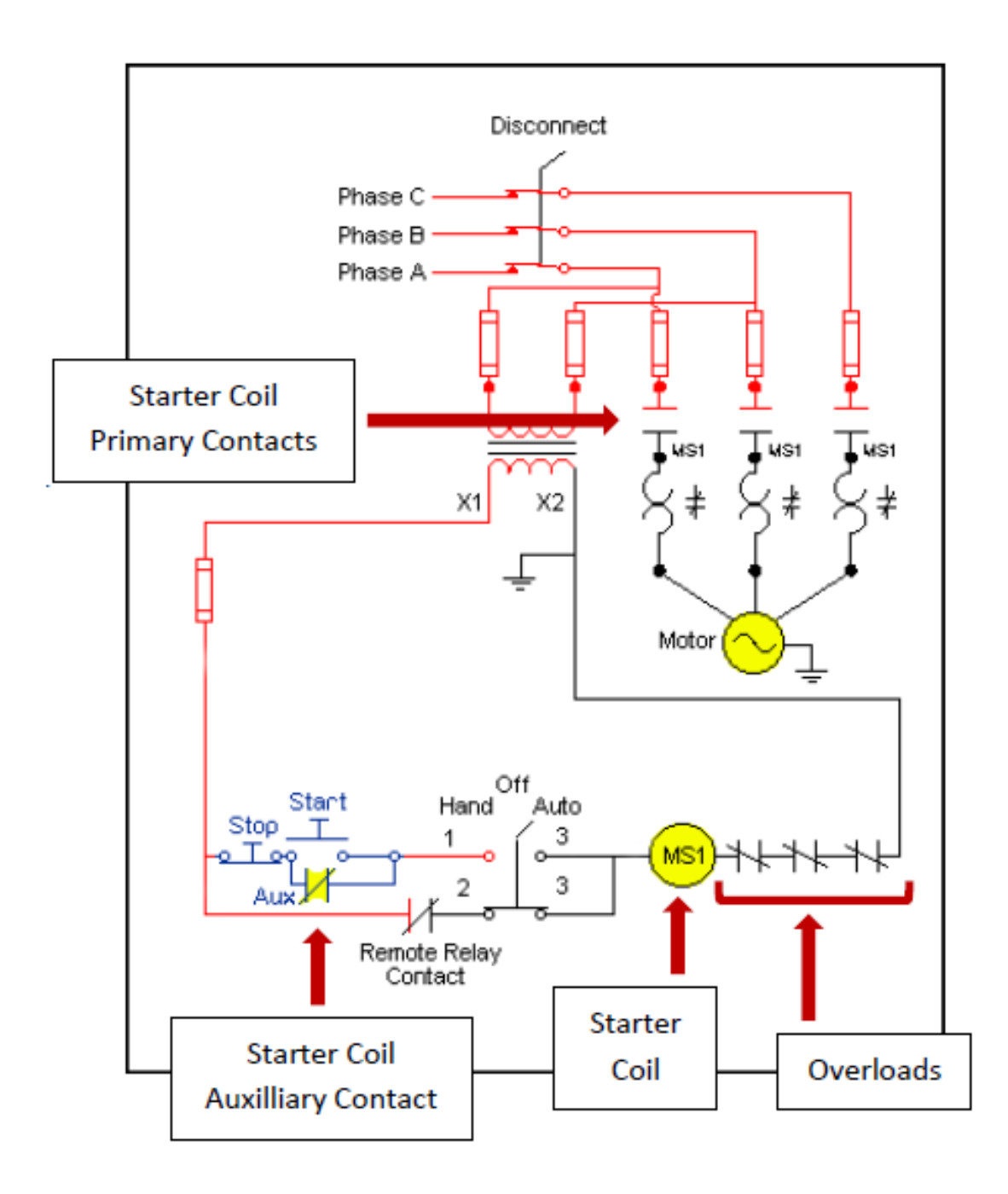

USR-000001-A

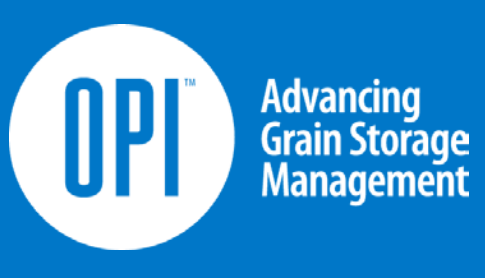

© 2021 OPIsystems Inc